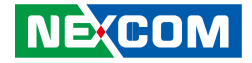

**NEXCOM** International Co., Ltd.

# Industrial Computing Solutions Fanless Computer NISE 2200 User Manual

**NEXCOM International Co., Ltd.** Published January 2014

www.nexcom.com

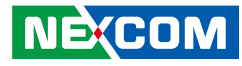

# Contents

#### Preface

NE:COM

| Copyright                          | iv  |
|------------------------------------|-----|
| Disclaimer                         | iv  |
| Acknowledgements                   | iv  |
| Regulatory Compliance Statements   | iv  |
| Declaration of Conformity          | iv  |
| RoHS Compliance                    | ١   |
| Warranty and RMA                   | V   |
| Safety Information                 | vii |
| Installation Recommendations       | vii |
| Safety Precautions                 | i>  |
| Technical Support and Assistance   |     |
| Conventions Used in this Manual    |     |
| Global Service Contact Information | X   |
| Package Contents                   | xii |
| Ordering Information               | xi\ |

#### **Chapter 1: Product Introduction**

| Overview                | 1 |
|-------------------------|---|
| Key Features            | 1 |
| Hardware Specifications | 2 |
| Knowing Your NISE 2200  | 3 |
| Mechanical Dimensions   |   |
| NISE 2200               | 5 |
| NISE 2210/ NISE 2210E   | 6 |
|                         |   |

#### **Chapter 2: Jumpers and Connectors**

| Before You Begin                                     | 7  |
|------------------------------------------------------|----|
| Precautions                                          | 7  |
| lumper Settings                                      | 8  |
| ocations of the Jumpers and Connectors for NISB 2200 | 9  |
| lumpers                                              | 11 |
| RTC Clear                                            | 11 |
| Panel CCFL Power Jump                                | 11 |
| COM5 RS232 RI# Pin Power Select                      | 12 |
| COM6 RS232 RI# Pin Power Select                      | 12 |
| Connector Pin Definitions                            | 13 |
| External I/O Interfaces – Front Panel                | 13 |
| USB 2.0                                              | 13 |
| COM1 and COM2 Connector                              | 13 |
| GPIO                                                 | 14 |
| SIM Card Connector                                   | 15 |
| CFast Connector                                      | 15 |
| Audio Connectors                                     | 16 |
| Power Switch                                         | 16 |
| LAN1/LAN2 Link/Active LEDs                           | 17 |
| External I/O Interfaces – Rear Panel                 | 18 |
| 9~36V DC Power Input                                 | 18 |
| DVI-I Connector                                      | 18 |
| HDMI                                                 | 19 |
| LAN1 and USB 2.0 Ports                               | 19 |
| LAN2 and USB 2.0 Ports                               | 20 |

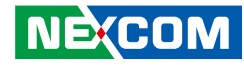

| COM5 and COM6 Ports          |    |
|------------------------------|----|
| COM3 and COM4 Ports          |    |
| Internal Connectors          | 23 |
| LVDS Connector               | 23 |
| Panel CCFL Connector         | 23 |
| Mini-PCIe Connector          |    |
| 3.5G Line-out Pin Header     | 25 |
| 3.5G Mic Pin Header          | 25 |
| Line-in Pin Header           |    |
| SATA1 Connector              |    |
| SATA1 Power Connector        | 27 |
| SATA2 Connector              | 27 |
| SATA2 Power Connector        |    |
| FAN1 Connector               |    |
| FAN2 Connector               | 29 |
| GPIO Pin Header              | 29 |
| GPS Connector                |    |
| Print Box Header             |    |
| PWR_BT/RET_BT/LED Pin Header | 31 |
| SMBUS/LAN1/2 LED Pin Header  | 31 |
| USB Internal Connector       |    |
| POE Connector                |    |
| PCI Connector                |    |
| PCIe x4                      |    |

#### Chapter 3: System Setup

| Removing the Chassis Bottom Cover                           | 36 |
|-------------------------------------------------------------|----|
| Installing a SATA Hard Drive                                | 37 |
| Installing a SATA Hard Drive for NISE 2210/2310/2210E/2310E | 39 |
| Installing a SATA DOM                                       | 41 |
| Remove the Chassis Top Cover                                | 43 |
| Installing a SO-DIMM                                        | 44 |

| Installing a Wireless LAN Module (half-size) | 45 |
|----------------------------------------------|----|
| Installing a 3.5G Module (full size)         | 46 |
| Installing a GPS Module                      | 47 |
| Installing Antenna                           | 49 |
| Installing the SIM Card                      | 51 |
| Installing a CFast Card                      | 52 |
| Wallmount Brackets                           | 53 |

#### Chapter 4: BIOS Setup

| About BIOS Setup           | 54 |
|----------------------------|----|
| When to Configure the BIOS | 54 |
| Default Configuration      | 55 |
| Entering Setup             | 55 |
| Legends                    | 55 |
| BIOS Setup Utility         | 57 |
| Main                       | 57 |
| Advanced                   | 59 |
| Chipset                    | 79 |
| Boot                       | 87 |
| Security                   | 92 |
| Save & Exit                | 92 |
|                            |    |

### Appendix A: GPI/O Programming Guide......94

| Appendix B: Watchdog T | imer95 |
|------------------------|--------|
|------------------------|--------|

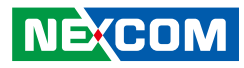

# Preface

## Copyright

This publication, including all photographs, illustrations and software, is protected under international copyright laws, with all rights reserved. No part of this manual may be reproduced, copied, translated or transmitted in any form or by any means without the prior written consent from NEXCOM International Co., Ltd.

### Disclaimer

NEXCOM

The information in this document is subject to change without prior notice and does not represent commitment from NEXCOM International Co., Ltd. However, users may update their knowledge of any product in use by constantly checking its manual posted on our website: http://www.nexcom.com. NEXCOM shall not be liable for direct, indirect, special, incidental, or consequential damages arising out of the use of any product, nor for any infringements upon the rights of third parties, which may result from such use. Any implied warranties of merchantability or fitness for any particular purpose is also disclaimed.

### Acknowledgements

NISE 2200 is a trademark of NEXCOM International Co., Ltd. All other product names mentioned herein are registered trademarks of their respective owners.

### **Regulatory Compliance Statements**

This section provides the FCC compliance statement for Class B devices and describes how to keep the system CE compliant.

### **Declaration of Conformity**

#### FCC

This equipment has been tested and verified to comply with the limits for a Class B digital device, pursuant to Part 15 of FCC Rules. These limits are designed to provide reasonable protection against harmful interference when the equipment is operated in a commercial environment. This equipment generates, uses, and can radiate radio frequency energy and, if not installed and used in accordance with the instructions, may cause harmful interference to radio communications. Operation of this equipment in a residential area (domestic environment) is likely to cause harmful interference, in which case the user will be required to correct the interference (take adequate measures) at their own expense.

#### CE

The product(s) described in this manual complies with all applicable European Union (CE) directives if it has a CE marking. For computer systems to remain CE compliant, only CE-compliant parts may be used. Maintaining CE compliance also requires proper cable and cabling techniques.

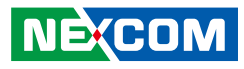

### **RoHS Compliance**

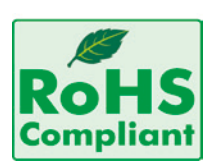

#### NEXCOM RoHS Environmental Policy and Status Update

This publication, including all photographs, illustrations and software, is protected under international copyright laws, with all rights reserved. No part of this manual

may be reproduced, copied, translated or transmitted in any form or by any means without the prior written consent from NEXCOM International Co., Ltd.

RoHS restricts the use of Lead (Pb) < 0.1% or 1,000ppm, Mercury (Hg) < 0.1% or 1,000ppm, Cadmium (Cd) < 0.01% or 100ppm, Hexavalent Chromium (Cr6+) < 0.1% or 1,000ppm, Polybrominated biphenyls (PBB) < 0.1% or 1,000ppm, and Polybrominated diphenyl Ethers (PBDE) < 0.1% or 1,000ppm.

In order to meet the RoHS compliant directives, NEXCOM has established an engineering and manufacturing task force to implement the introduction of green products. The task force will ensure that we follow the standard NEXCOM development procedure and that all the new RoHS components and new manufacturing processes maintain the highest industry quality levels for which NEXCOM are renowned.

The model selection criteria will be based on market demand. Vendors and suppliers will ensure that all designed components will be RoHS compliant.

#### How to recognize NEXCOM RoHS Products?

For existing products where there are non-RoHS and RoHS versions, the suffix "(LF)" will be added to the compliant product name.

All new product models launched after January 2006 will be RoHS compliant. They will use the usual NEXCOM naming convention.

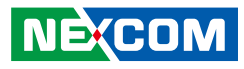

### Warranty and RMA

#### **NEXCOM Warranty Period**

NEXCOM manufactures products that are new or equivalent to new in accordance with industry standard. NEXCOM warrants that products will be free from defect in material and workmanship for 2 years, beginning on the date of invoice by NEXCOM. HCP series products (Blade Server) which are manufactured by NEXCOM are covered by a three year warranty period.

#### **NEXCOM Return Merchandise Authorization (RMA)**

- Customers shall enclose the "NEXCOM RMA Service Form" with the returned packages.
- Customers must collect all the information about the problems encountered and note anything abnormal or, print out any on-screen messages, and describe the problems on the "NEXCOM RMA Service Form" for the RMA number apply process.
- Customers can send back the faulty products with or without accessories (manuals, cable, etc.) and any components from the card, such as CPU and RAM. If the components were suspected as part of the problems, please note clearly which components are included. Otherwise, NEXCOM is not responsible for the devices/parts.
- Customers are responsible for the safe packaging of defective products, making sure it is durable enough to be resistant against further damage and deterioration during transportation. In case of damages occurred during transportation, the repair is treated as "Out of Warranty."
- Any products returned by NEXCOM to other locations besides the customers' site will bear an extra charge and will be billed to the customer.

#### **Repair Service Charges for Out-of-Warranty Products**

NEXCOM will charge for out-of-warranty products in two categories, one is basic diagnostic fee and another is component (product) fee.

#### **Repair Service Charges for Out-of-Warranty Products**

NEXCOM will charge for out-of-warranty products in two categories, one is basic diagnostic fee and another is component (product) fee.

#### System Level

- Component fee: NEXCOM will only charge for main components such as SMD chip, BGA chip, etc. Passive components will be repaired for free, ex: resistor, capacitor.
- Items will be replaced with NEXCOM products if the original one cannot be repaired. Ex: motherboard, power supply, etc.
- Replace with 3rd party products if needed.
- If RMA goods can not be repaired, NEXCOM will return it to the customer without any charge.

#### **Board Level**

- Component fee: NEXCOM will only charge for main components, such as SMD chip, BGA chip, etc. Passive components will be repaired for free, ex: resistors, capacitors.
- If RMA goods can not be repaired, NEXCOM will return it to the customer without any charge.

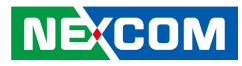

#### Warnings

Read and adhere to all warnings, cautions, and notices in this guide and the documentation supplied with the chassis, power supply, and accessory modules. If the instructions for the chassis and power supply are inconsistent with these instructions or the instructions for accessory modules, contact the supplier to find out how you can ensure that your computer meets safety and regulatory requirements.

#### Cautions

Electrostatic discharge (ESD) can damage system components. Do the described procedures only at an ESD workstation. If no such station is available, you can provide some ESD protection by wearing an antistatic wrist strap and attaching it to a metal part of the computer chassis.

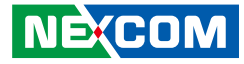

### **Safety Information**

Before installing and using the device, note the following precautions:

- Read all instructions carefully.
- Do not place the unit on an unstable surface, cart, or stand.
- Follow all warnings and cautions in this manual.
- When replacing parts, ensure that your service technician uses parts specified by the manufacturer.
- Avoid using the system near water, in direct sunlight, or near a heating device.
- The load of the system unit does not solely rely for support from the rackmounts located on the sides. Firm support from the bottom is highly necessary in order to provide balance stability.
- The computer is provided with a battery-powered real-time clock circuit. There is a danger of explosion if battery is incorrectly replaced. Replace only with the same or equivalent type recommended by the manufacturer. Discard used batteries according to the manufacturer's instructions.

### Installation Recommendations

Ensure you have a stable, clean working environment. Dust and dirt can get into components and cause a malfunction. Use containers to keep small components separated.

Adequate lighting and proper tools can prevent you from accidentally damaging the internal components. Most of the procedures that follow require only a few simple tools, including the following:

- A Philips screwdriver
- A flat-tipped screwdriver
- A grounding strap
- An anti-static pad

Using your fingers can disconnect most of the connections. It is recommended that you do not use needle-nose pliers to disconnect connections as these can damage the soft metal or plastic parts of the connectors.

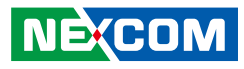

### **Safety Precautions**

- 1. Read these safety instructions carefully.
- 2. Keep this User Manual for later reference.
- 3. Disconnect this equipment from any AC outlet before cleaning. Use a damp cloth. Do not use liquid or spray detergents for cleaning.
- 4. For plug-in equipment, the power outlet socket must be located near the equipment and must be easily accessible.
- 5. Keep this equipment away from humidity.
- 6. Put this equipment on a stable surface during installation. Dropping it or letting it fall may cause damage.
- 7. The openings on the enclosure are for air convection to protect the equipment from overheating. DO NOT COVER THE OPENINGS.
- 8. Make sure the voltage of the power source is correct before connecting the equipment to the power outlet.
- 9. Place the power cord in a way so that people will not step on it. Do not place anything on top of the power cord. Use a power cord that has been approved for use with the product and that it matches the voltage and current marked on the product's electrical range label. The voltage and current rating of the cord must be greater than the voltage and current rating marked on the product.
- 10. All cautions and warnings on the equipment should be noted.

- 11. If the equipment is not used for a long time, disconnect it from the power source to avoid damage by transient overvoltage.
- 12. Never pour any liquid into an opening. This may cause fire or electrical shock.
- 13. Never open the equipment. For safety reasons, the equipment should be opened only by qualified service personnel.
- 14. If one of the following situations arises, get the equipment checked by service personnel:
  - a. The power cord or plug is damaged.
  - b. Liquid has penetrated into the equipment.
  - c. The equipment has been exposed to moisture.
  - d. The equipment does not work well, or you cannot get it to work according to the user's manual.
  - e. The equipment has been dropped and damaged.
  - f. The equipment has obvious signs of breakage.
- 15. Do not place heavy objects on the equipment.
- 16. The unit uses a three-wire ground cable which is equipped with a third pin to ground the unit and prevent electric shock. Do not defeat the purpose of this pin. If your outlet does not support this kind of plug, contact your electrician to replace your obsolete outlet.
- 17. CAUTION: DANGER OF EXPLOSION IF BATTERY IS INCORRECTLY REPLACED. REPLACE ONLY WITH THE SAME OR EQUIVALENT TYPE RECOMMENDED BY THE MANUFACTURER. DISCARD USED BATTERIES ACCORDING TO THE MANUFACTURER'S INSTRUCTIONS.

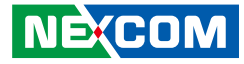

### **Technical Support and Assistance**

- 1. For the most updated information of NEXCOM products, visit NEXCOM's website at www.nexcom.com.
- 2. For technical issues that require contacting our technical support team or sales representative, please have the following information ready before calling:
  - Product name and serial number
  - Detailed information of the peripheral devices
  - Detailed information of the installed software (operating system, version, application software, etc.)
  - A complete description of the problem
  - The exact wordings of the error messages

#### Warning!

- 1. Handling the unit: carry the unit with both hands and handle it with care.
- 2. Maintenance: to keep the unit clean, use only approved cleaning products or clean with a dry cloth.
- 3. CompactFlash: Turn off the unit's power before inserting or removing a CompactFlash storage card.

### **Conventions Used in this Manual**

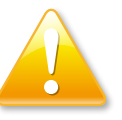

#### Warning:

Information about certain situations, which if not observed, can cause personal injury. This will prevent injury to yourself when performing a task.

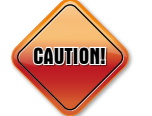

#### Caution:

Information to avoid damaging components or losing data.

Note:

Provides additional information to complete a task easily.

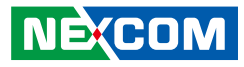

### **Global Service Contact Information**

#### Headquarters NEXCOM International Co., Ltd.

15F, No. 920, Chung-Cheng Rd., ZhongHe District, New Taipei City, 23586, Taiwan, R.O.C. Tel: +886-2-8226-7786 Fax: +886-2-8226-7782 www.nexcom.com.tw

#### America USA NEXCOM USA

2883 Bayview Drive, Fremont CA 94538, USA Tel: +1-510-656-2248 Fax: +1-510-656-2158 Email: sales@nexcom.com www.nexcom.com

#### Asia Taiwan Taichung Office

16F, No.250, Sec. 2, Chongde Rd., Beitun Dist., Taichung City 406, R.O.C. Tel: +886-4-2249-1179 Fax: +886-4-2249-1172 www.nexcom.com.tw

#### **NEXCOM** Japan

9F, Tamachi Hara Bldg.,4-11-5, Shiba Minato-ku, Tokyo, 108-0014, Japan Tel: +81-3-5419-7830 Fax: +81-3-5419-7832 Email: sales@nexcom-jp.com www.nexcom-jp.com

#### China NEXCOM China

2F, Block 4, Venus Plaza, Building 21, ZhongGuanCun Software Park, No.8, Dongbeiwang West Road, Haidian District, Beijing, 100193, China Tel: +86-10-8282-5880 Fax: +86-10-8282-5955 Email: sales@nexcom.cn www.nexcom.cn

#### **Shanghai Office**

Room 1505, Greenland He Chuang Bldg., No. 450 Caoyang Rd., Shanghai, 200062, China Tel: +86-21-6150-8008 Fax: +86-21-3251-6358 Email: sales@nexcom.cn www.nexcom.cn

#### **Nanjing Office**

Hall C, Block 17, Tian Xing Cui Lang Bldg., No. 49 Yunnan North Rd., Nanjing, 210018, China Tel: +86-25-8315-3486 Fax: +86-25-8315-3489 Email: sales@nexcom.cn www.nexcom.cn

#### **Shenzhen Office**

Western Room 708, Block 210, Tairan Industry & Trading Place, Futian Area, Shenzhen, 518040, China Tel: +86-755-833 7203 Fax: +86-755-833 7213 Email: sales@nexcom.cn www.nexcom.cn

#### **Wuhan Office**

1-C1804/1805,Mingze Liwan, No.519 South Luoshi Rd,Hongshan District, Wuhan,430070,China Tel: +86-27-8722-7400 Fax: +86-27-8722-7400 Email: sales@nexcom.cn www.nexcom.cn

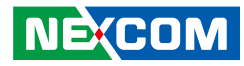

#### **Chengdu Office**

9F, Shuxiangxie, Xuefu Garden, No.12 Section 1, South Yihuan Rd., Chengdu, 610061, China Tel: +86-28-8523-0186 Fax: +86-28-8523-0186 Email: sales@nexcom.cn www.nexcom.cn

#### Europe France NEXCOM France

La Grande Arche-Paroi Nord 92044 Paris La Défense France Tel: +33 (0) 1 40 90 33 35 Fax: +33 (0) 1 40 90 31 01 Email: sales.fr@nexcom.eu www.nexcom.eu

#### Germany

NEXCOM GmbH Leopoldstraße Business Centre, Leopoldstraße 244, 80807 Munich, Germany Tel: +49-89-208039-278 Fax: +49-89-208039-279 Email: sales.de@nexcom.eu www.nexcom.eu

#### Italy

NEXCOM ITALIA S.r.I Via Gaudenzio Ferrari 29, 21047 Saronno (VA), Italia Tel: +39 02 9628 0333 Fax: +39 02 9286 9215 Email: nexcomitalia@nexcom.eu www.nexcomitalia.it

#### United Kingdom NEXCOM EUROPE

10 Vincent Avenue, Crownhill Business Centre, Milton Keynes, Buckinghamshire MK8 0AB, United Kingdom Tel: +44-1908-267121 Fax: +44-1908-262042 Email: sales.uk@nexcom.eu www.nexcom.eu

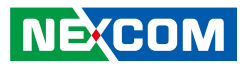

### **Package Contents**

Before continuing, verify that the NISE 2200 package that you received is complete. Your package should have all the items listed in the following table.

| Item | Part Number   | Name                               | Qty |
|------|---------------|------------------------------------|-----|
| 1    | 4NCPF00204X00 | Terminal Blocks 2P Phoenix Contact | 1   |
| 2    | 50311C0006X00 | (H)I Head Screw Long               | 2   |
| 3    | 50311F0326X00 | Flat Head Screw Long               | 4   |
| 4    | 60177A0283X00 | (N)NISB2200 Quick Reference Guide  | 1   |
| 5    | 602DCD0535X00 | (N)NISE2200 CD Driver              | 1   |

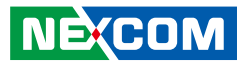

### **Ordering Information**

The following information below provides ordering information for NISE 2200.

#### • Barebone

- NISE 2200 P/N: 10J00220000X0 Intel® Atom™ Dual Core D2550 Fanless System
- NISE 2210 P/N: 10J00221000X0 Intel<sup>®</sup> Atom™ Dual Core D2550 Fanless System with one PCI Expansion
- NISE 2210E P/N: 10J00221001X0 Intel<sup>®</sup> Atom<sup>™</sup> Dual Core D2550 Fanless System with one PCIe x1 Expansion or one PCIe x4 Expansion

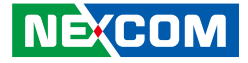

# **Chapter 1: Product Introduction**

### **Overview**

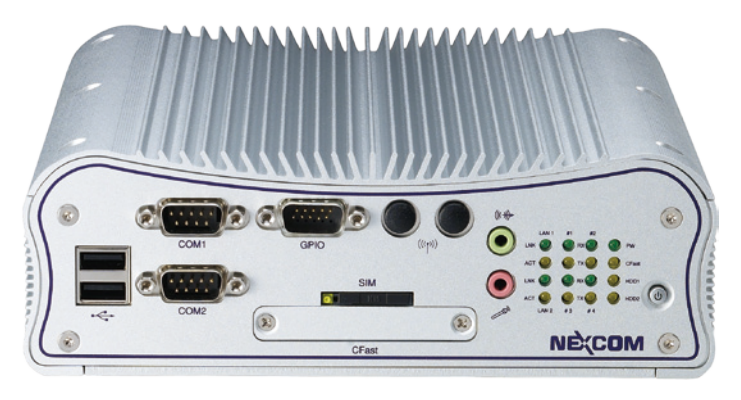

### **Key Features**

- On-board Intel® Atom™ Dual Core D2550 processor 1.86 GHz
- Intel® 82801JIR ICH10 RAID
- 1x DVI-I & 1x HDMI display output
- Dual Intel® 82574IT GbE LAN ports; support WoL, teaming & PXE
- 6x COM (2x RS-232/422/485 w/ isolation protection)

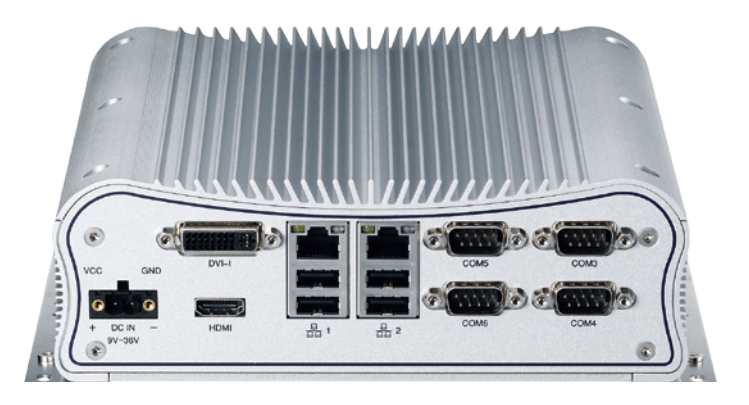

- 4x GPI & 4x GPO
- 6x USB2.0; 1x external CFast socket; 1x SIM card socket
- 1x internal mini-PCIe with two antenna holes
- Support +9V to 36VDC Input; support ATX power mode

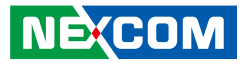

### **Hardware Specifications**

#### **CPU Support**

- On-board Intel<sup>®</sup> Atom<sup>™</sup> Dual Core D2550 processor, 1.86GHz, 1M L2 cache
- Intel<sup>®</sup> 82801JIR ICH10 RAID

#### **Main Memory**

- 2x DDR3 SO-DIMM socket, support up to 4G DDR3/DDR3L 1066/1333/1600 SDRAM, with un-buffered and non-ECC
- Pre-installed 4G Industrial Grade Memory as the manufacture configuration for shipment

#### I/O Interface-Front

- ATX Power on/off switch
- HDD access/ power status LEDs
- 2x DB9, RS232/422/485 w/ 2.5KV isolation protection
- 2x USB2.0
- 1x DB15, 4x GPI & 4x GPO
- 1x Mic-in & 1x Line out
- SIM card socket
- CFast socket
- 2x antenna holes

#### I/O Interface-Rear

- 1x 2-pin DC input, support +9 to 36V DC input
- 1x HDMI
- 1x DVI-I
- Dual Intel<sup>®</sup> 82574IT GbE LAN ports; support WoL, teaming and PXE
- 4x USB2.0
- 2x DB9, RS232/422/485
- 2x DB9, RS232 only

#### Device

• 1x 2.5" SATA HDD driver bay

- 1x External CFast socket
- 1x External SIM card socket
- 1x internal mini-PCIe socket (Support optional WiFi or 3.5G wireless module, jumper free)

#### **Power Requirements**

- Support +9 to 36VDC input; support ATX power mode
- Optional 19V, 65W power adapter

#### Dimensions

• 195mm (W) x 200mm (D) x 65mm (H) (7.7" x 7.9" x 2.6")

#### Construction

• Aluminum chassis with fanless design

#### Environment

- Operating temperature: Ambient with air flow: -20°C to 65°C
- Storage temperature: -30°C to 85°C
- Relative humidity: 10% to 93% (Non-condensing)
- Shock protection:
  - HDD: 20G, half sine, 11ms, IEC60068-2-27
  - CFast: 50G, half sine, 11ms, IEC60068-2-27
- Vibration protection w/ HDD condition
  - Random: 0.5Grms @ 5~500 Hz according to IEC60068-2-64
  - Sinusoidal: 0.5Grms @ 5~500 Hz according to IEC60068-2-6

#### Certifications

- CE approval
- FCC Class A

#### **OS Support List**

- Windows XP 32-bit
- Windows 7 32-bit
- WinCE 7.0

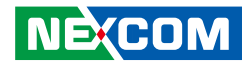

### **Knowing Your NISE 2200**

**Front Panel** 

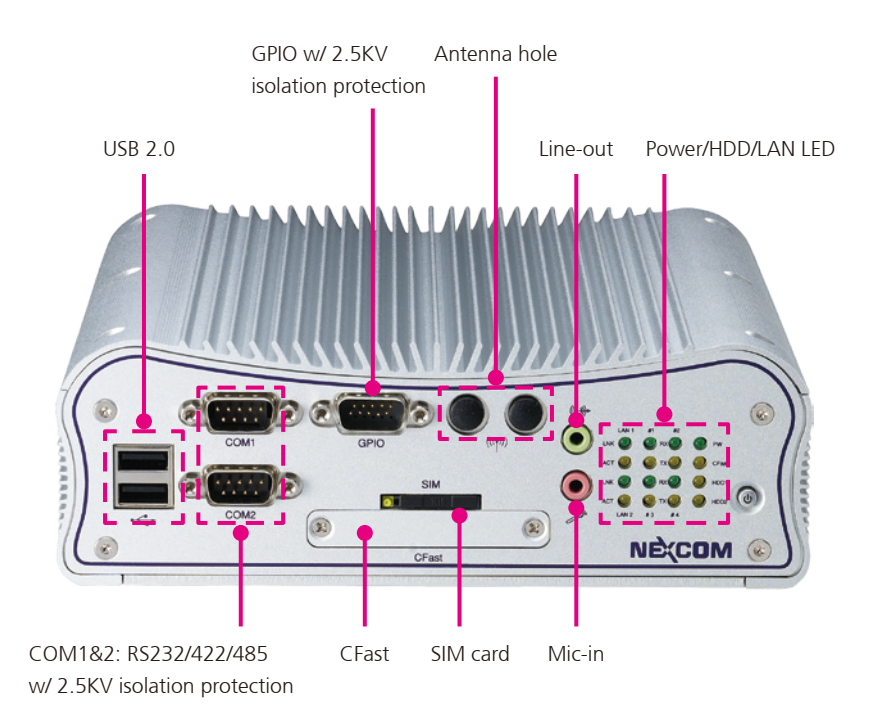

#### **USB2.0** Ports

Two USB2.0 ports to connect the system with USB2.0/1.1 devices.

#### COM1 and COM2 RS232/RS422/RS485

Used to connect RS232/422/485 compatible serial devices (with 2.5 KV isolation protection).

#### GPIO

The GPIO connector supports 4 digital input and 4 digital output (with 2.5 KV isolation protection).

#### CFast

Used to insert a CFast card.

#### SIM Card

Used to insert a SIM card.

#### Antenna Hole

Empty antenna holes reserved for installing optional Mini-PCIe Wi-Fi module.

#### Line-out

Line-out jack to connect speakers or headphones.

#### Mic-in

Mic-in jack to connect microphones.

#### Power/HDD/LAN LED

Indicates the power status of the system, hard drive and LAN activity.

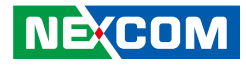

#### **Rear Panel**

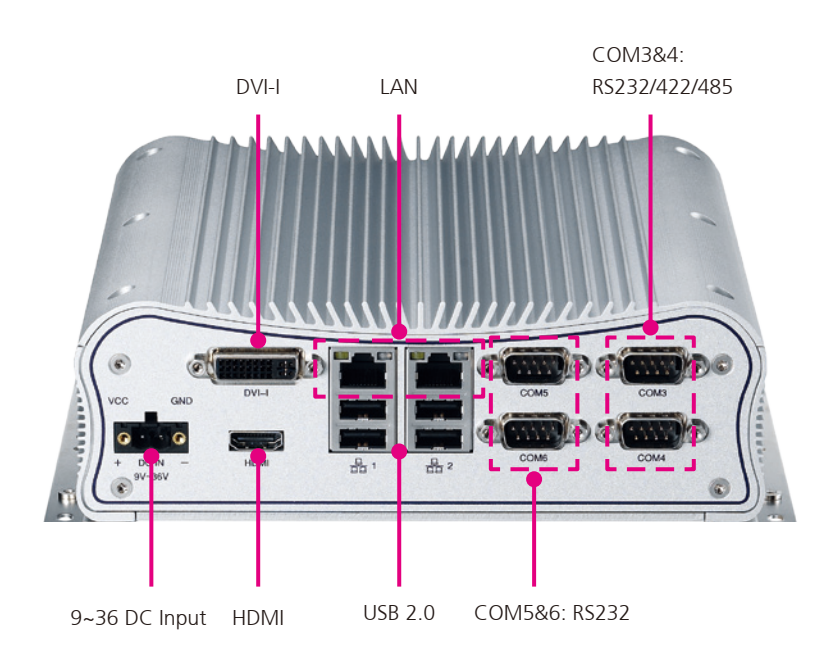

#### 9~36V DC Input

Used to plug a DC power cord.

#### DVI-I

Used to connect a digital LCD panel.

#### HDMI

Used to connect a high-definition display.

#### USB2.0 Ports

Four USB2.0 ports to connect the system with USB2.0/1.1 devices.

#### Gigabit LAN Ports

Dual Gigabit LAN ports to connect the system to a local area network.

#### **COM5 and COM6 RS232** Used to connect RS232 compatible serial devices.

#### COM3 and COM4 RS232/RS422/RS485

Used to connect RS232/422/485 compatible serial devices.

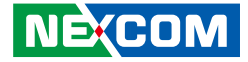

### Mechanical Dimensions NISE 2200

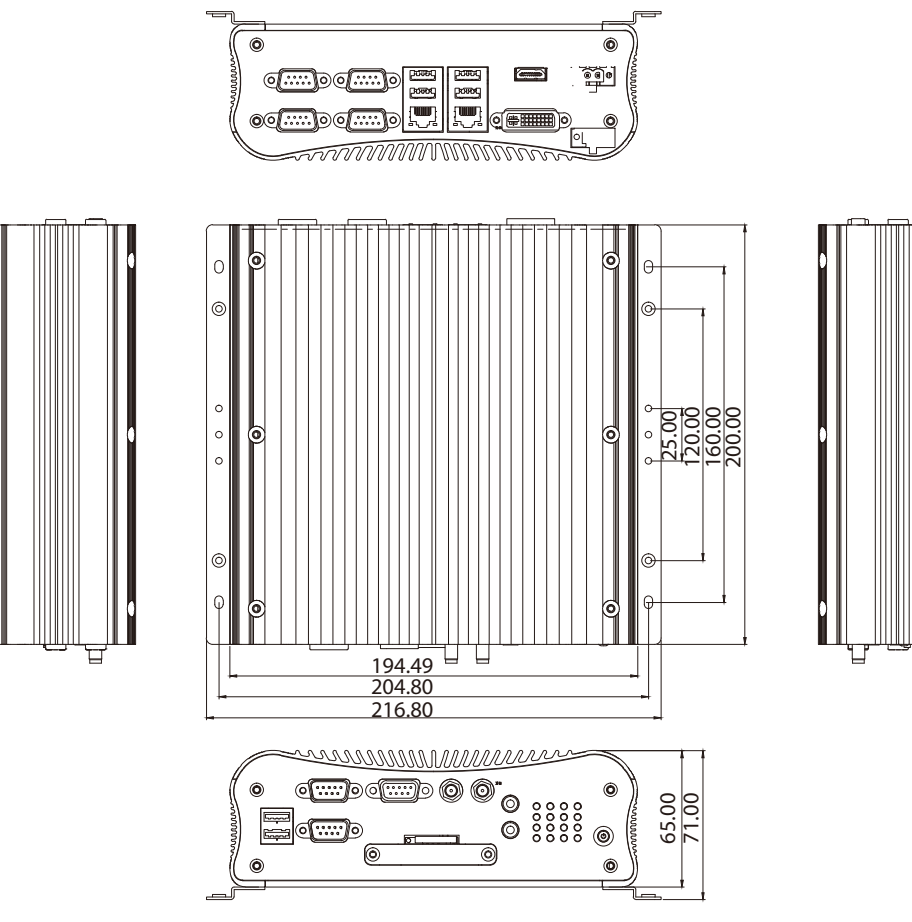

-

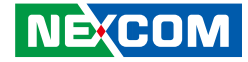

NISE 2210/ NISE 2210E

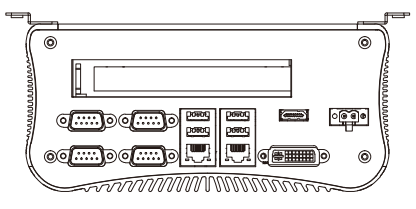

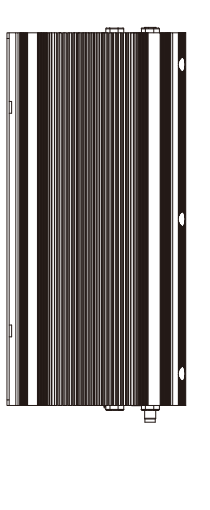

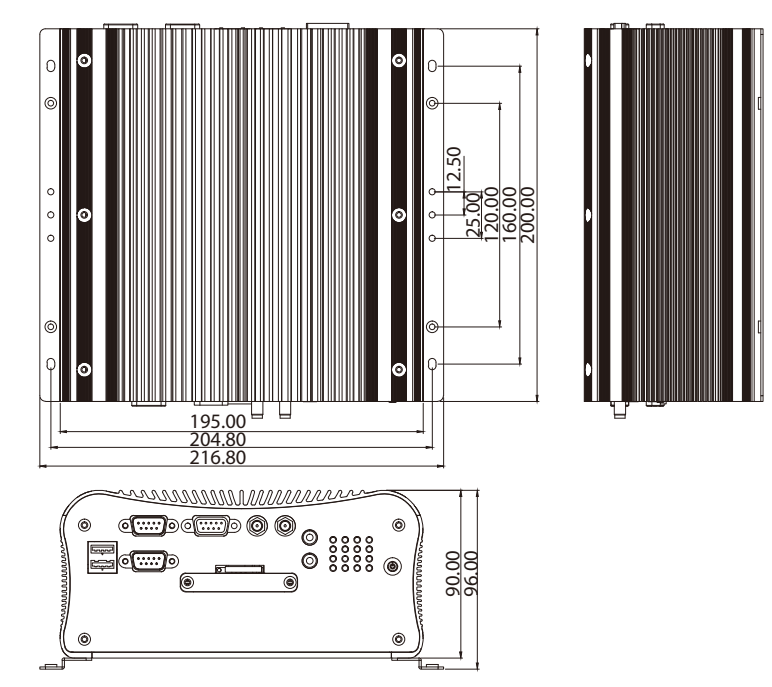

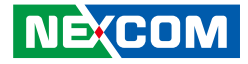

# **Chapter 2: Jumpers and Connectors**

This chapter describes how to set the jumpers and connectors on the NISE 2200 motherboard.

### **Before You Begin**

- Ensure you have a stable, clean working environment. Dust and dirt can get into components and cause a malfunction. Use containers to keep small components separated.
- Adequate lighting and proper tools can prevent you from accidentally damaging the internal components. Most of the procedures that follow require only a few simple tools, including the following:
  - A Philips screwdriver
  - A flat-tipped screwdriver
  - A set of jewelers screwdrivers
  - A grounding strap
  - An anti-static pad
- Using your fingers can disconnect most of the connections. It is recommended that you do not use needle-nosed pliers to disconnect connections as these can damage the soft metal or plastic parts of the connectors.
- Before working on internal components, make sure that the power is off. Ground yourself before touching any internal components, by touching a metal object. Static electricity can damage many of the electronic components. Humid environments tend to have less static electricity than

dry environments. A grounding strap is warranted whenever danger of static electricity exists.

### Precautions

Computer components and electronic circuit boards can be damaged by discharges of static electricity. Working on computers that are still connected to a power supply can be extremely dangerous.

Follow the guidelines below to avoid damage to your computer or yourself:

- Always disconnect the unit from the power outlet whenever you are working inside the case.
- If possible, wear a grounded wrist strap when you are working inside the computer case. Alternatively, discharge any static electricity by touching the bare metal chassis of the unit case, or the bare metal body of any other grounded appliance.
- Hold electronic circuit boards by the edges only. Do not touch the components on the board unless it is necessary to do so. Don't flex or stress the circuit board.
- Leave all components inside the static-proof packaging that they shipped with until they are ready for installation.
- Use correct screws and do not over tighten screws.

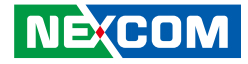

### **Jumper Settings**

A jumper is the simplest kind of electric switch. It consists of two metal pins and a cap. When setting the jumpers, ensure that the jumper caps are placed on the correct pins. When the jumper cap is placed on both pins, the jumper is short. If you remove the jumper cap, or place the jumper cap on just one pin, the jumper is open.

Refer to the illustrations below for examples of what the 2-pin and 3-pin jumpers look like when they are short (on) and open (off).

Two-Pin Jumpers: Open (Left) and Short (Right)

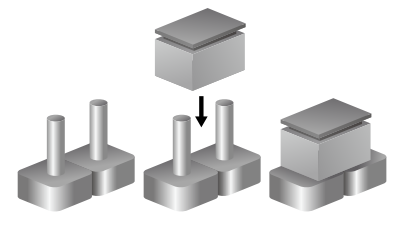

Three-Pin Jumpers: Pins 1 and 2 are Short

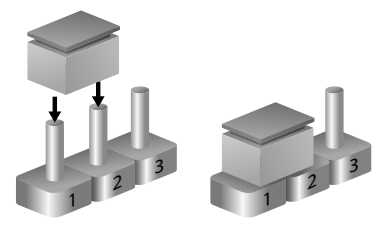

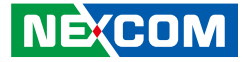

### Locations of the Jumpers and Connectors for NISB 2200

The figure below shows the location of the jumpers and connectors.

#### **Top View**

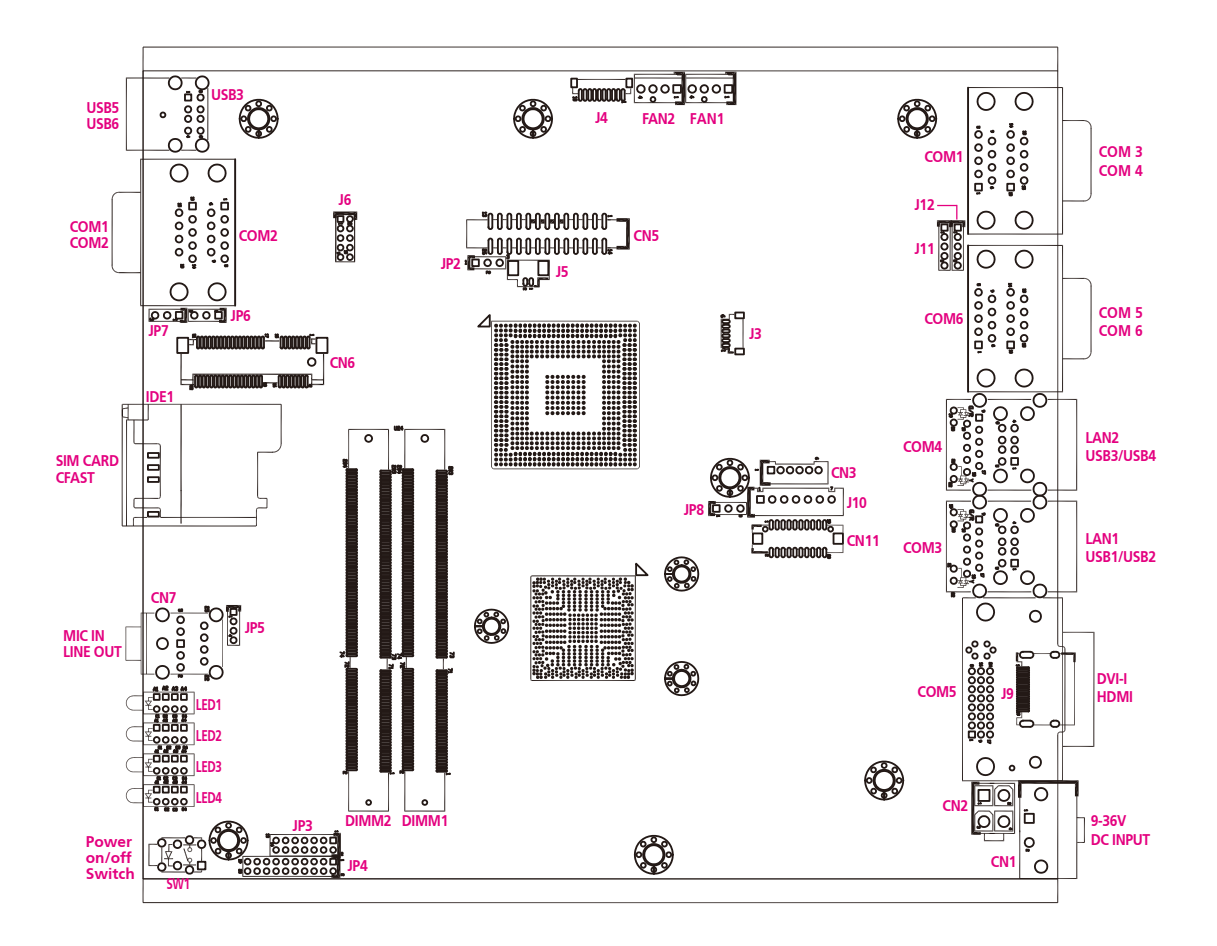

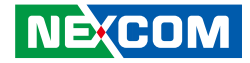

#### **Bottom View**

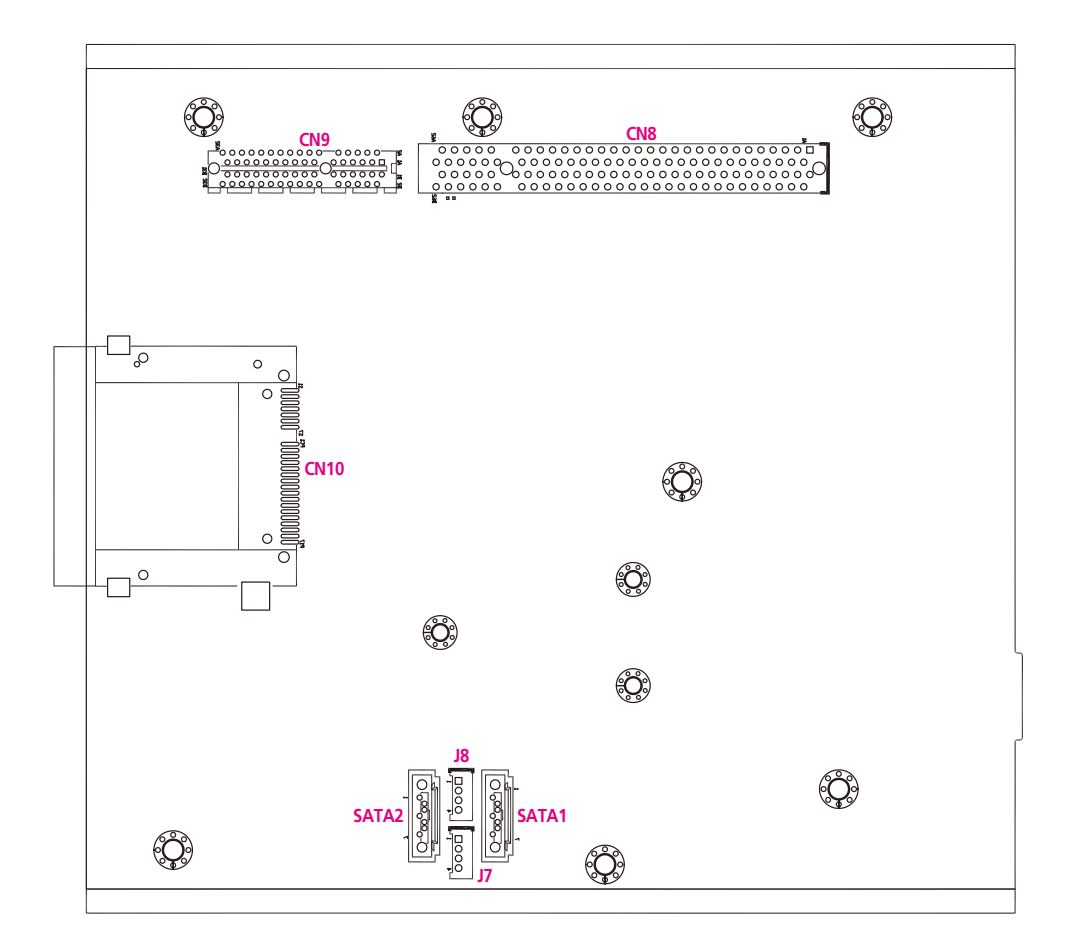

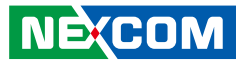

### Jumpers

-

### **RTC Clear**

Connector type: 1x3 3-pin header, 2.54mm pitch Connector location: JP2

### 1 🗌 🔿 🖓 3

### Panel CCFL Power Jump

Connector type: 1x3 3-pin header, 2.54mm pitch Connector location: JP8

| $1 \Box \bigcirc \bigcirc 3$ |
|------------------------------|
|------------------------------|

| Pin    | Settings   |
|--------|------------|
| 1-2 On | Normal     |
| 2-3 On | Clear BIOS |

1-2 On: default

| Pin | Definition    |
|-----|---------------|
| 1   | VCC3_S (3.3V) |
| 2   | VCC_LCD       |
| 3   | VCC5_S(+5V)   |

1-2 On: default

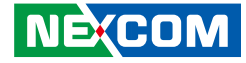

#### COM5 RS232 RI# Pin Power Select

Connector type: 1x5 5-pin header, 2.0mm pitch Connector location: J11

#### COM6 RS232 RI# Pin Power Select

Connector type: 1x5 5-pin header, 2.0mm pitch Connector location: J12

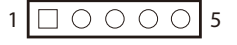

|--|

| Pin    | Settings |
|--------|----------|
| 1-2 On | +5V      |
| 2-3 On | +12V     |
| 4-5 On | RING     |

 Pin
 Settings

 1-2 On
 +5V

 2-3 On
 +12V

 4-5 On
 RING

4-5 On: default

| Pin | Definition |
|-----|------------|
| 1   | VCC5_S     |
| 2   | SP5_RI_T   |
| 3   | VCC12_S    |
| 4   | SP5_RI_T   |
| 5   | SP5_RI     |

4-5 On: default

| Pin | Definition |  |  |
|-----|------------|--|--|
| 1   | VCC5_S     |  |  |
| 2   | SP6_RI_T   |  |  |
| 3   | VCC12_S    |  |  |
| 4   | SP6_RI_T   |  |  |
| 5   | SP6_RI     |  |  |

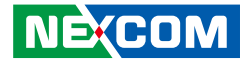

### **Connector Pin Definitions**

### External I/O Interfaces – Front Panel

USB 2.0

-

Connector type: Dual USB port, Type A Connector location: USB3

#### COM1 and COM2 Connector

Connector type: DB-9 port Connector location: COM2A (COM1) and COM2B (COM2)

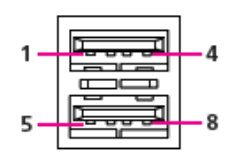

| 1 — | _ 5 |
|-----|-----|
| 6 — | 9   |

| Pin | Definition | Pin | Definition |
|-----|------------|-----|------------|
| 1   | VCC5_A     | 5   | VCC5_A     |
| 2   | USB_4N     | 6   | USB_5N     |
| 3   | USB_4P     | 7   | USB_5P     |
| 4   | GND        | 8   | GND        |

#### **COM1** Connector Pin Definition

| RS232 |            | RS485 |            | RS422 |            |
|-------|------------|-------|------------|-------|------------|
| Pin   | Definition | Pin   | Definition | Pin   | Definition |
| 1     | SP1_DCD    | 1     | SP1_DATA-  | 1     | SP1_TX-    |
| 2     | SP1_RXD    | 2     | SP1_DATA+  | 2     | SP1_TX+    |
| 3     | SP1_TXD    | 3     | NC         | 3     | SP1_RX+    |
| 4     | SP1_DTR    | 4     | NC         | 4     | SP1_RX-    |
| 5     | ISO_GND    | 5     | ISO_GND    | 5     | ISO_GND    |
| 6     | SP1_DSR    | 6     | NC         | 6     | SP1_RTS-   |
| 7     | SP1_RTS    | 7     | NC         | 7     | SP1_RTS+   |
| 8     | SP1_CTS    | 8     | NC         | 8     | SP1_CTS+   |
| 9     | SP1_RI     | 9     | NC         | 9     | SP1_CTS-   |

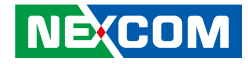

#### **COM2** Connector Pin Definition

| RS232 |            | RS485 |            | RS422 |            |
|-------|------------|-------|------------|-------|------------|
| Pin   | Definition | Pin   | Definition | Pin   | Definition |
| 1     | SP2_DCD    | 1     | SP2_DATA-  | 1     | SP2_TX-    |
| 2     | SP2_RXD    | 2     | SP2_DATA+  | 2     | SP2_TX+    |
| 3     | SP2_TXD    | 3     | NC         | 3     | SP2_RX+    |
| 4     | SP2_DTR    | 4     | NC         | 4     | SP2_RX-    |
| 5     | ISO_GND    | 5     | ISO_GND    | 5     | ISO_GND    |
| 6     | SP2_DSR    | 6     | NC         | 6     | SP2_RTS-   |
| 7     | SP2_RTS    | 7     | NC         | 7     | SP2_RTS+   |
| 8     | SP2_CTS    | 8     | NC         | 8     | SP2_CTS+   |
| 9     | SP2_RI     | 9     | NC         | 9     | SP2_CTS-   |

#### **GPIO**

External connector type: DB-15, 2x5 10-pin header

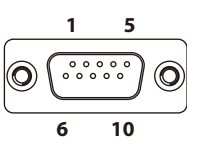

| Pin | Definition | Pin | Definition |
|-----|------------|-----|------------|
| 1   | ISO_VCC5   | 6   | ISO_GND    |
| 2   | SIO_GPI20  | 7   | SIO_GPO24  |
| 3   | SIO_GPI21  | 8   | SIO_GPO25  |
| 4   | SIO_GPI22  | 9   | SIO_GPO26  |
| 5   | SIO_GPI23  | 10  | SIO_GPO27  |

Internal connector location: J6

| 2 | 0 | 0 | 0 | 0 | 0          | 10 |
|---|---|---|---|---|------------|----|
| 1 |   | 0 | 0 | 0 | $\bigcirc$ | 9  |

| Pin | Definition | Pin | Definition |
|-----|------------|-----|------------|
| 1   | ISO_VCC5   | 2   | ISO_GND    |
| 3   | SIO_GPO24  | 4   | SIO_GPI20  |
| 5   | SIO_GPO25  | 6   | SIO_GPI21  |
| 7   | SIO_GPO26  | 8   | SIO_GPI22  |
| 9   | SIO_GPO27  | 10  | SIO_GPI23  |

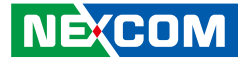

#### **SIM Card Connector**

Connector location: IDE1

-

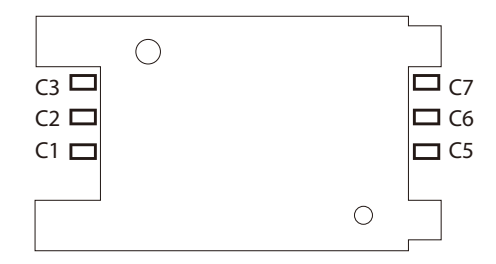

| Pin | Definition | Pin | Definition |
|-----|------------|-----|------------|
| C1  | UIM_PWR    | C2  | UIM_RESET  |
| C3  | UIM_CLK    | C5  | GND        |
| C6  | UIM_VPP    | C7  | UIM_DATA   |

### **CFast Connector**

Connector location: CN10

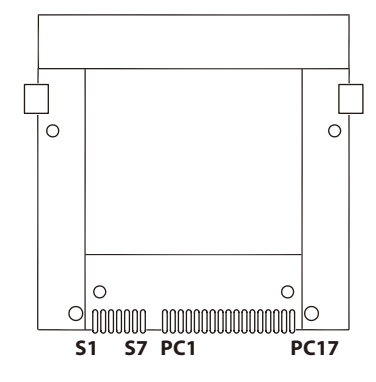

| Pin | Definition | Pin  | Definition   |
|-----|------------|------|--------------|
| S1  | GND        | PC6  | NC           |
| S2  | SATA_TXP1  | PC7  | GND          |
| S3  | SATA_TXN1  | PC8  | NC           |
| S4  | GND        | PC9  | CFAST_ACCESS |
| S5  | SATA_RXN1  | PC10 | NC           |
| S6  | SATA_RXP1  | PC11 | NC           |
| S7  | GND        | PC12 | NC           |
| PC1 | CDI        | PC13 | +3.3V        |
| PC2 | GND        | PC14 | +3.3V        |
| PC3 | NC         | PC15 | GND          |
| PC4 | NC         | PC16 | GND          |
| PC5 | NC         | PC17 | NC           |

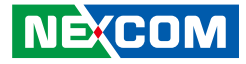

#### **Audio Connectors**

Connector type: 2x 3.5mm TRS Connector location: CN7A (Mic-in) and CN7B (Line-out)

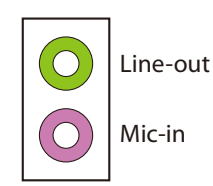

| Pin | Definition   | Pin | Definition |
|-----|--------------|-----|------------|
| 1   | NC           | 2   | MIC_L      |
| 3   | GND          | 4   | MIC_JD     |
| 5   | MIC_R        |     |            |
| 22  | OUT_L        | 23  | GND        |
| 24  | EXLINEOUT_JD | 25  | OUT_R      |
| NH1 |              |     |            |

| Pin | Definition | Pin | Definition |
|-----|------------|-----|------------|
| 1   | GND        | 2   | VCC3_A     |
| 3   | VCC3_A     | 4   | GND        |
| A1  | PWRLED_N   | C1  | PWRLED_P   |
| MH1 | NC         | MH2 | NC         |

# onnectors

NE(COM

NISE 2200 User Manual

**Power Switch** 

Connector location: SW1

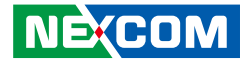

#### LAN1/LAN2 Link/Active LEDs

Connector location: LED1 and LED2

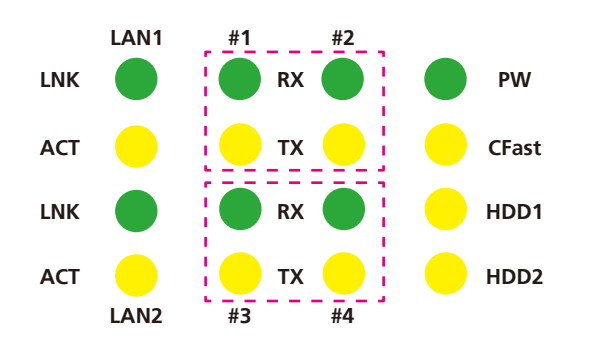

#### COM3 and COM4

| Status | LED Color | Definition              |
|--------|-----------|-------------------------|
| #3/RX  | Green     | Receive signal of COM3  |
| #3/TX  | Yellow    | Transmit signal of COM3 |
| #4/RX  | Green     | Receive signal of COM3  |
| #4/TX  | Yellow    | Transmit signal of COM4 |

#### Power, CFast, HDD1 and HDD2

| Status | LED Color | Definition                 |
|--------|-----------|----------------------------|
| PW     | Green     | Power status of the system |
| CFast  | Yellow    | Activity of CFast          |
| HDD1   | Yellow    | Activity of HDD1           |
| HDD2   | Yellow    | Activity of HDD2           |

Note: LED indication of NISE2200/NISE2300 is controlled by HDD/SSD/CFast itself. Some HDD/SSD/CFast might not flash due to its design limitation.

|     |                                      | Flashing | LED<br>On | No<br>LED    |
|-----|--------------------------------------|----------|-----------|--------------|
|     | Apacer SSD APS25P6B032G-CCM 32G      |          |           | $\checkmark$ |
| ISS | Apacer SSD APS25P6B032G-CTW 32G      |          |           | ✓            |
|     | Apacer SSD APS25P6B064G-CCM 64G      |          |           | ✓            |
| 2   | 2.5" HDD Toshiba MK1676GSX 160G      | ✓        |           |              |
| ŭ   | 2.5" HDD Hitachi HTS541640J9SA00 40G | ✓        |           |              |
| E   | 2.5" HDD Seagate ST9160314AS 160G    | ✓        |           |              |
| Ō   | 2.5" HDD Fujitsu MHZ008DBH 80G       | ✓        |           |              |
|     | Cfast Transcend 8G                   |          |           | √            |
| fas | Cfast Apacer APCFA004GT6HS-ETT 4G    | ✓        |           |              |
| 14  | Cfast Unigen UGB31JAC8000A1 8G       | ✓        |           |              |

#### LAN Ports

| Status   | LED Color | Definition               |
|----------|-----------|--------------------------|
| LAN1/LNK | Green     | Link status of LAN1      |
| LAN1/ACT | Yellow    | Network activity of LAN1 |
| LAN2/LNK | Green     | Link status of LAN2      |
| LAN2/ACT | Yellow    | Network activity of LAN2 |

#### COM1 and COM2

| Status | LED Color | Definition              |
|--------|-----------|-------------------------|
| #1/RX  | Green     | Receive signal of COM1  |
| #1/TX  | Yellow    | Transmit signal of COM1 |
| #2/RX  | Green     | Receive signal of COM2  |
| #2/TX  | Yellow    | Transmit signal of COM2 |

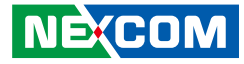

Definition

NC

DDC\_CLK VSYNC\_VGA TX1+ NC DVI\_VCC(+5V)

HotPlugDet

TX0+

DDCCLK\_VGA

GND

TXCLK-

16

18

20

22

24

#### External I/O Interfaces – Rear Panel 9~36V DC Power Input

Connector type: Phoenix Contact 1x2 2-pin terminal block Connector location: CN1

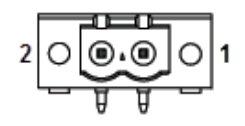

Pin

1

2

| <b>DVI-I</b> Con | nector |
|------------------|--------|
|------------------|--------|

Connector type: 24-pin D-Sub, 2.0mm-M-180 (DVI) Connector location: CON5

GND

TX0-

GND

DDCDATA\_VGA

TXCLK+

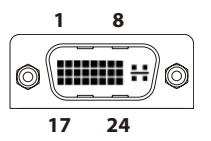

| Definition | Pin | Definition | Pin |
|------------|-----|------------|-----|
| GND        | 1   | TX2-       | 2   |
| VIN        | 3   | GND        | 4   |
|            | 5   | NC         | 6   |
|            | 7   | DDC_DATA   | 8   |
|            | 9   | TX1-       | 10  |
|            | 11  | GND        | 12  |
|            | 13  | NC         | 14  |

15

17

19

21

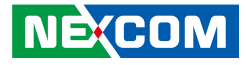

#### HDMI

Connector type: HDMI port Connector location: J9

# 19<sub>18</sub> 19<sub>18</sub> 2 1

### LAN1 and USB 2.0 Ports

Connector type: RJ45 port with LEDs and dual USB 2.0 ports Connector location: CON3B (LAN1) and CON3A (USB1/2)

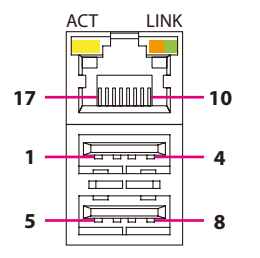

| Pin | Definition    | Pin | Definition     |
|-----|---------------|-----|----------------|
| 1   | HDMI_DATA2_P  | 2   | GND            |
| 3   | HDMI_DATA2_N  | 4   | HDMI_DATA1_P   |
| 5   | GND           | 6   | HDMI_DATA1_N   |
| 7   | HDMI_DATA0_P  | 8   | GND            |
| 9   | HDMI_DATA0_N  | 10  | HDMI_CLK_P     |
| 11  | GND           | 12  | HDMI_CLK_N     |
| 13  | NC            | 14  | NC             |
| 15  | HDMI_CTRL_CLK | 16  | HDMI_CTRL_DATA |
| 17  | GND           | 18  | HDMI_VCC5      |
| 19  | HDMI HPD R    | 20  |                |

| Link          | Status                  |
|---------------|-------------------------|
| Steady Green  | 1G network link         |
| Steady Orange | 10/100Mbps network link |
| Off           | No link                 |

| Act             | Status        |
|-----------------|---------------|
| Flashing Yellow | Data activity |
| Off             | No activity   |

#### USB1/2

| Pin | Definition | Pin | Definition |
|-----|------------|-----|------------|
| 1   | VCC5A      | 5   | VCC5A      |
| 2   | USB_ON     | 6   | USB_1N     |
| 3   | USB_OP     | 7   | USB_1P     |
| 4   | GND        | 8   | GND        |

NE;COM

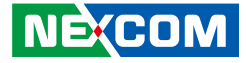

#### LAN1

| Pin | Definition | Pin | Definition    |
|-----|------------|-----|---------------|
| 9   | LAN3P1V9   | 18  | GND           |
| 10  | LAN3_MDIOP | 19  | LAN3_LED3P    |
| 11  | LAN3_MDION | 20  | LAN3_LED2P    |
| 12  | LAN3_MDI1P | 21  | LAN3_LED_ACT# |
| 13  | LAN3_MDI1N | 22  | LAN3_LED1P    |
| 14  | LAN3_MDI2P | MH5 | GND           |
| 15  | LAN3_MDI2N | MH6 | GND           |
| 16  | LAN3_MDI3P | MH7 | GND           |
| 17  | LAN3_MDI3N | MH8 | GND           |

#### LAN2 and USB 2.0 Ports

Connector type: RJ45 port with LEDs and dual USB 2.0 ports Connector location: CON4B (LAN2) and CON4A (USB3/4)

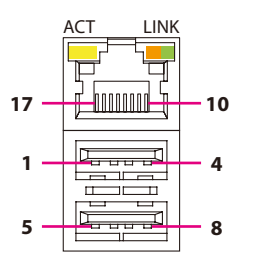

| Link          | Status                  |
|---------------|-------------------------|
| Steady Green  | 1G network link         |
| Steady Orange | 10/100Mbps network link |
| Off           | No link                 |

| Act             | Status        |
|-----------------|---------------|
| Flashing Yellow | Data activity |
| Off             | No activity   |

#### USB3/4

| Pin | Definition | Pin | Definition |
|-----|------------|-----|------------|
| 1   | VCC5A      | 5   | VCC5A      |
| 2   | USB_2N     | 6   | USB_3N     |
| 3   | USB_2P     | 7   | USB_3P     |
| 4   | GND        | 8   | GND        |

NE(COM

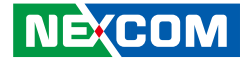

#### LAN2

| Pin | Definition | Pin | Definition    |
|-----|------------|-----|---------------|
| 9   | LAN4P1V9   | 18  | GND           |
| 10  | LAN4_MDIOP | 19  | LAN4_LED3P    |
| 11  | LAN4_MDION | 20  | LAN4_LED2P    |
| 12  | LAN4_MDI1P | 21  | LAN4_LED_ACT# |
| 13  | LAN4_MDI1N | 22  | LAN4_LED1P    |
| 14  | LAN4_MDI2P | MH5 | GND           |
| 15  | LAN4_MDI2N | MH6 | GND           |
| 16  | LAN3_MDI3P | MH7 | GND           |
| 17  | LAN3_MDI3N | MH8 | GND           |

#### COM5 and COM6 Ports

Connector type: DB-9 port, 9-pin D-Sub Connector location: COM6A (COM5) and COM6B (COM6)

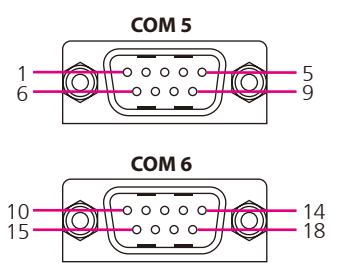

#### **COM5** Connector Pin Definition

| Pin | Definition | Pin | Definition |
|-----|------------|-----|------------|
| 1   | SP5_DCD    | 2   | SP5_RXD    |
| 3   | SP5_TXD    | 4   | SP5_DTR    |
| 5   | GND        | 6   | SP5_DSR    |
| 7   | SP5_RTS    | 8   | SP5_CTS    |
| 9   | SP5_RI     |     |            |

#### **COM6** Connector Pin Definition

| Pin | n Definition |    | Definition |
|-----|--------------|----|------------|
| 10  | SP6_DCD      | 11 | SP6_RXD    |
| 12  | SP6_TXD      | 13 | SP6_DTR    |
| 14  | GND          | 15 | SP6_DSR    |
| 16  | SP6_RTS      | 17 | SP6_CTS    |
| 18  | SP6_RI       |    |            |

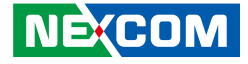

#### **COM3 and COM4 Ports**

Connector type: DB-9 port, 9-pin D-Sub Connector location: COM1A (COM3) and COM1B (COM4)

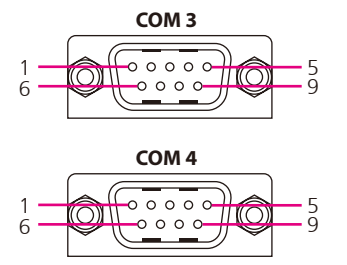

#### **COM3 Connector Pin Definition**

|     | RS232 RS48 |     | RS485      |     | RS422      |
|-----|------------|-----|------------|-----|------------|
| Pin | Definition | Pin | Definition | Pin | Definition |
| 1   | SP3_DCD    | 1   | SP3_DATA-  | 1   | SP3_TX-    |
| 2   | SP3_RXD    | 2   | SP3_DATA+  | 2   | SP3_TX+    |
| 3   | SP3_TXD    | 3   | NC         | 3   | SP3_RX+    |
| 4   | SP3_DTR    | 4   | NC         | 4   | SP3_RX-    |
| 5   | GND        | 5   | GND        | 5   | GND        |
| 6   | SP3_DSR    | 6   | NC         | 6   | SP3_RTS-   |
| 7   | SP3_RTS    | 7   | NC         | 7   | SP3_RTS+   |
| 8   | SP3_CTS    | 8   | NC         | 8   | SP3_CTS+   |
| 9   | SP3_RI     | 9   | NC         | 9   | SP3_CTS-   |

#### **COM4** Connector Pin Definition

|     | RS232 RS485 |     | RS485      |     | RS422      |
|-----|-------------|-----|------------|-----|------------|
| Pin | Definition  | Pin | Definition | Pin | Definition |
| 1   | SP4_DCD     | 1   | SP4_DATA-  | 1   | SP4_TX-    |
| 2   | SP4_RXD     | 2   | SP4_DATA+  | 2   | SP4_TX+    |
| 3   | SP4_TXD     | 3   | NC         | 3   | SP4_RX+    |
| 4   | SP4_DTR     | 4   | NC         | 4   | SP4_RX-    |
| 5   | GND         | 5   | GND        | 5   | GND        |
| 6   | SP4_DSR     | 6   | NC         | 6   | SP4_RTS-   |
| 7   | SP4_RTS     | 7   | NC         | 7   | SP4_RTS+   |
| 8   | SP4_CTS     | 8   | NC         | 8   | SP4_CTS+   |
| 9   | SP4_RI      | 9   | NC         | 9   | SP4_CTS-   |
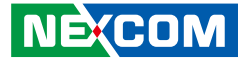

# **Internal Connectors**

### **LVDS** Connector

Connector type: 2x10 20-pin header, 1.25mm pitch Connector location: CN11

### **Panel CCFL Connector**

000000

Connector type: 1x7 JST, 7-pin header, 2.5mm pitch Connector location: J10

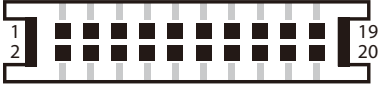

| Pin | Definition          | Pin | Definition          |
|-----|---------------------|-----|---------------------|
| 1   | LVDS_DDC_CLK        | 2   | LVDS_DDC_DAT        |
| 3   | VCC_LCD(5V or 3.3V) | 4   | LVDS_TX0_DP         |
| 5   | LVDS_TX3_DP         | 6   | LVDS_TX0_DN         |
| 7   | LVDS_TX3_DN         | 8   | VCC_LCD(5V or 3.3V) |
| 9   | GND                 | 10  | LVDS_TX1_DP         |
| 11  | LVDS_CLKP           | 12  | LVDS_TX1_DN         |
| 13  | LVDS_CLKN           | 14  | GND                 |
| 15  | GND                 | 16  | V_INV (12V)         |
| 17  | LVDS_TX2_DP         | 18  | V_INV (12V)         |
| 19  | LVDS TX2 DN         | 20  | GND                 |

| Pin | Definition  |
|-----|-------------|
| 1   | VCC_LCD     |
| 2   | V_INV (12V) |
| 3   | V_INV (12V) |
| 4   | BKLTCTRL    |
| 5   | GND         |
| 6   | GND         |
| 7   | BKLTEN      |

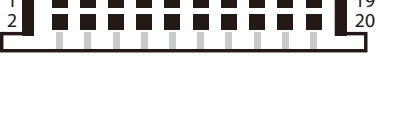

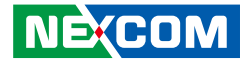

### **Mini-PCle Connector**

Connector location: CN6

-

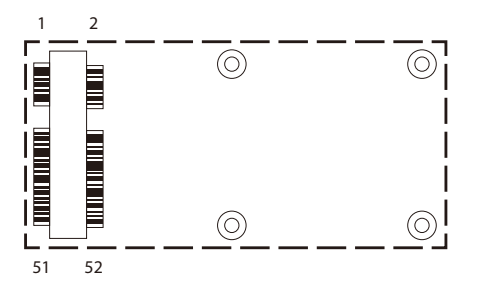

| Pin | Definition | Pin | Definition |
|-----|------------|-----|------------|
| 1   | PCIEWAKE#  | 14  | N/A        |
| 2   | +3VSB      | 15  | GND        |
| 3   | N/A        | 16  | N/A        |
| 4   | GND        | 17  | N/A        |
| 5   | N/A        | 18  | GND        |
| 6   | +1.5V      | 19  | N/A        |
| 7   | CLKREQ#    | 20  | Disable#   |
| 8   | N/A        | 21  | GND        |
| 9   | GND        | 22  | RST#       |
| 10  | N/A        | 23  | PCIERX0-   |
| 11  | REF CLK-   | 24  | +3VSB      |
| 12  | N/A        | 25  | PCIERX0+   |
| 13  | REF CLK+   | 26  | GND        |

| Pin | Definition | Pin | Definition |
|-----|------------|-----|------------|
| 27  | GND        | 40  | GND        |
| 28  | +1.5V      | 41  | +3VSB      |
| 29  | GND        | 42  | N/A        |
| 30  | SMBCLK     | 43  | GND        |
| 31  | PCIETX0-   | 44  | N/A        |
| 32  | SMBDATA    | 45  | N/A        |
| 33  | PCIETX0+   | 46  | N/A        |
| 34  | GND        | 47  | N/A        |
| 35  | GND        | 48  | +1.5V      |
| 36  | USB_D-     | 49  | N/A        |
| 37  | GND        | 50  | GND        |
| 38  | USB_D+     | 51  | N/A        |
| 39  | +3VSB      | 52  | +3VSB      |

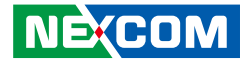

### 3.5G Line-out Pin Header

Connector type: 1x3 3-pin header, 2.54mm pitch Connector location: JP6

# 1 🗌 🔿 🔿 3

### 3.5G Mic Pin Header

Connector type: 1x3 3-pin header, 2.54mm pitch Connector location: JP7

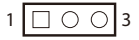

| Pin | Definition |  |  |
|-----|------------|--|--|
| 1   | LOUT_RL    |  |  |
| 2   | LOUT_RR    |  |  |
| 3   | ANGND      |  |  |

| Pin | Definition |  |
|-----|------------|--|
| 1   | MIC_RL     |  |
| 2   | MIC_RR     |  |
| 3   | ANGND      |  |

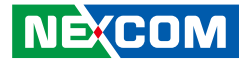

### Line-in Pin Header

Connector type: 1x4 4-pin header, 2.0mm pitch Connector location: JP5

Definition FLIN L

LIN\_JD

GND

FLIN\_R

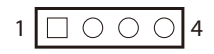

Pin

1

3

4

### **SATA1** Connector

Connector type: Standard Serial ATAII 7P (1.27mm, SATA-M-180) Connector location: SATA1

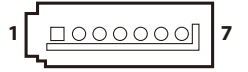

| Pin | Definition | Pin | Definition |
|-----|------------|-----|------------|
| 1   | GND        | 2   | SATA_TXP0  |
| 3   | SATA_TXN0  | 4   | GND        |
| 5   | SATA_RXN0  | 6   | SATA_RXP0  |
| 7   | DATA_DET0  |     |            |

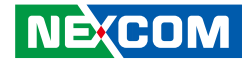

### **SATA1** Power Connector

Connector type: 1x4 4-pin header, 2.0mm pitch Connector location: J8

### **SATA2** Connector

Connector type: Standard Serial ATAII 7P (1.27mm, SATA-M-180) Connector location: SATA2

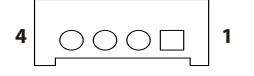

| 1 | 7 |
|---|---|
|   |   |

| Pin | Definition | Pin | Definition |
|-----|------------|-----|------------|
| 1   | SATA_DET0  | 2   | SATA_LED0  |
| 3   | GND        | 4   | VCC5_SATA0 |

| Pin | Definition | Pin | Definition |
|-----|------------|-----|------------|
| 1   | GND        | 2   | SATA_TXP1  |
| 3   | SATA_TXN1  | 4   | GND        |
| 5   | SATA_RXN1  | 6   | SATA_RXP1  |
| 7   | DATA_DET1  |     |            |

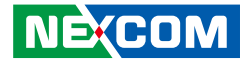

### **SATA2** Power Connector

Connector type: 1x4 4-pin header, 2.0mm pitch Connector location: J7

### **FAN1** Connector

Connector type: 1x4 4-pin Wafer, 2.54mm pitch Connector location: FAN1

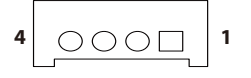

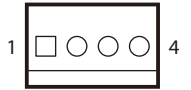

| Pin | Definition | Pin | Definition |
|-----|------------|-----|------------|
| 1   | SATA_DET1  | 2   | SATA_LED1  |
| 3   | GND        | 4   | VCC5_SATA1 |

| Pin | Definition | Pin | Definition               |
|-----|------------|-----|--------------------------|
| 1   | GND        | 3   | FAN_TAC1 (CPU_FAN_SPEED) |
| 2   | VCC12_S    | 4   | FAN_CTL1 (CPU_FAN_PWM)   |

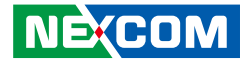

### **FAN2** Connector

Connector type: 1x4 4-pin Wafer, 2.54mm pitch Connector location: FAN2

### **GPIO Pin Header**

Connector type: 2x5 10-pin header, 2.0mm pitch Connector location: J6

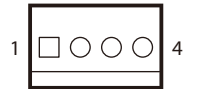

| 2 | 000                | 00            | 10 |
|---|--------------------|---------------|----|
| 1 | $\Box \circ \circ$ | $\circ \circ$ | 9  |

| Pin | Definition | Pin | Definition               |
|-----|------------|-----|--------------------------|
| 1   | GND        | 3   | FAN_TAC2 (CPU_FAN_SPEED) |
| 2   | VCC12_S    | 4   | FAN_CTL2 (CPU_FAN_PWM)   |

| Pin | Definition       | Pin | Definition       |
|-----|------------------|-----|------------------|
| 1   | ISO_VCC5         | 2   | ISO_GND          |
| 3   | SIO_GPO24(Pin58) | 4   | SIO_GPI20(Pin52) |
| 5   | SIO_GPO25(Pin59) | 6   | SIO_GPI21(Pin54) |
| 7   | SIO_GPO26(Pin60) | 8   | SIO_GPI22(Pin56) |
| 9   | SIO_GPO27(Pin61) | 10  | SIO_GPI23(Pin57) |

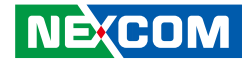

### **GPS** Connector

Connector type: 1x6 JST, 6-pin header, 1.0mm pitch Connector location: J3

### **Print Box Header**

Connector type: 2x13 26-pin header, 2.0mm pitch Connector location: CN5

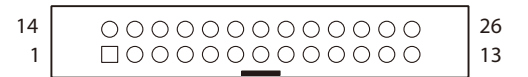

| Pin | Definition | Pin | Definition |
|-----|------------|-----|------------|
| 1   | VCC3_A     | 2   | NA         |
| 3   | COM5_TXD   | 4   | COM5_RXD   |
| 5   | GND        | 6   | VCC3_S     |

| Pin | Definition  | Pin | Definition  |
|-----|-------------|-----|-------------|
| 1   | LPT_RP_STB# | 2   | LPT_RP_PRD0 |
| 3   | LPT_RP_PRD1 | 4   | LPT_RP_PRD2 |
| 5   | LPT_RP_PRD3 | 6   | LPT_RP_PRD4 |
| 7   | LPT_RP_PRD5 | 8   | LPT_RP_PRD6 |
| 9   | LPT_RP_PRD7 | 10  | LPT_ACK#R   |
| 11  | LPT_BUSY    | 12  | LPT_PE      |
| 13  | LPT_SLCT    | 14  | LPT_AFD#R   |
| 15  | LPT_ERR#    | 16  | LPT_INIT#R  |
| 17  | LPT_SLIN#R  | 18  | LPT_GND     |
| 19  | LPT_GND     | 20  | LPT_GND     |
| 21  | LPT_GND     | 22  | LPT_GND     |
| 23  | LPT_GND     | 24  | LPT_GND     |
| 25  | LPT_GND     | 26  | NC          |

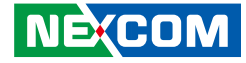

### PWR\_BT/RET\_BT/LED Pin Header

Connector type: 2x8 16-pin header, 2.0mm pitch Connector location: JP3

### SMBUS/LAN1/2 LED Pin Header

Connector type: 2x10 20-pin header, 2.0mm pitch Connector location: JP4

| Pin | Definition   | Pin | Definition |
|-----|--------------|-----|------------|
| 1   | PWR_LED_N    | 2   | PWR_LED_P  |
| 3   | CFAST_ACCESS | 4   | SATA_LED_P |
| 5   | SATA_LED0_N  | 6   | VCC5_S     |
| 7   | SATA_LED1_N  | 8   | VCC5_S     |
| 9   | SLP_S3       | 10  | PSON       |
| 11  | RESET BOTTOM | 12  | GND        |
| 13  | POWER BOTTOM | 14  | GND        |
| 15  | AT Mode      | 16  | GND        |

| Pin | Definition    | Pin | Definition |
|-----|---------------|-----|------------|
| 1   | SMBCLK        | 2   | SMBDAT     |
| 3   | VCC3_A        | 4   | GND        |
| 5   | NC            | 6   | VCC3_A     |
| 7   | NC            | 8   | VCC3_A     |
| 9   | NC            | 10  | VCC3_A     |
| 11  | NC            | 12  | VCC3_A     |
| 13  | LAN3LINKMIX   | 14  | VCC3_A     |
| 15  | LAN3_LED_ACT# | 16  | VCC3_A     |
| 17  | LAN4LINKMIX   | 18  | VCC3_A     |
| 19  | LAN4_LED_ACT# | 20  | VCC3_A     |

 $\begin{array}{c|c} 2 & \bigcirc & \bigcirc & \bigcirc & \bigcirc & \bigcirc & \bigcirc & \bigcirc & \bigcirc & \bigcirc \\ 1 & \bigcirc & \bigcirc & \bigcirc & \bigcirc & \bigcirc & \bigcirc & \bigcirc & \bigcirc & 15 \end{array}$ 

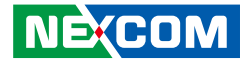

### **USB Internal Connector**

Connector type: 1x6 JST, 6-pin header, 2.0mm pitch Connector location: CN3

# **POE Connector**

Connector type: 2x2 4-pin header, 4.2mm pitch Connector location: CN2

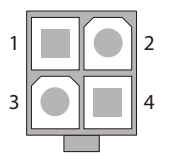

| Pin | Definition | Pin | Definition |
|-----|------------|-----|------------|
| 1   | VCC5_A     | 2   | USB_10N    |
| 3   | USB_10P    | 4   | USB_11N    |
| 5   | USB_11P    | 6   | GND        |

| Pin | Definition | Pin | Definition |
|-----|------------|-----|------------|
| 1   | GND        | 2   | GND        |
| 3   | VIN        | 4   | VIN        |

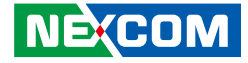

### **PCI Connector**

Connector location: CN8

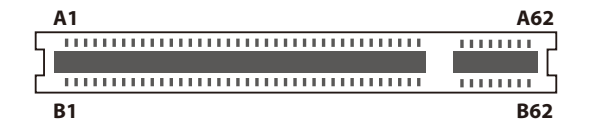

| Pin | Definition | Pin | Definition |
|-----|------------|-----|------------|
| A1  | TRST#      | B1  | -12V       |
| A2  | +12V       | B2  | ТСК        |
| A3  | TMS        | B3  | GND        |
| A4  | TDI        | B4  | TDO        |
| A5  | +5V        | B5  | +5V        |
| A6  | INTA#      | B6  | +5V        |
| A7  | INTC#      | Β7  | INTB#      |
| A8  | +5V        | B8  | INTD#      |
| A9  | RSV1       | B9  | PRSNT1#    |
| A10 | +5V        | B10 | RSV5       |
| A11 | RSV2       | B11 | PRSNT2#    |
| A12 | GND        | B12 | GND        |
| A13 | GND        | B13 | GND        |
| A14 | +3.3Vaux   | B14 | RSV6       |
| A15 | RST#       | B15 | GRPIMD     |
| A16 | +5V        | B16 | CLK        |
| A17 | GNT#       | B17 | GND        |

| Pin | Definition | Pin | Definition |
|-----|------------|-----|------------|
| A18 | GND        | B18 | REQ#       |
| A19 | PME#       | B19 | +5V        |
| A20 | AD30       | B20 | AD31       |
| A21 | +3.3V      | B21 | AD29       |
| A22 | AD28       | B22 | GND        |
| A23 | AD26       | B23 | AD27       |
| A24 | GND        | B24 | AD25       |
| A25 | AD24       | B25 | +3.3V      |
| A26 | IDSEL      | B26 | C/BE3#     |
| A27 | +3.3V      | B27 | AD23       |
| A28 | AD22       | B28 | GND        |
| A29 | AD20       | B29 | AD21       |
| A30 | GND        | B30 | AD19       |
| A31 | AD18       | B31 | +3.3V      |
| A32 | AD16       | B32 | AD17       |
| A33 | +3.3V      | B33 | C/BE2#     |
| A34 | FRAME#     | B34 | GND        |

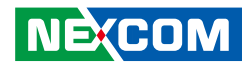

| Pin | Definition | Pin     | Definition |
|-----|------------|---------|------------|
| A35 | GND        | B35     | IRDY#      |
| A36 | TRDY#      | B36     | +3.3V      |
| A37 | GND        | B37     | DEVSEL#    |
| A38 | STOP#      | B38     | GND        |
| A39 | +3.3V      | B39     | LOCK#      |
| A40 | SMBCLK     | B40     | PERR#      |
| A41 | SMBDAT     | B41     | +3.3V      |
| A42 | GND        | B42     | SERR#      |
| A43 | PAR        | B43     | +3.3V      |
| A44 | AD15       | B44     | C/BE1#     |
| A45 | +3.3V      | B45     | AD14       |
| A46 | AD13       | B46     | GND        |
| A47 | AD11       | B47     | AD12       |
| A48 | GND        | B48     | AD10       |
| A49 | AD9        | B49     | GND        |
|     | Connec     | tor Key |            |
| A52 | C/BEO#     | B52     | AD8        |
| A53 | +3.3V      | B53     | AD7        |
| A54 | AD6        | B54     | +3.3V      |
| A55 | AD4        | B55     | AD5        |
| A56 | GND        | B56     | AD3        |
| A57 | AD2        | B57     | GND        |
| A58 | AD0        | B58     | AD1        |
| A59 | +5V        | B59     | +5V        |
| A60 | REQ64#     | B60     | ACK64#     |
| A61 | +5V        | B61     | +5V        |
| A62 | +5V        | B62     | +5V        |

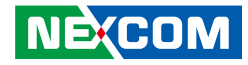

### PCle x4

Connector location: CN9

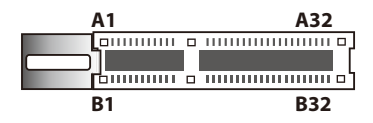

| Pin | Definition  | Pin | Definition |
|-----|-------------|-----|------------|
| A1  | PRSNT1      | B1  | VCC12_S    |
| A2  | VCC12_S     | B2  | VCC12_S    |
| A3  | VCC12_S     | B3  | VCC12_S    |
| A4  | GND         | B4  | GND        |
| A5  | NC          | B5  | SMBCLK     |
| A6  | NC          | B6  | SMBDATA    |
| A7  | NC          | B7  | GND        |
| A8  | NC          | B8  | VCC3_S     |
| A9  | VCC3_S      | B9  | NC         |
| A0  | VCC3_S      | B10 | VCC3_A     |
| A11 | PLTRST#_A   | B11 | PCIE_WAKE# |
| A12 | GND         | B12 | NC         |
| A13 | CLK_PCIE4_P | B13 | GND        |
| A14 | CLK_PCIE4_N | B14 | PE_TX1_P   |
| A15 | GND         | B15 | PE_TX1_N   |
| A16 | PE_RX1_P    | B16 | GND        |

| Pin | Definition | Pin | Definition |
|-----|------------|-----|------------|
| A17 | PE_RX1_N   | B17 | NC         |
| A18 | GND        | B18 | GND        |
| A19 | RSVD3      | B19 | PE_TX2_P   |
| A20 | GND        | B20 | PE_TX2_N   |
| A21 | PE_RX2_P   | B21 | GND        |
| A22 | PE_RX2_N   | B22 | GND        |
| A23 | GND        | B23 | PE_TX3_P   |
| A24 | GND        | B24 | PE_TX3_N   |
| A25 | PE_RX3_P   | B25 | GND        |
| A26 | PE_RX3_N   | B26 | GND        |
| A27 | GND        | B27 | PE_TX4_P   |
| A28 | GND        | B28 | PE_TX4_N   |
| A29 | PE_RX4_P   | B29 | GND        |
| A30 | PE_RX4_N   | B30 | RSVD2      |
| A31 | GND        | B31 | PCIE4DET#  |
| A32 | RSVD4      | B32 | GND        |

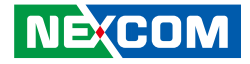

# **Chapter 3: System Setup**

# **Removing the Chassis Bottom Cover**

Note: Installation for SATA Hard Drive and SATA DOM only

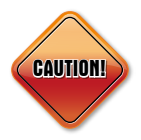

Prior to removing the chassis cover, make sure the unit's power is off and disconnected from the power sources to prevent electric shock or system damage.  With the bottom side of the chassis facing up, remove the mounting screw of the bottom cover and then put them in a safe place for later use.
Lift up the cover and remove it from the chassis.

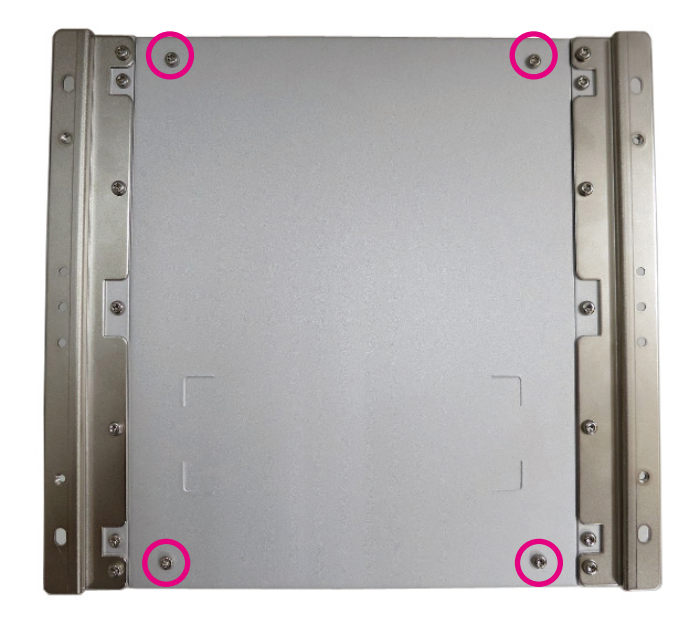

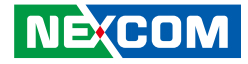

# Installing a SATA Hard Drive

Note: The installation of SATA cable and SATA power cable must follow the following pairs.

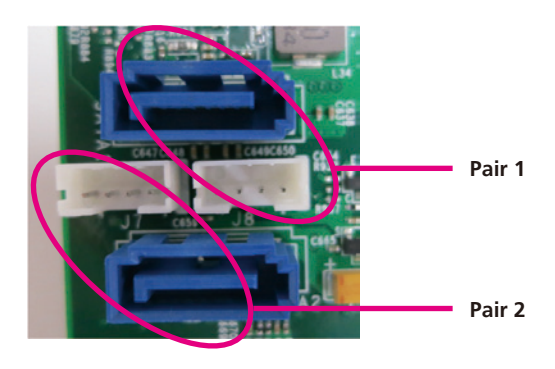

1. Remove 4 screws around the empty HDD bracket.

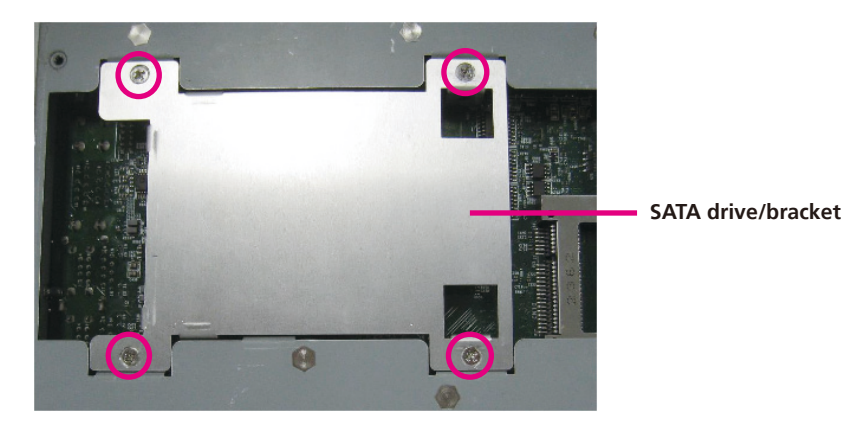

2. Use the provided screws to secure the drive in place.

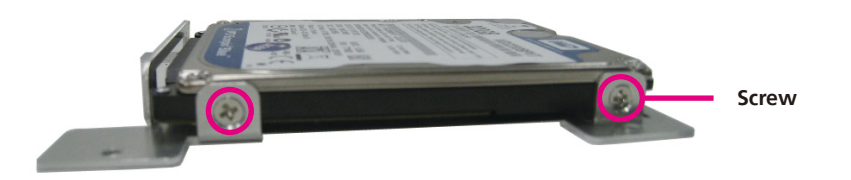

3. Connect the SATA data/power cable and secure the cable with provided screws.

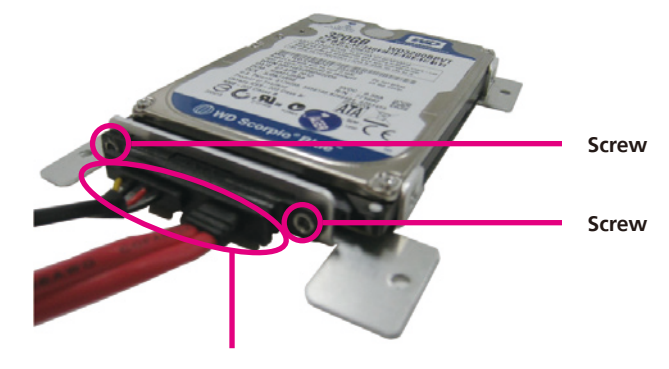

SATA data/power cable

-

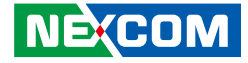

- 4. Connect the SATA data/power cable to the system according to the pairing model mentioned in the previous page.
- 5. Secure the HDD bracket to its original place.

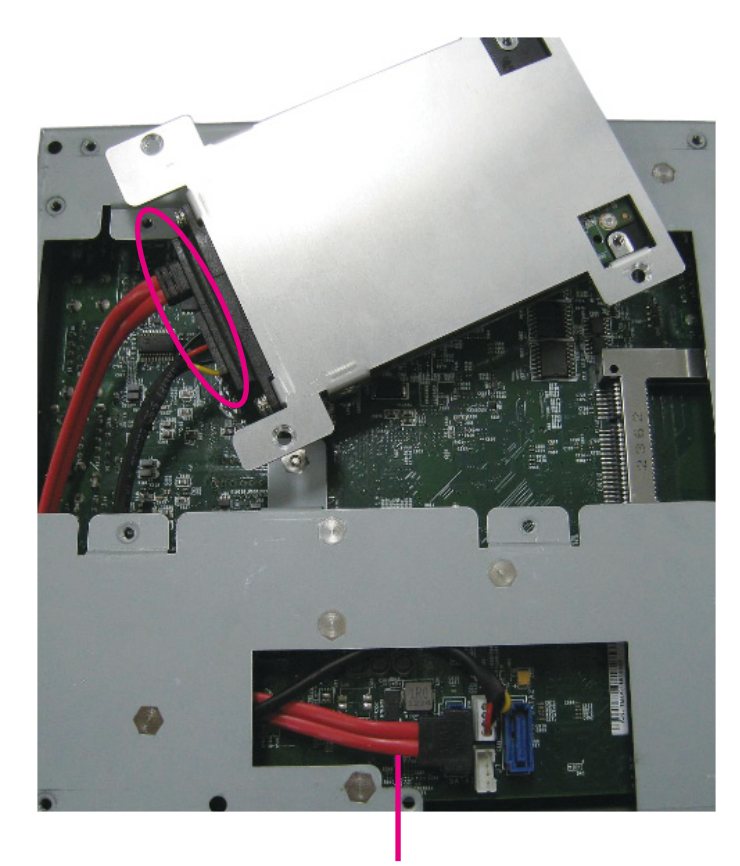

SATA data/power cable

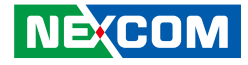

# Installing a SATA Hard Drive

NOTE: Installation for NISE 2210/2310/2210E/2310E

1. Remove 4 screws around the empty HDD bracket.

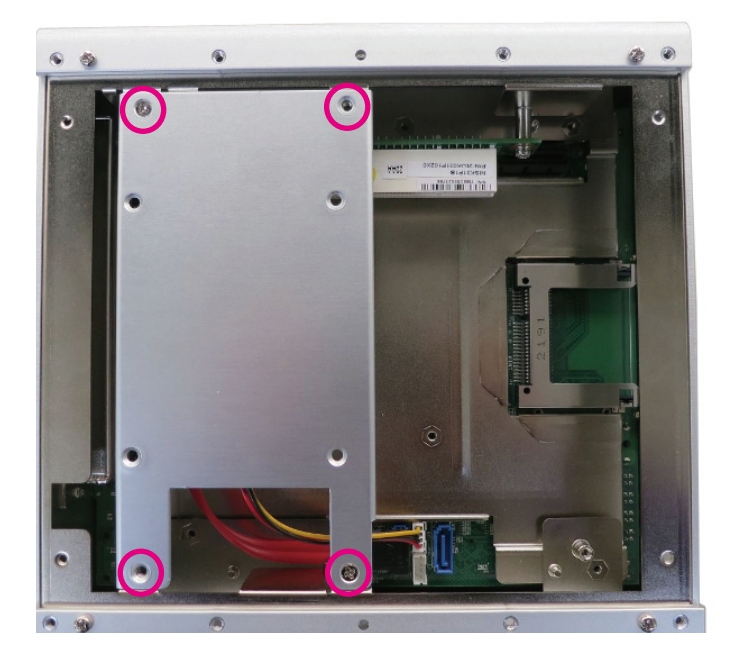

2. Use the provided screws to secure the drive in place.

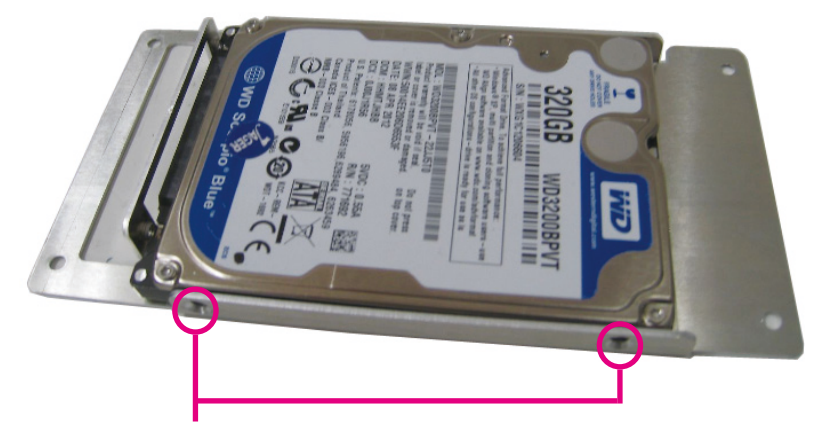

Screw to fasten HDD drive (both sides)

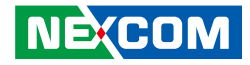

3. Connect the SATA data/power cable and secure the cable with provided screws.

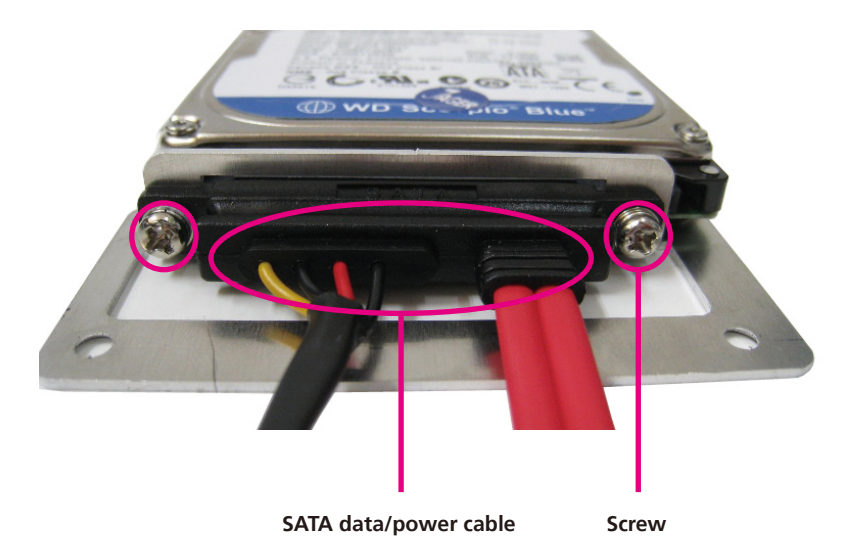

4. Connect the SATA data/power cable to the PCBA and fasten the HDD bracket to its original place.

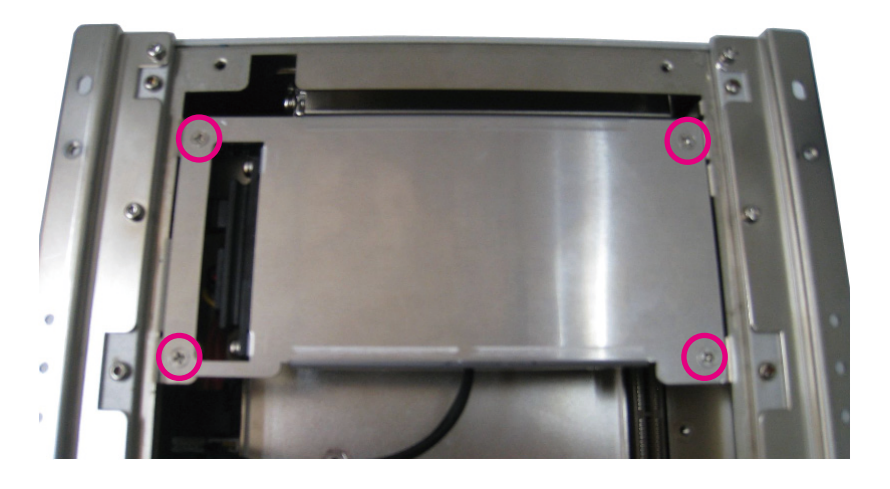

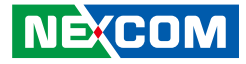

# Installing a SATA DOM

#### NOTE: Only available on NISE 2210/2310/2210E/2310E

1. Locate the SATA connector on the board.

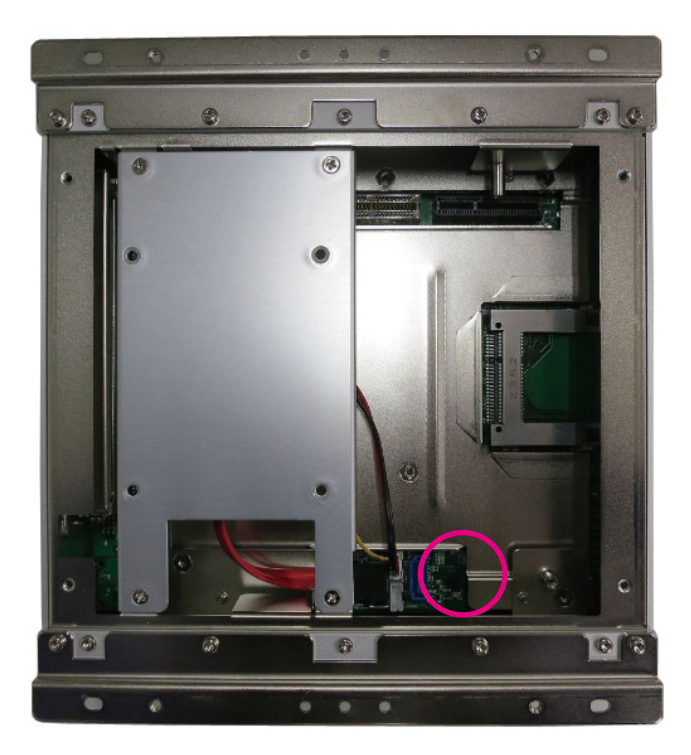

2. Connect the SATA power cable to the SATA DOM.

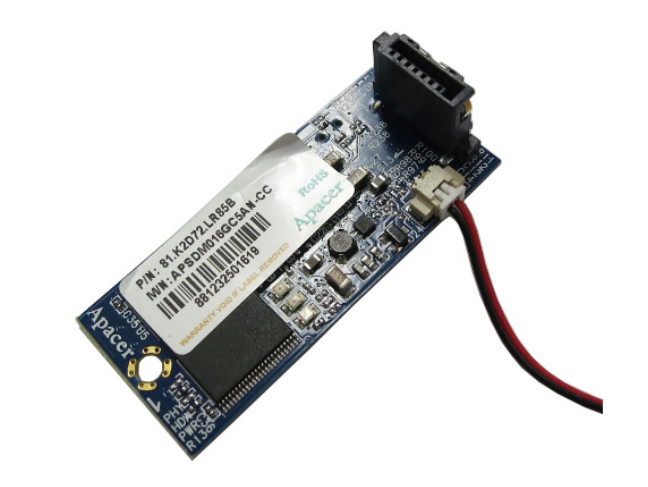

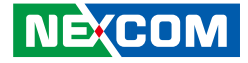

#### NOTE: Only available on NISE2210/2310/2210E/2310E

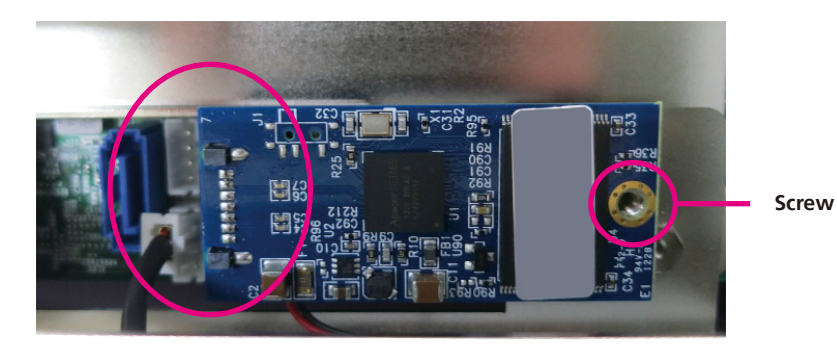

- 3. Insert the SATA DOM and SATA power cable.
- 4. Secure the SATA DOM with provided screw.

•

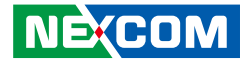

# **Remove the Chassis Top Cover**

- 1. Remove the mounting screw on the top cover and then put them in a safe place for later use.
- 2. Lift up the cover and remove it from the chassis.

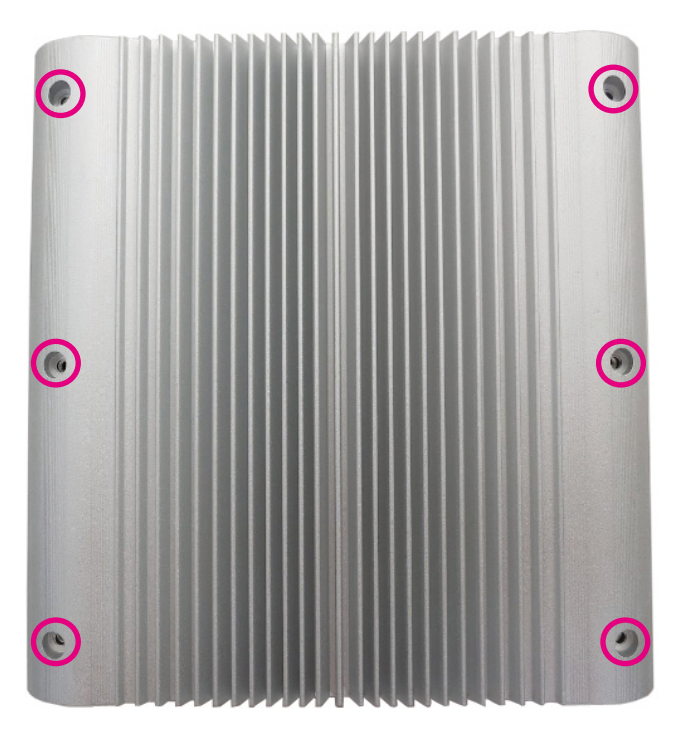

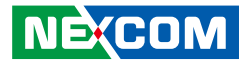

# **Installing a SO-DIMM**

1. Locate the SO-DIMM socket.

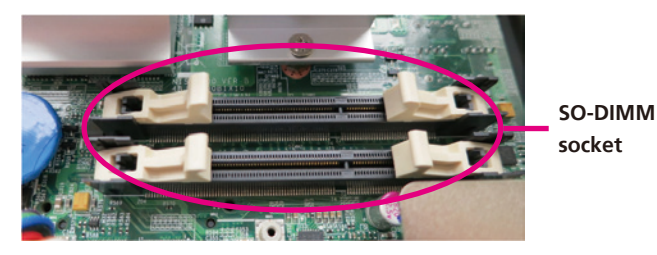

2. Release the lock of the SO-DIMM socket.

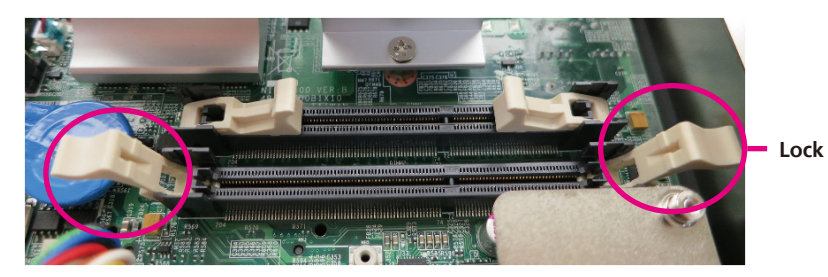

3. Insert the module into the socket at an 90 degree angle. Apply firm and even pressure to each end of the module until it slips into the socket.

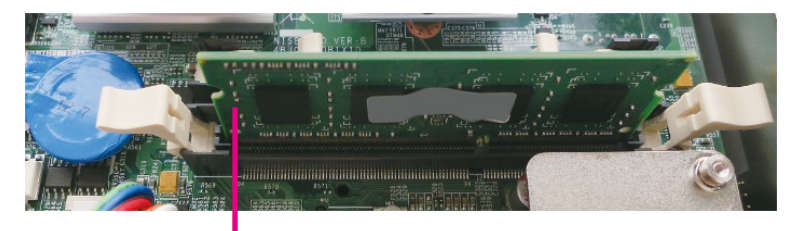

SO-DIMM

4. While pushing the SO-DIMM into the position, the lock will close automatically.

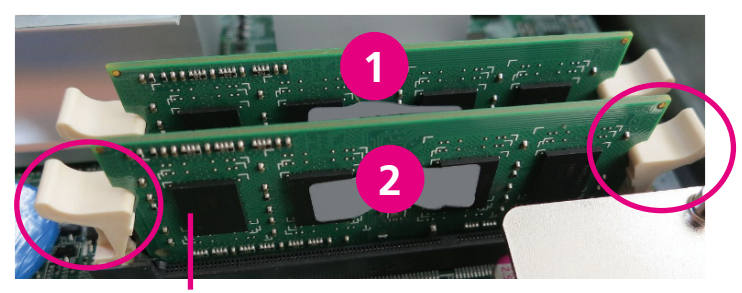

SO-DIMM (Lock type)

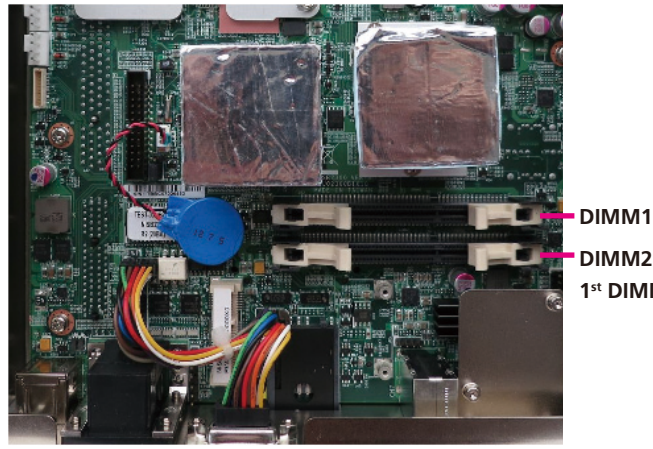

DIMM2: 1<sup>st</sup> DIMM to be installed

#### NOTE: If only one SO-DIMM will be installed, DIMM 2 must be installed first.

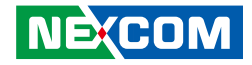

# Installing a Wireless LAN Module (half-size)

1. Locate the Mini PCI Express slot on the board.

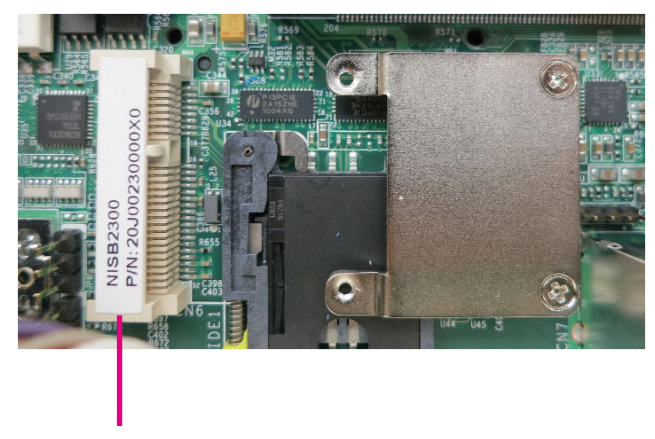

Mini PCI Express Slot

2. Insert the Wifi module into the Mini PCI Express slot at a 45 degree angle until the gold-plated connector on the edge of the module completely disappears inside the slot.

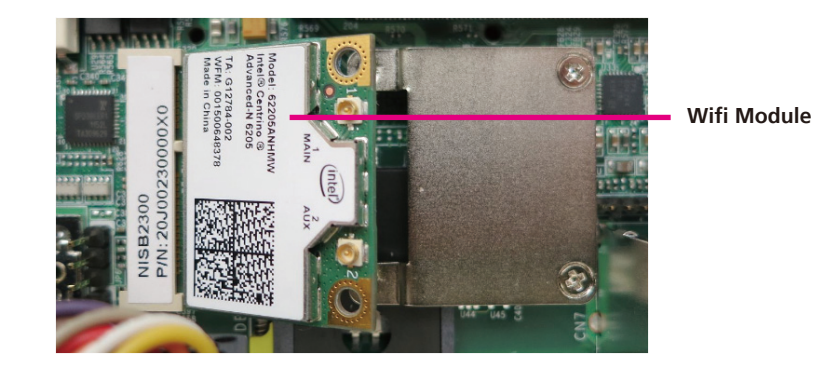

3. Push the module down and then secure it with mounting screws.

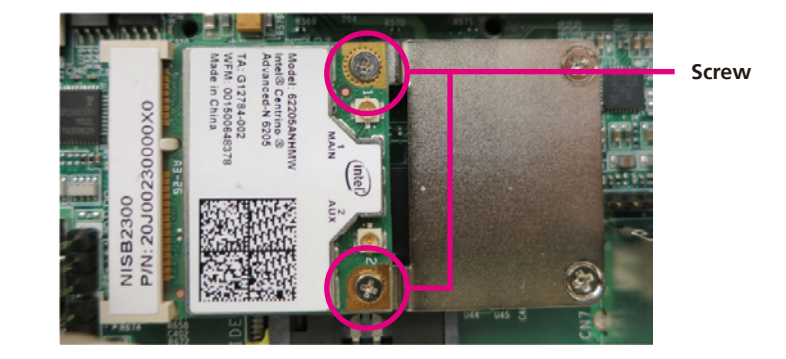

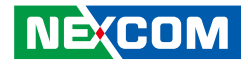

# Installing a 3.5G Module (full size)

1. Locate the Mini PCI Express slot on the board. Remove the LAN module bracket and put it in a safe place.

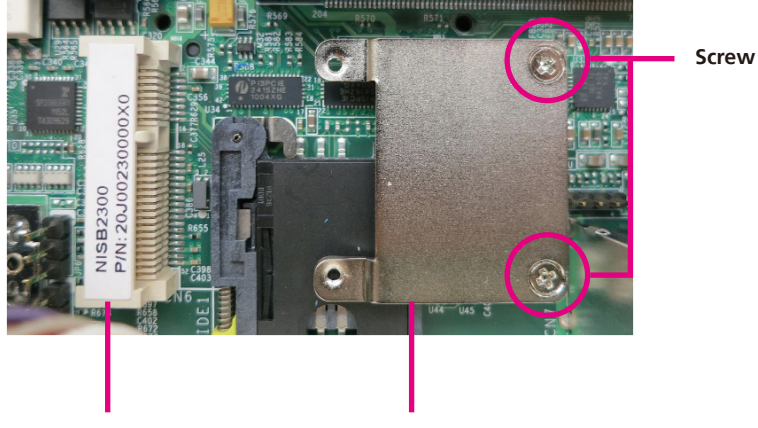

Mini PCI Express Slot

Wifi module bracket

2. Insert the wireless LAN module into the Mini PCI Express slot at a 45 degree angle until the gold-plated connector on the edge of the module completely disappears inside the slot.

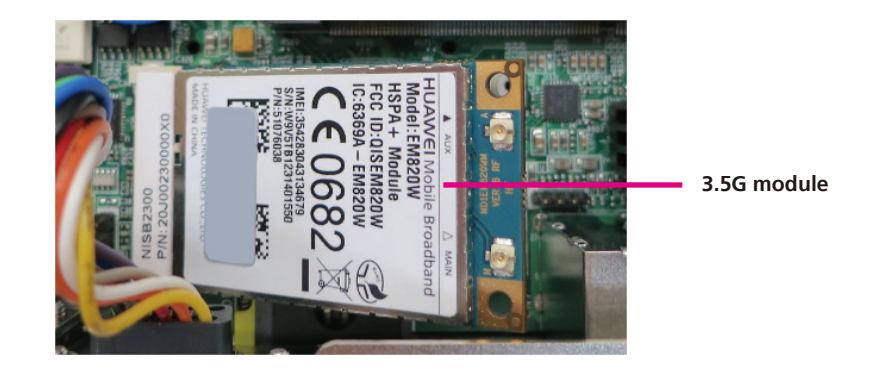

3. Push the module down and then secure it with mounting screws.

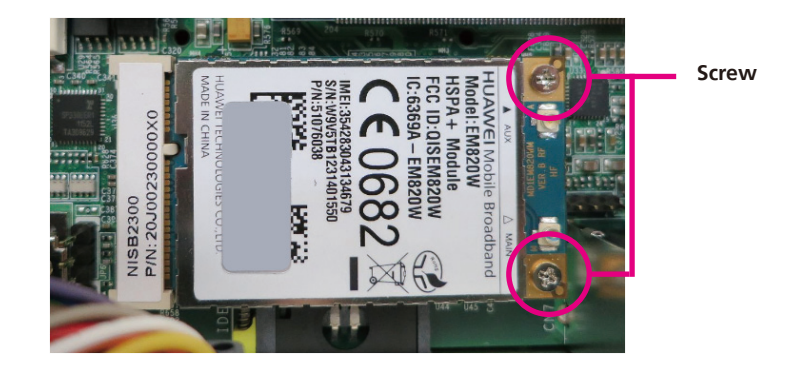

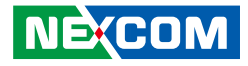

# Installing a GPS Module

1. Locate the GPS module install location.

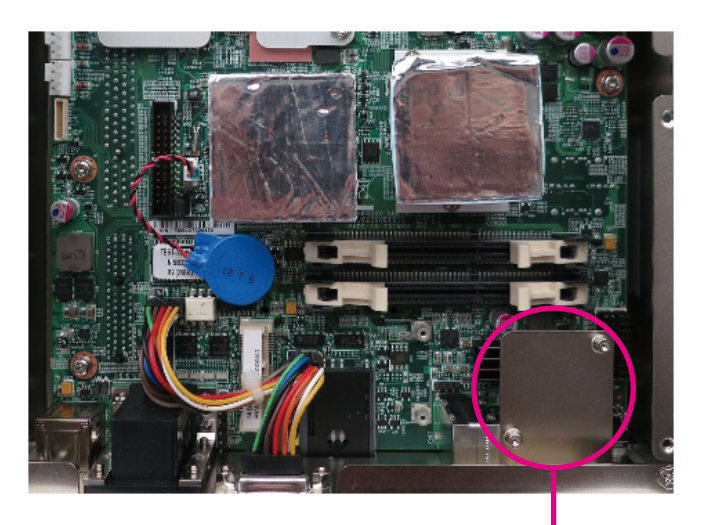

GPS module bracket

2. Connect the power cable and antenna cable to the GPS module.

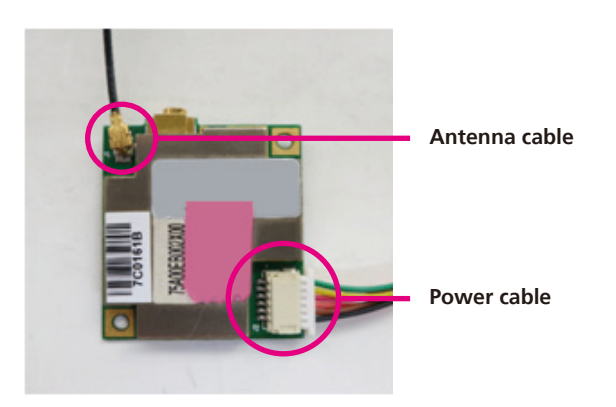

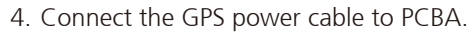

needed.

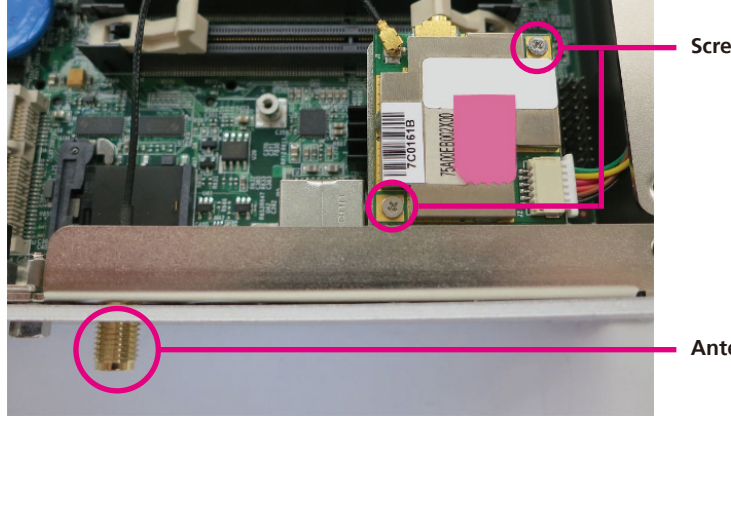

3. Secure the GPS module on the bracket and install the antenna if

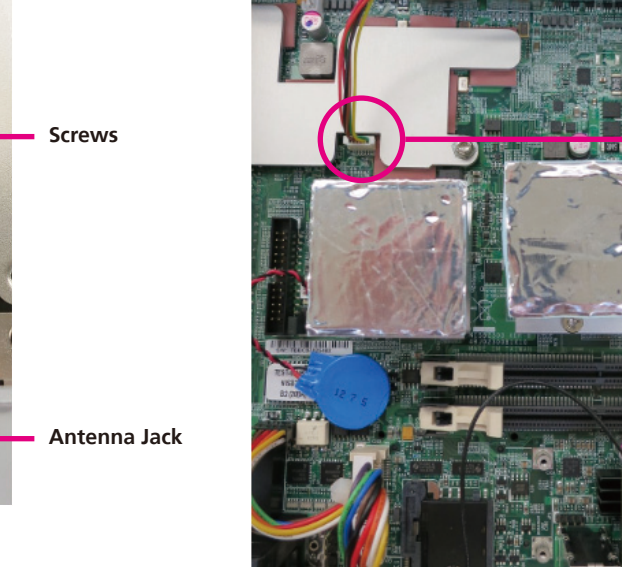

GPS power cable

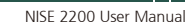

NE(COM

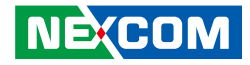

# **Installing Antenna**

1. Remove antenna hole covers located in the front panel.

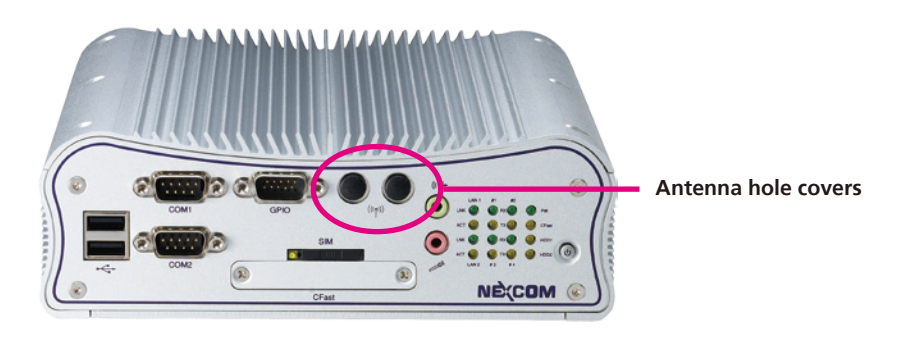

2. Insert the antenna jack end of the cable through the antenna hole.

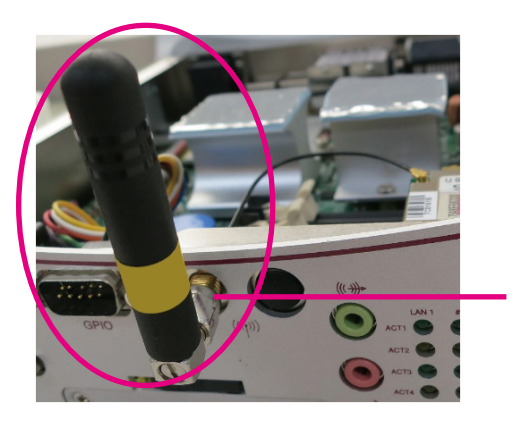

Jack end of the cable

3. Insert the 2 rings (ring 1 and ring2) onto the antenna jack end of the cable.

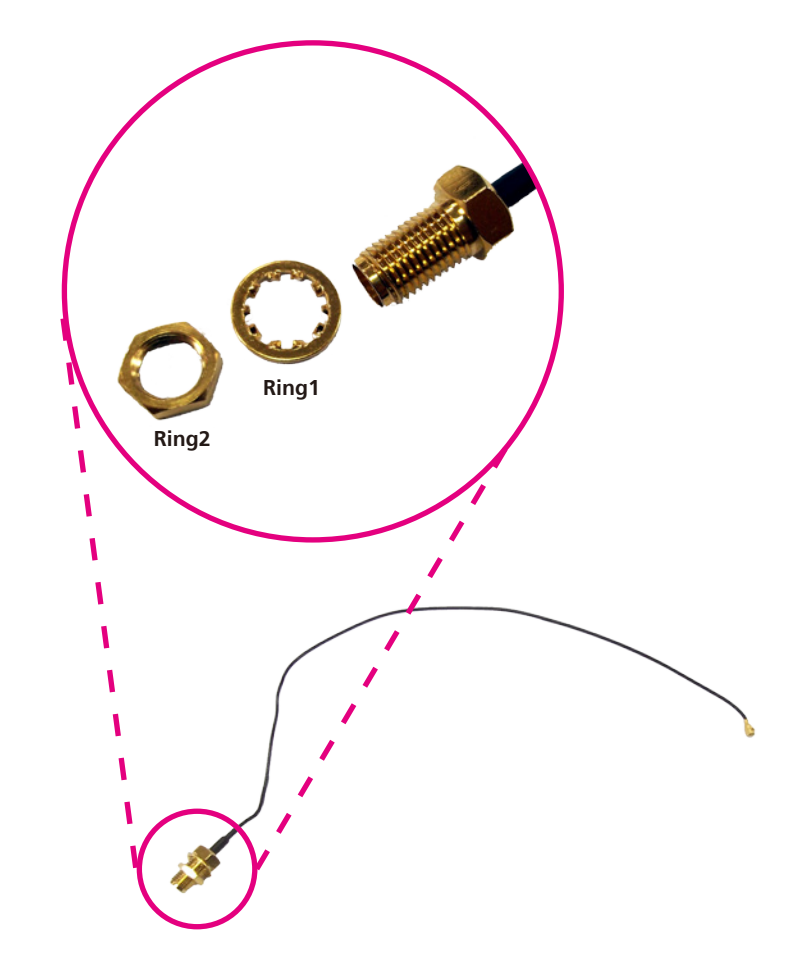

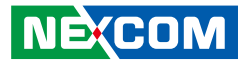

4. Attach the other end of the antenna cable onto the module.

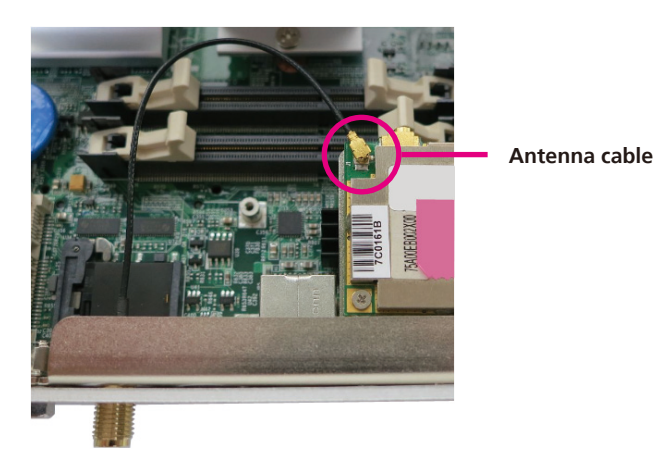

•

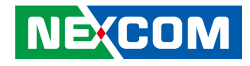

# Installing the SIM Card

1. Locate the SIM card socket in the front panel.

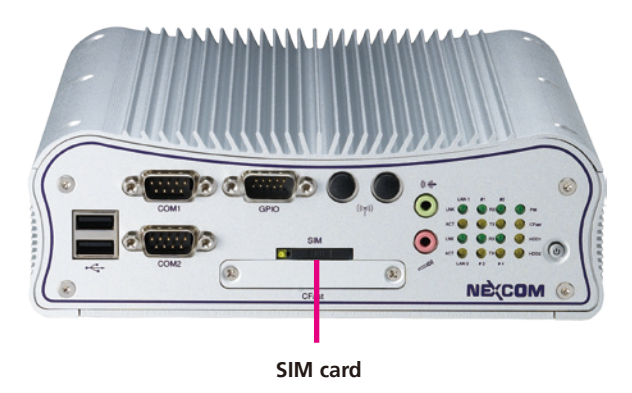

3. Place the SIM card to the SIM card holder and secure it to the original position.

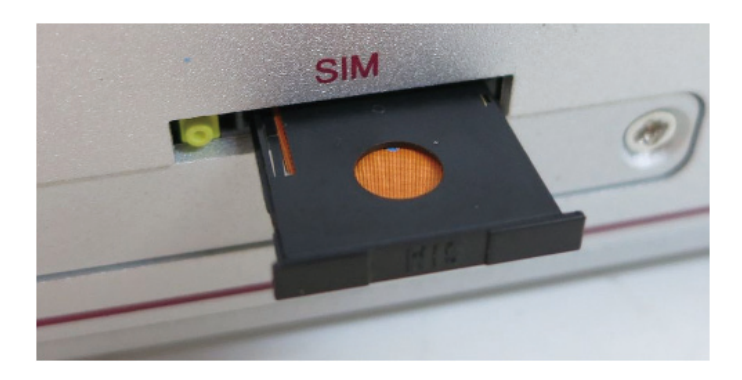

2. Push the yellow button to release the SIM card holder

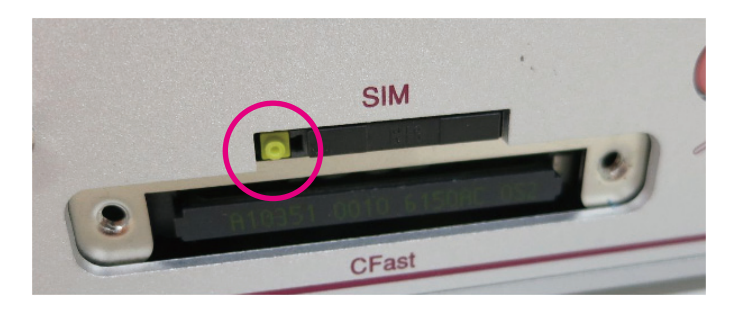

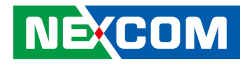

# **Installing a CFast Card**

1. The CFast socket is located at the front side of the chassis.

Insert the CFast Card.
Fasten the CFast Card cover after installation.

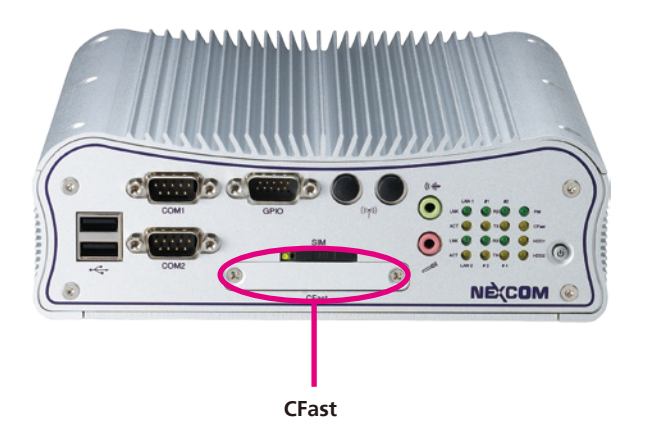

2. Remove the mounting screws and cover of the CFast socket.

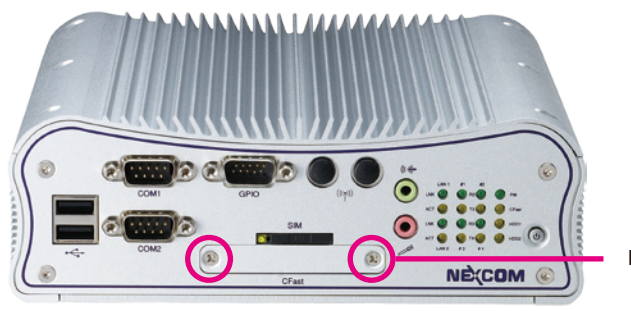

Mounting screw

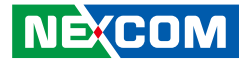

# **Wallmount Brackets**

The wallmount brackets provides a convenient and economical way of mounting the system on the wall.

1. The mounting holes are located at the bottom of the system. Secure the brackets on each side of the system using the provided mounting screws.

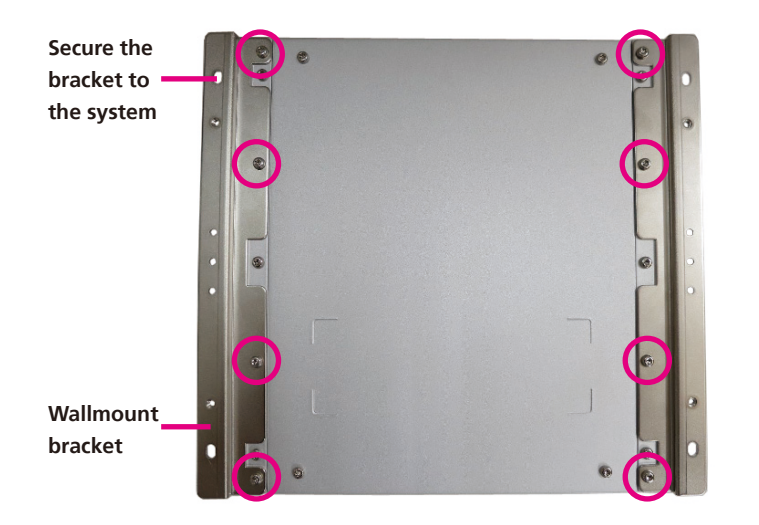

2. Now mount the system on the wall by fastening screws through the bracket's mounting holes.

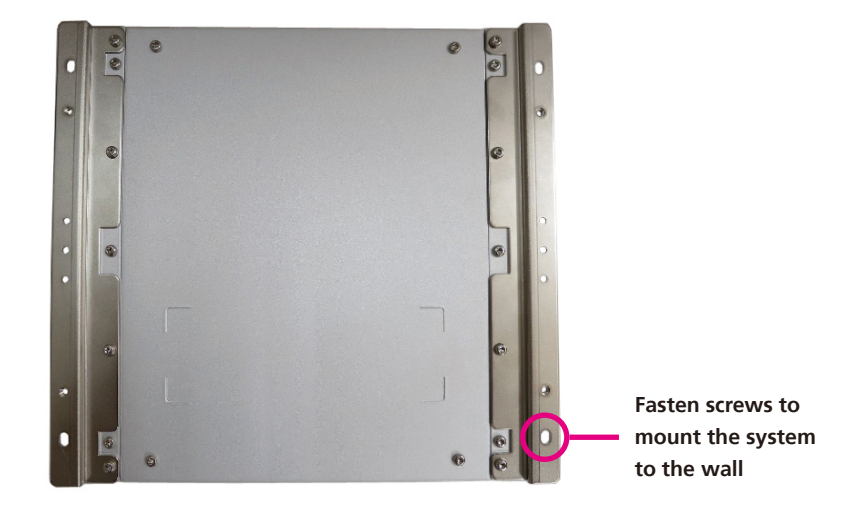

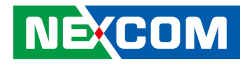

# **Chapter 4: BIOS Setup**

This chapter describes how to use the BIOS setup program for the NISE 2200. The BIOS screens provided in this chapter are for reference only and may change if the BIOS is updated in the future.

To check for the latest updates and revisions, visit the NEXCOM Web site at www.nexcom.com.tw.

# **About BIOS Setup**

The BIOS (Basic Input and Output System) Setup program is a menu driven utility that enables you to make changes to the system configuration and tailor your system to suit your individual work needs. It is a ROM-based configuration utility that displays the system's configuration status and provides you with a tool to set system parameters.

These parameters are stored in non-volatile battery-backed-up CMOS RAM that saves this information even when the power is turned off. When the system is turned back on, the system is configured with the values found in CMOS.

With easy-to-use pull down menus, you can configure such items as:

- Hard drives, diskette drives, and peripherals
- Video display type and display options
- Password protection from unauthorized use
- Power management features

The settings made in the setup program affect how the computer performs. It is important, therefore, first to try to understand all the setup options, and second, to make settings appropriate for the way you use the computer.

# When to Configure the BIOS

- This program should be executed under the following conditions:
- When changing the system configuration
- When a configuration error is detected by the system and you are prompted to make changes to the setup program
- When resetting the system clock
- When redefining the communication ports to prevent any conflicts
- When making changes to the Power Management configuration
- When changing the password or making other changes to the security setup

Normally, CMOS setup is needed when the system hardware is not consistent with the information contained in the CMOS RAM, whenever the CMOS RAM has lost power, or the system features need to be changed.

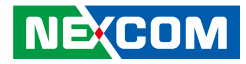

# **Default Configuration**

Most of the configuration settings are either predefined according to the Load Optimal Defaults settings which are stored in the BIOS or are automatically detected and configured without requiring any actions. There are a few settings that you may need to change depending on your system configuration.

# **Entering Setup**

When the system is powered on, the BIOS will enter the Power-On Self Test (POST) routines. These routines perform various diagnostic checks; if an error is encountered, the error will be reported in one of two different ways:

- If the error occurs before the display device is initialized, a series of beeps will be transmitted.
- If the error occurs after the display device is initialized, the screen will display the error message.

Powering on the computer and immediately pressing <Del> allows you to enter Setup.

Press the belkey to enter Setup:

NE:COM

# Legends

| Кеу      | Function                                                                 |  |  |
|----------|--------------------------------------------------------------------------|--|--|
| ← →      | Moves the highlight left or right to select a menu.                      |  |  |
|          | Moves the highlight up or down between sub¬menus or fields.              |  |  |
| Esc      | Exits the BIOS Setup Utility.                                            |  |  |
| +        | Scrolls forward through the values or options of the highlighted field.  |  |  |
| -        | Scrolls backward through the values or options of the highlighted field. |  |  |
| Tab<br>H | Selects a field.                                                         |  |  |
| F1       | Displays General Help.                                                   |  |  |
| F2       | Load previous values.                                                    |  |  |
| F3       | Load optimized default values.                                           |  |  |
| F4       | Saves and exits the Setup program.                                       |  |  |
| Enter,   | Press <enter> to enter the highlighted sub¬menu</enter>                  |  |  |

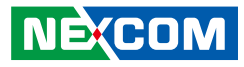

### Scroll Bar

When a scroll bar appears to the right of the setup screen, it indicates that there are more available fields not shown on the screen. Use the up and down arrow keys to scroll through all the available fields.

#### Submenu

When " $\blacktriangleright$ " appears on the left of a particular field, it indicates that a submenu which contains additional options are available for that field. To display the submenu, move the highlight to that field and press  $\blacksquare$ .

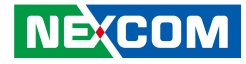

# **BIOS Setup Utility**

Once you enter the AMI BIOS Setup Utility, the Main Menu will appear on the screen. The main menu allows you to select from several setup functions and one exit. Use arrow keys to select among the items and press to accept or enter the submenu.

### Main

The Main menu is the first screen that you will see when you enter the BIOS Setup Utility.

| Main Advance                                                                                                    | d Chipset       | Boot                                                      | Security                             | Save & Exit                  |
|----------------------------------------------------------------------------------------------------|-----------------|-----------------------------------------------------------|--------------------------------------|------------------------------|
| BIOS Information<br>BIOS Vendor<br>Core Version<br>Compliancy<br>Project Version<br>Build Date and Time<br>Intel Reference Code V | <i>'</i> ersion | American<br>4.6.5.1<br>UEFI 2.1;<br>N220-004<br>09/21/201 | Megatrends<br>; PI 0.9<br>2 15:29:27 | Intel Reference Code version |
| System Date<br>System Time                                                                                                    |                 | [Mon 01/]<br>[22:48:00                                    | 12/2009]<br>                         |                              |
| Access Level                                                                                                    |                 | Administ                                                  | rator                                |                              |

#### Intel Reference Code Version

Displays the Intel Reference Code version.

| Aptio Setup Utility - Cop                                                                                                    | yright (C) 2011 American !                                       | Megatrends, Inc.                                                                                                    |
|----------------------------------------------------------------------------------------------------|------------------------------------------------------------------|----------------------------------------------------------------------------------------------------|
| Main<br>Intel Reference Code Version<br>Cedarview RC<br>Memory Reference Code (MRC)<br>P-Unit Firmware (ROM)<br>P-Unit Firmware (RAM)<br>IGFX VBIOS | 0.9.0-1<br>0.9.1<br>012 [0xFFFB0000]<br>012 [0xBF6F0000]<br>1085 | →→-: Select Screen<br>1: Select Item<br>Enter: Select<br>+/: Change Opt<br>F1: General Help<br>F2: Previous Values<br>F3: Optimized Defaults<br>F4: Save & Exit<br>ESC: Exit |
| Varsian 2 14 1210 Com                                                                                                    | uright (C) 2011 Amoriaan Ma                                      | antronde Inc                                                                                                    |

# NEXCOM

#### System Date

The date format is <day>, <month>, <date>, <year>. Day displays a day, from Monday to Sunday. Month displays the month, from January to December. Date displays the date, from 1 to 31. Year displays the year, from 1999 to 2099.

### System Time

The time format is <hour>, <minute>, <second>. The time is based on the 24-hour military-time clock. For example, 1 p.m. is 13:00:00. Hour displays hours from 00 to 23. Minute displays minutes from 00 to 59. Second displays seconds from 00 to 59.

#### **Access Level**

Displays the access level of the current user in the BIOS.
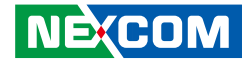

# Advanced

The Advanced menu allows you to configure your system for basic operation. Some entries are defaults required by the system board, while others, if enabled, will improve the performance of your system or let you set some features according to your preference.

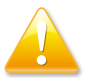

Setting incorrect field values may cause the system to malfunction.

|                                                                                                    | Aptio Setup U                                                                          | tility - Copy                       | right (C) 2        | 2011 America            | n Megatrends, Inc.                                                                                                    |
|----------------------------------------------------------------------------------------------------|----------------------------------------------------------------------------------------|-------------------------------------|--------------------|-------------------------|----------------------------------------------------------------------------------------------------|
| Main                                                                                                    | Advanced                                                                               | Chipset                             | Boot               | Security                | Save & Exit                                                                                                    |
| Legacy Opl<br>Launch Lar<br>Launch Lar<br>CPU Config<br>SATA Confi<br>USB Config<br>Super IO C<br>H/W Monite | ROM Support<br>1 PXE OpRC<br>12 PXE OpRC<br>ggration<br>ggration<br>onfiguration<br>or | DM<br>Launch<br>Disabled<br>Enabled | (Disabi<br> Disabi | ied]<br>ied]<br>2 OpROM | Enable or Disable Boot Option<br>for Lan1<br>→ → →: Select Screen<br>1): Select Item<br>Here: Select<br>→: Change Opt.<br>F1: General Help<br>F2: Optimized Defaults<br>F4: Save & Exit<br>ESC: Exit |
|                                                                                                    | Version 2.1                                                                            | 4.1219. Сору                        | right (C) 20       | 011 American I          | Megatrends, Inc.                                                                                                    |

#### Launch LAN1/2 PXE OpROM

Enables or disables the boot option for legacy network devices connected to LAN1 and LAN2.

## **ACPI Settings**

This section is used to configure ACPI Settings.

| Advanced                          |                       |                                                                                                    |
|-----------------------------------|-----------------------|----------------------------------------------------------------------------------------------------|
| ACPI Settings<br>ACPI Sleep State | [S3 (Suspend to RAM)] | Select the highest ACPI sleep<br>state the system will enter when<br>the SUSPEND button is pressed |
|                                   |                       |                                                                                                    |
|                                   |                       |                                                                                                    |
|                                   |                       | ← Select Screen<br>↑↓ Select Item<br>+/- Change Field                                              |
|                                   |                       | Tab     Select Field       F1     General Help       F10     Save & Exit       ESC     Exit        |
|                                   |                       |                                                                                                    |

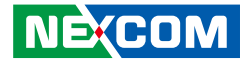

#### **ACPI Sleep State**

-

| Aptio Setup Utility - Copyright (C) 2011 American Megatrends, Inc. |                                                                                    |                                                                                                    |  |  |
|--------------------------------------------------------------------|------------------------------------------------------------------------------------|----------------------------------------------------------------------------------------------------|--|--|
| Advanced                                                           |                                                                                    |                                                                                                    |  |  |
| ACPI Settings<br>ACPI Sleep State                                  | [S3 only(Suspend to]                                                               | Select the ACPI state the system<br>will enter when the SUSPEND<br>button is pressed.                                                                                                   |  |  |
|                                                                    | ACPI Sleep State<br>Suspend Disabled<br>S1 (CPU Stop Clock)<br>S3 (Suspend to RAM) | <ul> <li>← Select Screen</li> <li>↑1 Select Item</li> <li>+/- Change Field</li> <li>Tab Select Field</li> <li>FI General Help</li> <li>FI0 Save &amp; Exit</li> <li>ESC Exit</li> </ul> |  |  |
| Version 2.14.1                                                     | 219. Copyright (C) 2011 American Meg                                               | atrends, Inc.                                                                                                    |  |  |

Select the highest ACPI sleep state the system will enter when the suspend button is pressed. The options are Suspend Disabled, S1 (CPU Stop Clock) and S3 (Suspend to RAM).

## **CPU Configuration**

This section is used to configure the CPU.

| CPU Configuration<br>Processor Type<br>EMT64<br>Processor Speed<br>Ratio Status<br>Actual Ratio<br>System Bus Speed<br>Processor Stepping<br>Microcode Revision<br>L1 Cache RAM | Intel(R) Atom (TM) CPU<br>Not Supported<br>1865 MHz<br>533MHZ<br>14<br>14<br>533MHZ<br>30661 (B3 Stepping)<br>265<br>2x56 k | Enabled for Windows XP and<br>Linux (OS optimized for Hyp<br>Threading Technology) and<br>Disabled for other OS (OS no<br>optimized for Hyper-Threadin<br>Technology). |
|----------------------------------------------------------------------------------------------------|----------------------------------------------------------------------------------------------------|----------------------------------------------------------------------------------------------------|
| L1 Cache RAM<br>L2 Cache RAM<br>Processor Core<br>Hyper-Threading<br>Hyper-Threading                                                                                            | Dual<br>Supported<br>[Enabled]                                                                                              | →                                                                                                    |

Version 2.14.1219. Copyright (C) 2011 American Megatrends, Inc.

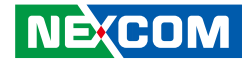

# Hyper-Threading

| CPU Configuration<br>Processor Type<br>EMT64<br>Processor Speed<br>System Bus Speed<br>Ratio Status                                               | Intel(R) Atom (TM) CPU<br>Not Supported<br>1865 MHz<br>533 MHz<br>14          | Enabled for Windows XP and<br>Linus (OS optimized for Hyper<br>Threading Technology) and<br>Disabled for other OS (OS not<br>optimized for Hyper-Threading<br>Technology). |
|----------------------------------------------------------------------------------------------------|-------------------------------------------------------------------------------|----------------------------------------------------------------------------------------------------|
| Actual Ratio<br>System Bus Speed<br>Processor Stepping<br>Microcode Revision<br>L1 Cache RAM<br>L2 Cache RAM<br>Processor Core<br>Hyper-Threading | 14<br>533MHZ<br>30661 (B3 Stepping)<br>Hyper-Threading<br>Disabled<br>Enabled | →←∵ Select Screen<br>]1: Select Item<br>Enter: Select                                                                                                    |
| Hyper-Threading                                                                                                    |                                                                               | +/-: Change Opt.<br>F1: General Help<br>F2: Previous Values<br>F3: Optimized Defaults<br>F4: Save & Exit<br>ESC: Exit                                                      |

SATA Configuration

This section is used to configure the SATA drives.

| Aptio Setup Utility - Copyright (C) 2011 American Megatrends, Inc.               |                                                                                                    |                                                                                                    |  |  |
|----------------------------------------------------------------------------------|----------------------------------------------------------------------------------------------------|----------------------------------------------------------------------------------------------------|--|--|
| Advanced                                                                         |                                                                                                    |                                                                                                    |  |  |
| SATA Configuration                                                               |                                                                                                    | Select IDE / AHCI / RAID Mode                                                                                                    |  |  |
| SATA Port0<br>SATA Port1<br>SATA Port2<br>SATA Port3<br>SATA Port4<br>SATA Port5 | Hitachi HTE545 (160.0<br>Not Present<br>32GB SATA Flas (32.0G<br>Not Present<br>Not Present<br>Not Present |                                                                                                    |  |  |
| SATA Mode<br>Serial-ATA Controller 0<br>Serial-ATA Controller 1                  | [IDE Mode]<br>[Compatible]<br>[Enhanced]                                                                   | → ←: Select Screen<br>1/: Select Item<br>Enter: Select<br>+/.: Charge Opt.<br>F1: General Help<br>F2: Previous Values<br>F3: Optimized Defaults<br>F4: Save & Exit<br>ESC: Exit |  |  |
|                                                                                  |                                                                                                    |                                                                                                    |  |  |

This field is used to enable or disable hyper-threading.

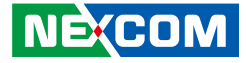

#### SATA Mode

| Aptio Setup Utility - Copyright (C) 2011 American Megatrends, Inc.                                                                                          |                                                                                                    |                                                                                                    |  |  |
|----------------------------------------------------------------------------------------------------|----------------------------------------------------------------------------------------------------|----------------------------------------------------------------------------------------------------|--|--|
| Advanced                                                                                                    |                                                                                                    |                                                                                                    |  |  |
| SATA Configuration<br>SATA Port0<br>SATA Port1<br>SATA Port2<br>SATA Port4<br>SATA Port5<br>SATA Mode<br>Serial-ATA Controller 0<br>Serial-ATA Controller 1 | Hitachi HTE545 (160.0<br>Not Present<br>32GB SATA Flas (32.0G<br>Not Present<br>Not Present<br>Not Present<br>SATA Mode<br>Disabled<br>IDE Mode<br>AHCI Mode<br>RAID Mode | Select IDE / AHCI / RAID Mode<br>→+: Select Screen<br>1: Select Item Enter: Select +/-: Change Opt F1: General Help F2: Previous Values F3: Optimized Defaults F4: Save & Exit ESC: Exit |  |  |
| Version 2.14.1219.                                                                                                    | Copyright (C) 2011 American Megat                                                                                                    | rends, Inc.                                                                                                    |  |  |

Configures the SATA as IDE, AHCI or RAID mode.

- IDE This option configures the Serial ATA drives as Parallel ATA physical storage device.
- RAID This option allows you to create RAID or Intel Matrix Storage configuration on Serial ATA devices.
- AHCI This option configures the Serial ATA drives to use AHCI (Advanced Host Controller Interface). AHCI allows the storage driver to enable the advanced Serial ATA features which will increase storage performance.

# Serial-ATA Controller 0

| SATA Configuration                                                               |                                                                                                    | Enable / Disable Serial ATA                                                                                                    |
|----------------------------------------------------------------------------------|----------------------------------------------------------------------------------------------------|----------------------------------------------------------------------------------------------------|
| SATA Port0<br>SATA Port1<br>SATA Port2<br>SATA Port3<br>SATA Port4<br>SATA Port5 | Hitachi HTE545 (160.0<br>Not Present<br>32GB SATA Flas (32.0G<br>Not Present<br>Not Present<br>Not Present | Controller 0                                                                                                    |
| SATA Mode<br>Serial-ATA Controller 0<br>Serial-ATA Controller 1                  | [IDE Mode]<br>Serial-ATA Controller 0<br>Disabled<br>Enhanced<br>Compatible                                | -: Select Screen<br>Select Itm<br>er: Select<br>Change Opt.<br>I:: General Help<br>E2: Previous Values<br>F3: Optimized Defaults<br>F4: Save & Exit<br>ESC: Exit |

Disables or sets the SATA controller operating mode as Enhanced or Compatible.

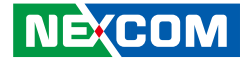

#### Serial-ATA Controller 1

| Advanced                                                                   |                                                                              |                                                                                                    |
|----------------------------------------------------------------------------|------------------------------------------------------------------------------|----------------------------------------------------------------------------------------------------|
| SATA Configuration<br>SATA Port0<br>SATA Port1<br>SATA Port2<br>SATA Port3 | Hitachi HTE545 (160.0<br>Not Present<br>32GB SATA Flas (32.0G<br>Not Present | Enable / Disable Serial ATA<br>Controller 1                                                                                                    |
| SATA Port4<br>SATA Port5                                                   | Not Present<br>Not Present                                                   |                                                                                                    |
| SATA Mode<br>Serial-ATA Controller 0<br>Serial-ATA Controller 1            | Serial-ATA Controller 1  Disabled Enhanced                                   | -' Select Screen<br>Select Item<br>er: Select<br>FI: General Help<br>F2: Previous Values<br>F3: Optimized Defaults<br>F4: Save & Exit<br>ESC: Exit |

Disables or sets the SATA controller operating mode as Enhanced.

#### **USB** Configuration

This section is used to configure the USB.

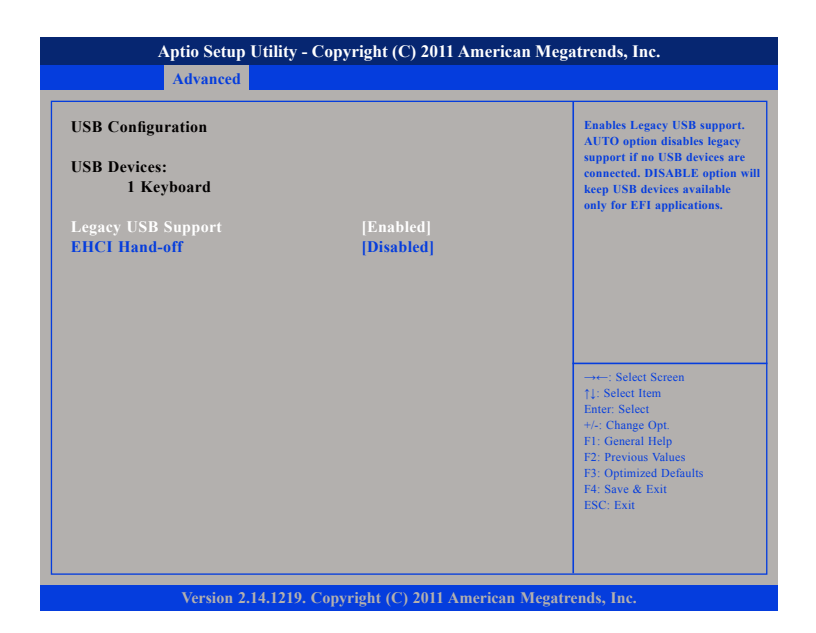

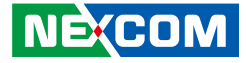

#### Legacy USB Support

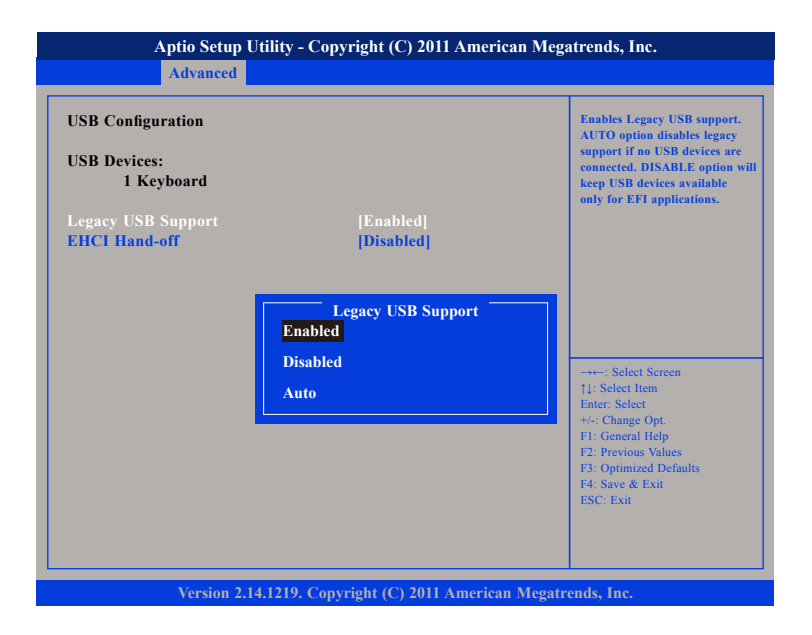

Enable Enables Legacy USB.

AutoDisables support for Legacy when no USB devices are connected.DisableKeeps USB devices available only for EFI applications.

# EHCI Hand-off

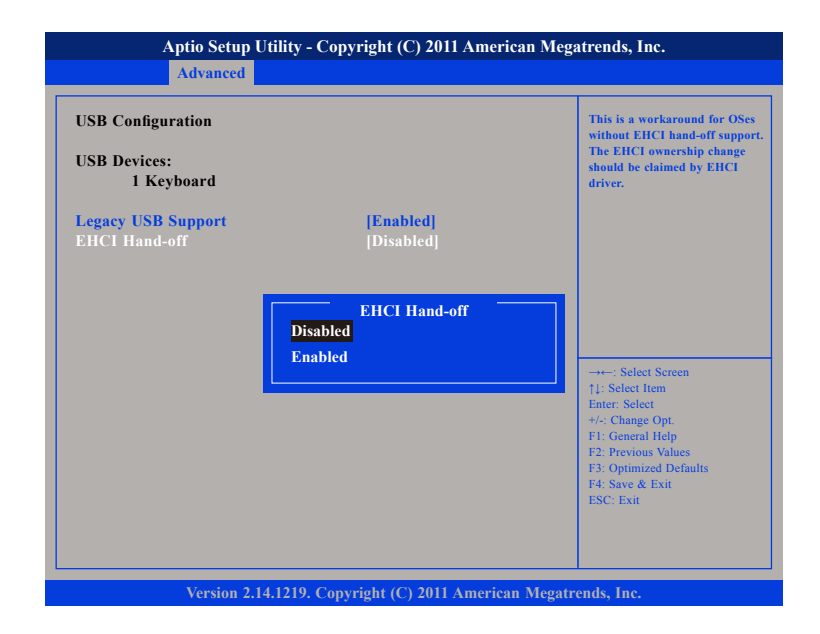

This is a workaround for OSes that does not support EHCI hand-off. The EHCI ownership change should be claimed by the EHCI driver.

-

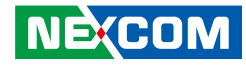

## **Super IO Configuration**

This section is used to configure the serial ports.

| Auvanceu                                                                                                    |         |                                                                                                 |
|----------------------------------------------------------------------------------------------------|---------|-------------------------------------------------------------------------------------------------|
| Super IO Configuration                                                                                                    |         | Set Parameters of Serial Port<br>O (COMA)                                                       |
| Super IO Chip<br>> Serial Port 0 Configuration<br>> Serial Port 1 Configuration<br>> Serial Port 2 Configuration<br>> Serial Port 3 Configuration<br>> Enable<br>> Serial Port 5 Configuration | IT8783F | → → : Select Screen<br>1): Select Item<br>Enter: Select<br>+/.: Change Opt.<br>F1: General Help |
|                                                                                                    |         | F2: Previous Values<br>F3: Optimized Defaults<br>F4: Save & Exit<br>ESC: Exit                   |

#### Super IO Chip

Displays the Super I/O chip used on the board.

# Serial Port 0 Configuration

This section is used to configure serial port 0.

|                                                                                                    | r American Megatrenus, inc.            |
|----------------------------------------------------------------------------------------------------|----------------------------------------|
| Serial Port 0 Configuration                                                                           | Enable or Disable Serial Port<br>(COM) |
| Serial Port [Enabled]<br>Device Settings IO=3F8h; I                                                   | RQ=4;                                  |
| Change Settings[10=3F8h;Onboard Serial Port 0 Mode[RS232]Onboard Serial Port Max Baud Rate[115200 bps | IRQ=4; <br>;]                          |
|                                                                                                    |                                        |

Version 2.14.1219. Copyright (C) 2011 American Megatrends, Inc.

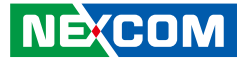

#### **Serial Port**

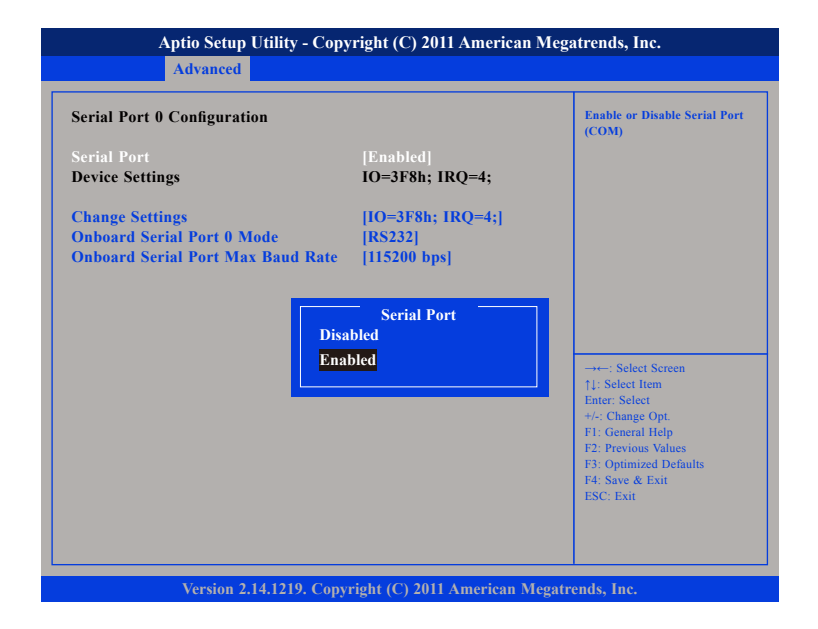

This field is used to enable or disable the serial port.

# **Change Settings**

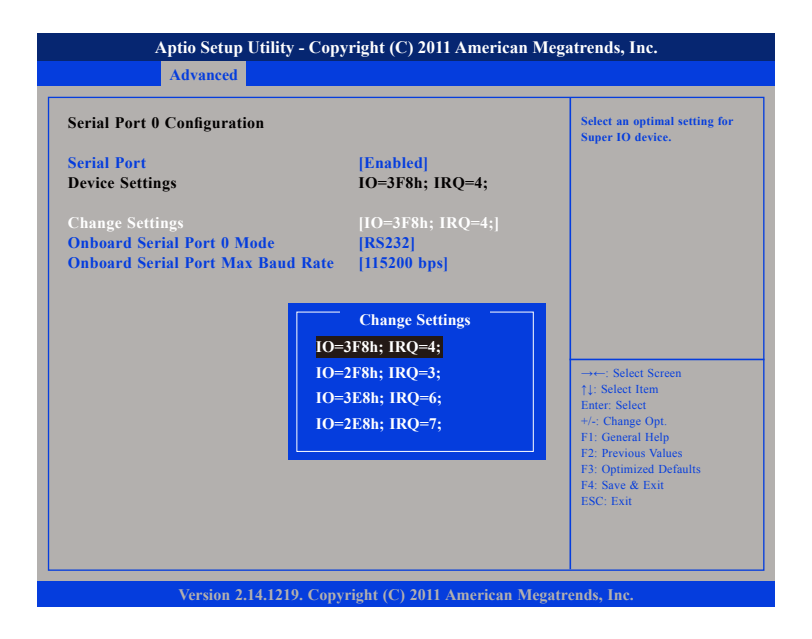

Selects an optimal setting for the Super IO device.

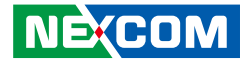

## **Onboard Serial Port 0 Mode**

| Aptio Setup                                                                              | Utility - Copyright (C) 2011 American M                                                                              | Aegatrends, Inc.                                                                                                    |
|------------------------------------------------------------------------------------------|----------------------------------------------------------------------------------------------------|----------------------------------------------------------------------------------------------------|
| Advanced                                                                                 |                                                                                                    |                                                                                                    |
| Serial Port 0 Configurati<br>Serial Port<br>Device Settings                              | on<br><mark>[Enabled]</mark><br>IO=3F8h; IRQ=4;                                                                      | Change the Serial Port 0 mode.<br>Select <rs232> or <rs422> or<br/><rs485> mode</rs485></rs422></rs232>                                                                       |
| Change Settings<br>Onboard Serial Port 0 M<br>Onboard Serial Port Ma<br>R<br>R<br>R<br>R | IIO=3F8h; IRQ=4;]<br>ode [R5232]<br>Baud Rate [I15200 bps]<br>Onboard Serial Port 0 Mode<br>232<br>4425<br>4485 AUTO | →→-: Select Screen<br>11: Select Item<br>Enter Select<br>+/: Change Opt.<br>F1: General Help<br>F2: Previous Values<br>F3: Optimized Defaults<br>F4: Save & Exit<br>ESC: Exit |
| Version 2.                                                                               | 14.1219. Copyright (C) 2011 American Me                                                                              | gatrends. Inc.                                                                                                    |

This field is used to configure the mode of serial port 0 as RS232, RS422, RS485 or RS485 AUTO.

#### **Onboard Serial Port Max Baud Rate**

| Aptio Setup Utility - Copyright (C) 2011 American Megatrends, Inc.                                                                    |                                                                   |                                                                                 |
|----------------------------------------------------------------------------------------------------|-------------------------------------------------------------------|---------------------------------------------------------------------------------|
| Advanced                                                                                                    |                                                                   |                                                                                 |
| Serial Port 0 Configuration<br>Serial Port<br>Device Settings                                                                         | [Enabled]<br>IO=3F8h; IRQ=4;                                      | Change the Serial Port Max Baue<br>Rate. Select <115200 bps> or<br><921600 bps> |
| Change Settings<br>Onboard Serial Port 0 Mode<br>Onboard Serial Port Max Baud Rate<br>Onboard Serial Port<br>115200 bps<br>921600 bps | [IO=3F8h; IRQ=4;]<br>[RS232]<br>[115200 bps]<br>ort Max Baud Rate | →→-: Select Screen<br>1): Select Item<br>Futer: Select<br>+/: Change Opt.       |
|                                                                                                    |                                                                   | F2: Previous Values<br>F3: Optimized Defaults<br>F4: Save & Exit<br>ESC: Exit   |

This field configures the maximum baud rate of the serial port 0, the options are 115200 bps and 921600 bps.

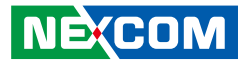

# **Serial Port 1 Configuration**

This section is used to configure serial port 1.

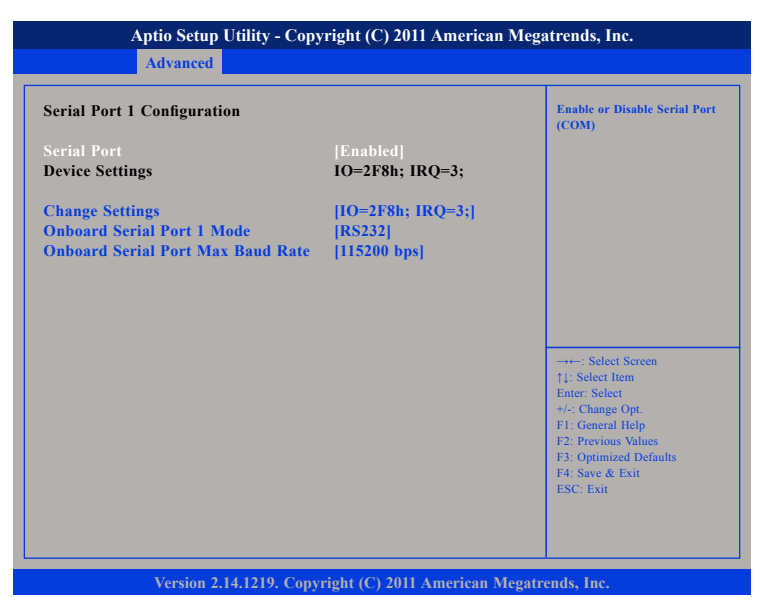

# **Serial Port**

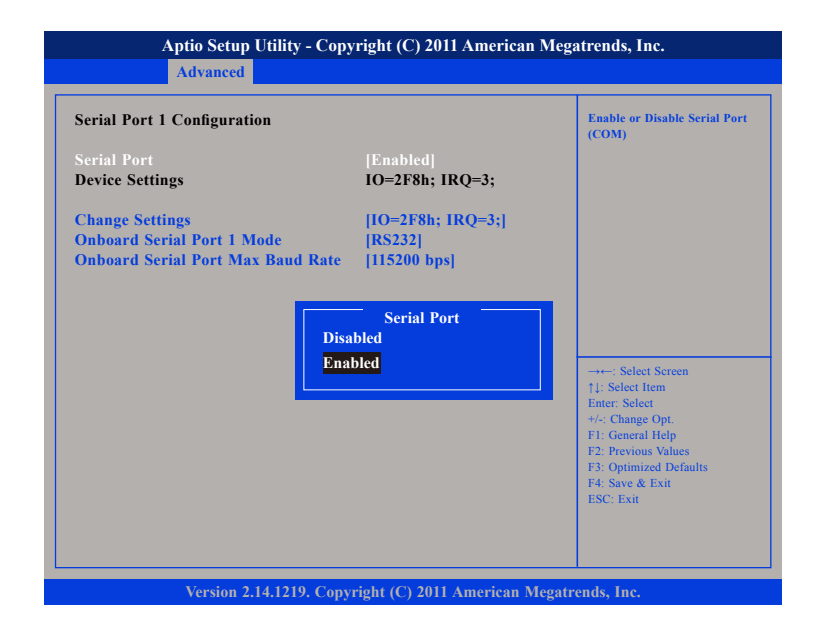

This field is used to enable or disable the serial port.

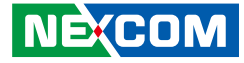

#### **Change Settings**

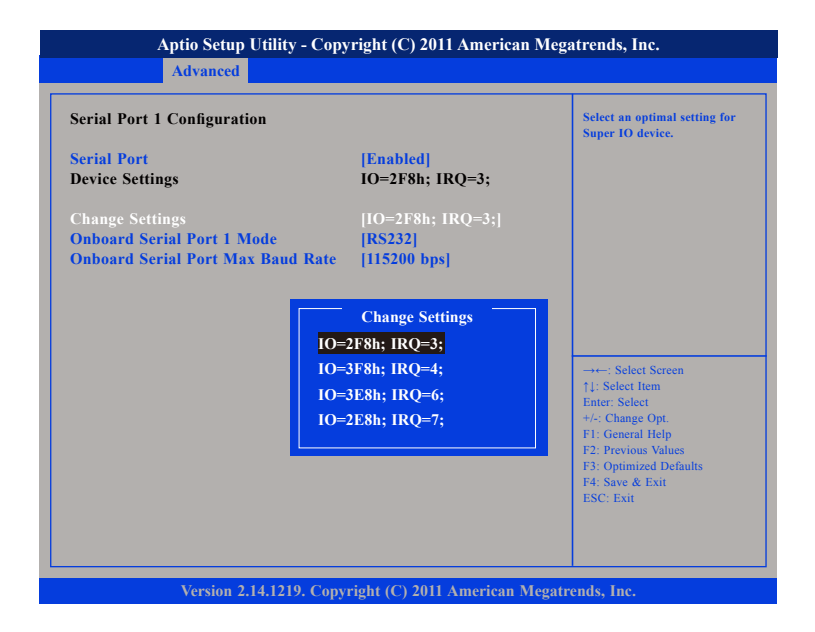

Selects an optimal setting for the Super IO device.

#### **Onboard Serial Port 1 Mode**

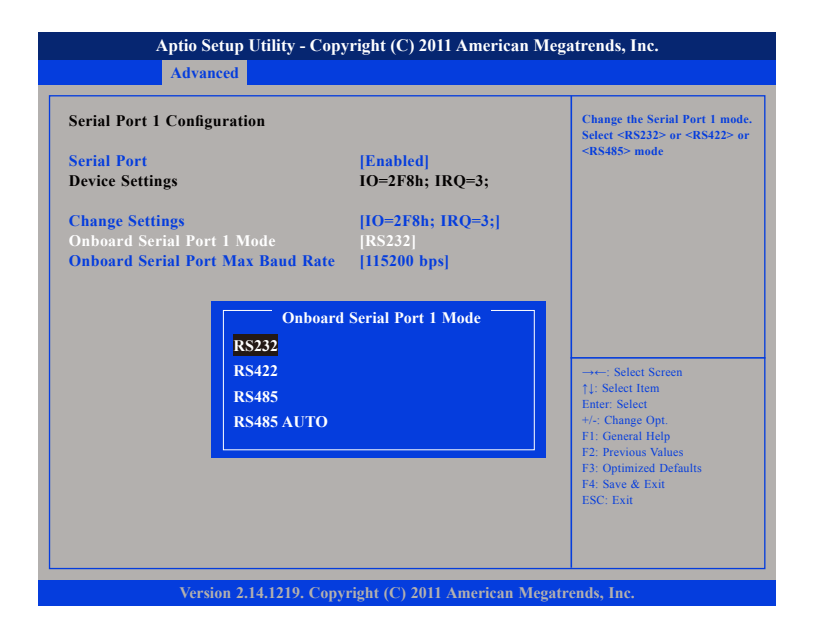

This field is used to configure the mode of serial port 1 as RS232, RS422, RS485 or RS485 AUTO.

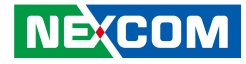

## **Onboard Serial Port Max Baud Rate**

| Serial Port 1 Configuration         Serial Port       [Enable]         Device Settings       IO=2F8         Change Settings       [IO=2F1]         Onboard Serial Port 1 Mode       [RS232]         Onboard Serial Port Max Baud Rate       [II5200] | d]<br>h; IRQ=3;                                                                                   |
|----------------------------------------------------------------------------------------------------|---------------------------------------------------------------------------------------------------|
|                                                                                                    | bps]                                                                                              |
| Onboard Serial Port Max B<br>115200 bps<br>921600 bps                                                                                                    | ud Rate<br>→+-: Select Screen<br>↑]: Select Item<br>Enter: Select +/-: Change Opt.                |
|                                                                                                    | F1: General Help<br>F2: Previous Values<br>F3: Optimized Defaults<br>F4: Save & Exit<br>ESC: Exit |

This field configures the maximum baud rate of the serial port 1, the options are 115200 bps and 921600 bps.

## Serial Port 2 Configuration

This section is used to configure serial port 2.

| Serial Port 2 Configuration                                                        |                                              | Enable or Disable Serial Por<br>(COM)                                                                                                    |
|------------------------------------------------------------------------------------|----------------------------------------------|----------------------------------------------------------------------------------------------------|
| Serial Port<br>Device Settings                                                     | [Enabled]<br>IO=3E8h; IRQ=6;                 |                                                                                                    |
| Change Settings<br>Onboard Serial Port 2 Mode<br>Onboard Serial Port Max Baud Rate | [IO=3E8h; IRQ=6;]<br>[RS232]<br>[115200 bps] |                                                                                                    |
|                                                                                    |                                              | →→: Select Screen<br>1): Select Item<br>Enter: Select<br>+/-: Change Opt.<br>F1: General Help<br>F2: Previous Values<br>F3: Optimized Defaults<br>F4: Save & Exit<br>ESC: Exit |

Copyright © 2012 NEXCOM International Co., Ltd. All Rights Reserved.

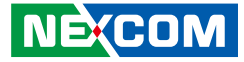

#### **Serial Port**

| Serial Port 2 Configuration                                                   |                                                                  | Enable or Disable Serial Por<br>(COM)                                                                                                    |
|-------------------------------------------------------------------------------|------------------------------------------------------------------|----------------------------------------------------------------------------------------------------|
| Serial Port<br>Device Settings                                                | [Enabled]<br>IO=3E8h; IRQ=6;                                     | (2011)                                                                                                    |
| Change Settings<br>Onboard Serial Port 2 Mode<br>Onboard Serial Port Max Bauc | [IO=3E8h; IRQ=6;]<br>[RS232]<br>Rate [115200 bps]<br>Serial Port |                                                                                                    |
|                                                                               | Enabled                                                          | → → Select Screen<br>11: Select Item<br>Enter: Select<br>+/-: Change Opt.<br>F1: General Help<br>F2: Previous Values<br>F3: Optimized Defaults |

This field is used to enable or disable the serial port.

# **Change Settings**

| Aptio Setup Utility - Co                                                           | pyright (C) 2011 American M                                                                                                    | egatrends, Inc.                                                                                                    |
|------------------------------------------------------------------------------------|----------------------------------------------------------------------------------------------------|----------------------------------------------------------------------------------------------------|
| Advanced                                                                           |                                                                                                    |                                                                                                    |
| Serial Port 2 Configuration                                                        |                                                                                                    | Select an optimal setting for<br>Super IO device.                                                                                                    |
| Serial Port<br>Device Settings                                                     | <mark>[Enabled]</mark><br>IO=3E8h; IRQ=6;                                                                                                |                                                                                                    |
| Change Settings<br>Onboard Serial Port 2 Mode<br>Onboard Serial Port Max Baud Rate | [IO=3E8h; IRQ=6;]<br>[RS232]<br>e [115200 bps]                                                                                           |                                                                                                    |
|                                                                                    | Change Settings<br>=3E8h; IRQ=4;<br>=3F8h; IRQ=4;<br>=2F8h; IRQ=3;<br>=3E8h; IRQ=6;<br>=2E8h; IRQ=7;<br>=2F0h; IRQ=11;<br>=2E0h; IRQ=10; | →→: Select Screen<br>11: Select Item<br>Enter: Select<br>+/-: Change Opt.<br>F1: General Help<br>F2: Previous Values<br>F3: Optimized Defaults<br>F4: Save & Exit<br>ESC: Exit |
| Version 2.14.1219. Co                                                              | pyright (C) 2011 American Meg                                                                                                    | atrends, Inc.                                                                                                    |

Selects an optimal setting for the Super IO device.

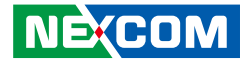

## **Onboard Serial Port 2 Mode**

| Aptio S                                                       | etup Utility - Copy                                                         | right (C) 2011 American M                                          | legatrends, Inc.                                                                                                    |
|---------------------------------------------------------------|-----------------------------------------------------------------------------|--------------------------------------------------------------------|----------------------------------------------------------------------------------------------------|
| Advan                                                         | ced                                                                         |                                                                    |                                                                                                    |
| Serial Port 2 Config<br>Serial Port<br>Device Settings        | uration                                                                     | [Enabled]<br>IO=2F8h; IRQ=3;                                       | Change the Serial Port 2 mode.<br>Select <rs232> or <rs422> or<br/><rs485> mode</rs485></rs422></rs232>                                                                        |
| Change Settings<br>Onboard Serial Port<br>Onboard Serial Port | 2 Mode<br>Max Baud Rate<br>Onboard<br>RS232<br>RS422<br>RS485<br>RS485 AUTO | [IO=2F8h; IRQ=3;]<br>[RS232]<br>[115200 bps]<br>Serial Port 2 Mode | →+-: Select Screen<br>1): Select Item<br>Entre: Select<br>+/: Change Opt.<br>F1: General Help<br>F2: Previous Values<br>F3: Optimized Defaults<br>F4: Save & Exit<br>ESC: Exit |

This field is used to configure the mode of serial port 2 as RS232, RS422, RS485 or RS485 AUTO.

#### **Onboard Serial Port Max Baud Rate**

| Aptio Setup Utility - Copyright (C) 2011 American Megatrends, Inc.               |                                                 |                                                                                                    |
|----------------------------------------------------------------------------------|-------------------------------------------------|----------------------------------------------------------------------------------------------------|
| Advanced                                                                         |                                                 |                                                                                                    |
| Serial Port 2 Configuration                                                      |                                                 | Change the Serial Port Max Baud<br>Rate. Select <115200 bps> or                                                       |
| Serial Port<br>Device Settings                                                   | <mark>[Enabled]</mark><br>IO=3E8h; IRQ=6;       | <921600 bps>                                                                                                    |
| Change Settings<br>Onboard Serial Port 2 Mode<br>Onboard Serial Port Max Baud Ra | [IO=3E8h; IRQ=6;]<br>[RS232]<br>te [115200 bps] |                                                                                                    |
| Onboard Seria<br>115200 bps<br>921600 bps                                        | l Port Max Baud Rate                            | →←: Select Screen<br>1): Select Item<br>Enter: Select                                                                 |
|                                                                                  |                                                 | +/-: Change Opt.<br>FI: General Help<br>F2: Previous Values<br>F3: Optimized Defaults<br>F4: Save & Exit<br>ESC: Exit |
| Version 2.14.1219. C                                                             | opyright (C) 2011 American Me                   | gatrends, Inc.                                                                                                    |

This field configures the maximum baud rate of the serial port 2, the options are 115200 bps and 921600 bps.

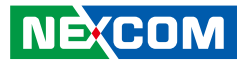

# **Serial Port 3 Configuration**

This section is used to configure serial port 3.

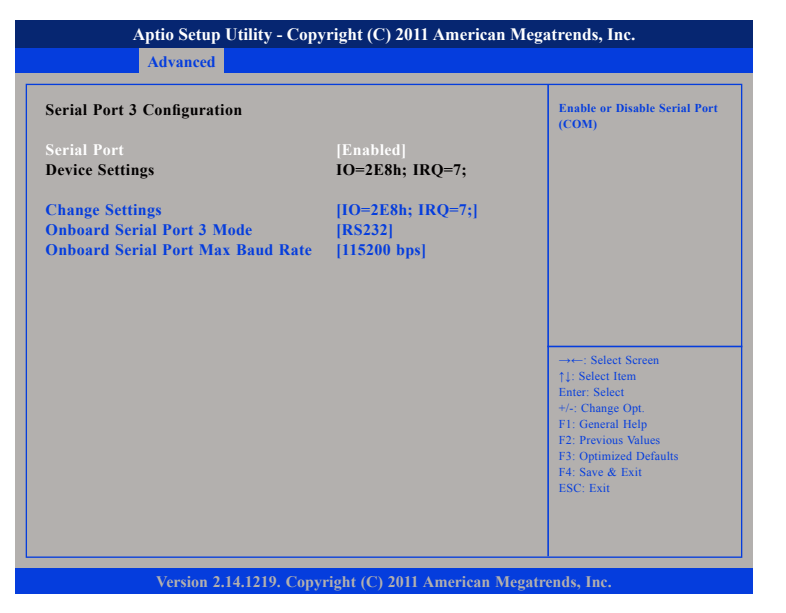

# **Serial Port**

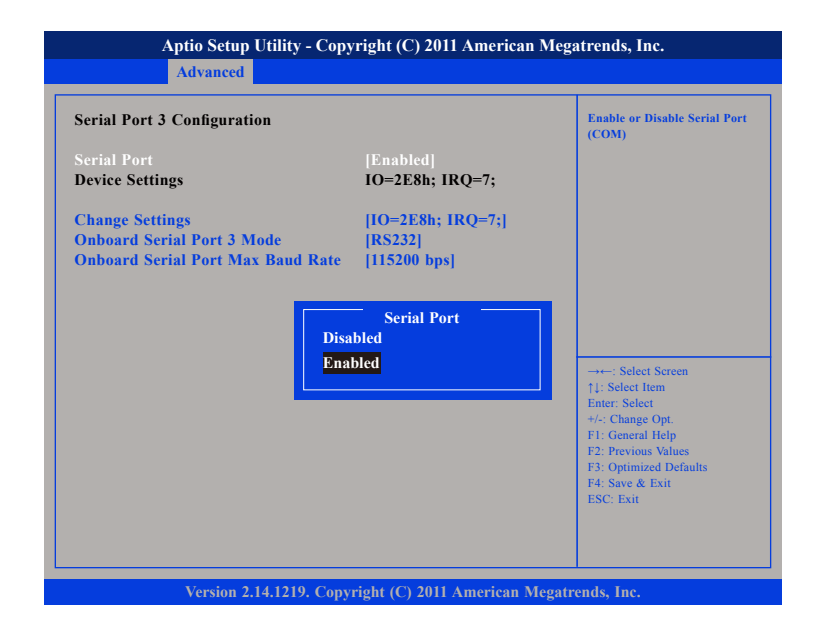

This field is used to enable or disable the serial port.

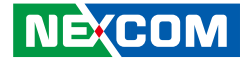

#### **Change Settings**

| Aptio Setup Utility                                                           | - Copyright (C) 2011 American N                                                                                                    | legatrends, Inc.                                                                                                    |
|-------------------------------------------------------------------------------|----------------------------------------------------------------------------------------------------|----------------------------------------------------------------------------------------------------|
| Advanced                                                                      |                                                                                                    |                                                                                                    |
| Serial Port 3 Configuration                                                   |                                                                                                    | Select an optimal setting for<br>Super IO device.                                                                                                    |
| Serial Port<br>Device Settings                                                | [Enabled]<br>IO=2E8h; IRQ=7;                                                                                                    |                                                                                                    |
| Change Settings<br>Onboard Serial Port 3 Mode<br>Onboard Serial Port Max Baud | [IO=2E8h; IRQ=7;]<br>[RS232]<br>  Rate [115200 bps]                                                                                                    |                                                                                                    |
|                                                                               | Change Settings<br>IO=2E8h; IRQ=4;<br>IO=3F8h; IRQ=4;<br>IO=2F8h; IRQ=3;<br>IO=3E8h; IRQ=6;<br>IO=2E8h; IRQ=7;<br>IO=2F0h; IRQ=11;<br>IO=2E0h; IRQ=10; | -++-: Select Screen<br>1: Select Item<br>Enter: Select<br>+/: Change Opt.<br>FI: General Help<br>F2: Previous Values<br>F3: Optimized Defaults<br>F4: Save & Exit<br>ESC: Exit |
| Version 2.14.1210                                                             | 9. Convright (C) 2011 American Mer                                                                                                    | vatrends. Inc.                                                                                                    |

Selects an optimal setting for the Super IO device.

## **Onboard Serial Port 3 Mode**

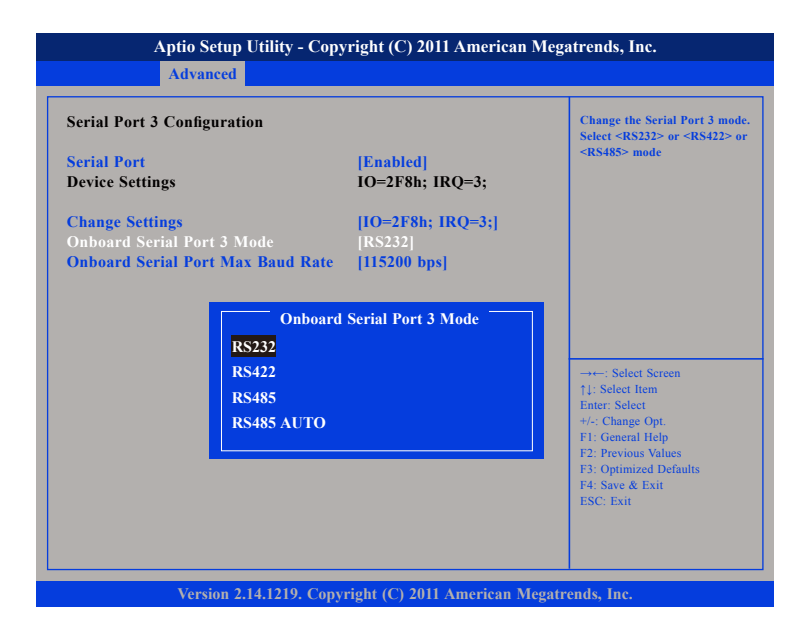

This field is used to configure the mode of serial port 3 as RS232, RS422, RS485 or RS485 AUTO.

- -

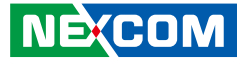

#### **Onboard Serial Port Max Baud Rate**

| Aptio Setup Utility - Copy<br>Advanced                                             | right (C) 2011 American N                    | Aegatrends, Inc.                                                                                                    |
|------------------------------------------------------------------------------------|----------------------------------------------|----------------------------------------------------------------------------------------------------|
| Serial Port 3 Configuration<br>Serial Port<br>Device Settings                      | [Enabled]<br>IO=2E8h; IRQ=7;                 | Change the Serial Port Max Baud<br>Rate. Select <115200 bps> or<br><921600 bps>                                                                                             |
| Change Settings<br>Onboard Serial Port 3 Mode<br>Onboard Serial Port Max Baud Rate | [IO=2E8h; IRQ=7;]<br>[RS232]<br>[115200 bps] |                                                                                                    |
| Onboard Serial Po<br>115200 bps<br>921600 bps                                      | rt Max Baud Rate                             | →+-: Select Screen<br>↑1: Select Item<br>Enter: Select                                                                                                    |
|                                                                                    |                                              | <ul> <li>+/-: Change Opt.</li> <li>F1: General Help</li> <li>F2: Previous Values</li> <li>F3: Optimized Defaults</li> <li>F4: Save &amp; Exit</li> <li>ESC: Exit</li> </ul> |
| Version 2.14.1219. Copys                                                           | right (C) 2011 American Me                   | gatrends, Inc.                                                                                                    |

This field configures the maximum baud rate of the serial port 3, the options are 115200 bps and 921600 bps.

#### Enable GPS

| Super IO Configuration                                                                                           |                                   | Enable GPS or not                                                                                                    |
|----------------------------------------------------------------------------------------------------|-----------------------------------|----------------------------------------------------------------------------------------------------|
| Super IO Chip<br>> Serial Port 0 Configuration<br>> Serial Port 1 Configuration<br>> Serial Port 2 Configuration | IT8783F                           |                                                                                                    |
| <ul> <li>Serial Port 3 Configuration<br/>Enable GPS</li> <li>Serial Port 5 Configuration</li> </ul>              |                                   |                                                                                                    |
|                                                                                                    | Enable GPS<br>Disabled<br>Enabled | →-:: Select Screen<br>1:: Select Item<br>Enter: Select<br>+/-: Change Opt.<br>F:: General Help<br>F2: Previous Values<br>F3: Optimized Defaults<br>F4: Save & Exit<br>ESC: Exit |

This field is used to enable or disable GPS.

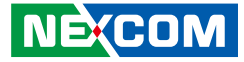

#### **Serial Port**

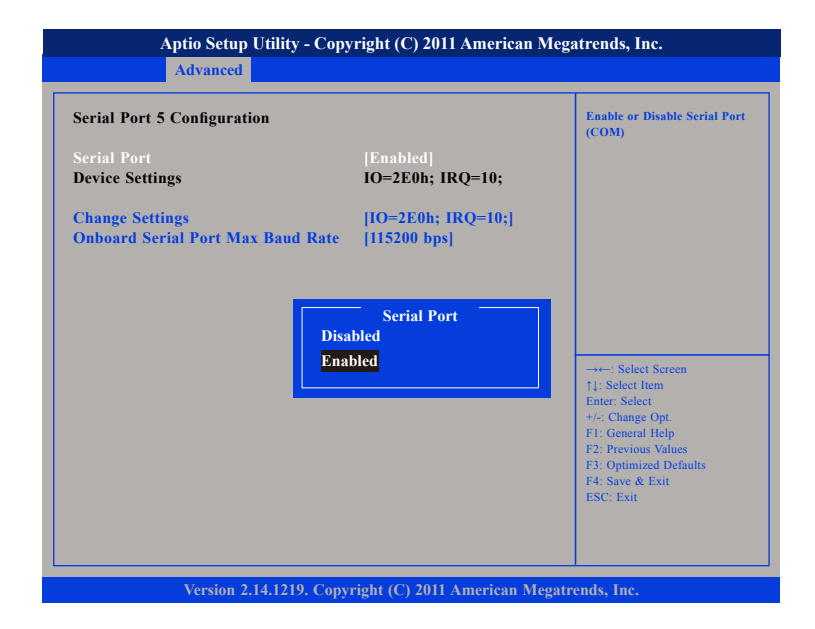

This field is used to enable or disable the serial port.

# **Change Settings**

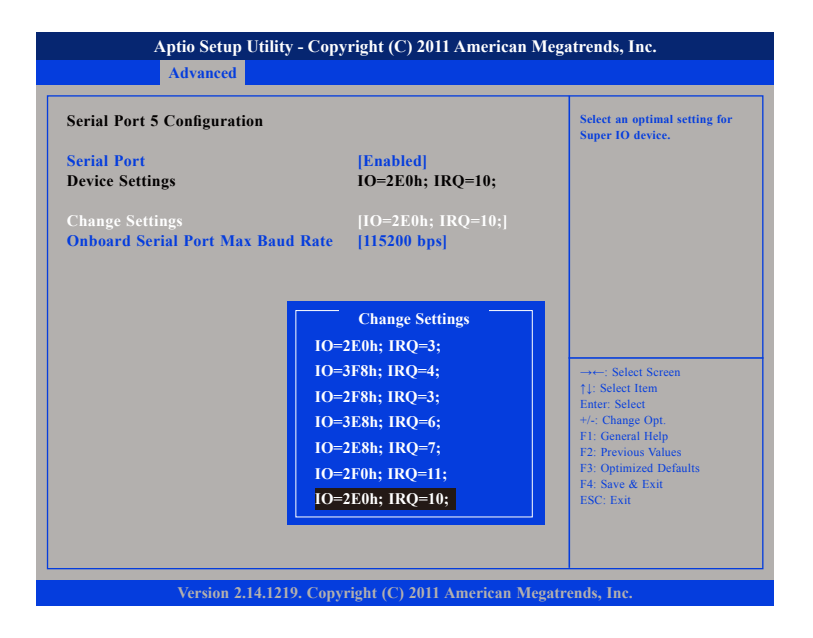

Selects an optimal setting for the Super IO device.

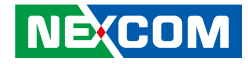

#### **Onboard Serial Port Max Baud Rate**

| Aptio Setup Utility - Copy                                    | right (C) 2011 American Me         | gatrends, Inc.                                                                                                    |
|---------------------------------------------------------------|------------------------------------|----------------------------------------------------------------------------------------------------|
| Advanced                                                      |                                    |                                                                                                    |
| Serial Port 5 Configuration<br>Serial Port<br>Device Settings | [Enabled]<br>IO=2E0h; IRQ=10;      | Change the Serial Port Max Baud<br>Rate. Select <115200 bps> or<br><921600 bps>                                                                                                 |
| Change Settings<br>Onboard Serial Port Max Baud Rate          | [IO=2E0h; IRQ=10;]<br>[115200 bps] |                                                                                                    |
| Onboard Serial Po<br>115200 bps<br>921600 bps                 | rt Max Baud Rate                   | →→-: Select Screen<br>[1]: Select Item<br>Enter: Select<br>+/: Change Opt.<br>FI: General Help<br>F2: Previous Values<br>F3: Optimized Defaults<br>F4: Save & Exit<br>ESC: Exit |
| Version 2,14,1219. Copyr                                      | right (C) 2011 American Mega       | trends,                                                                                                    |

This field configures the maximum baud rate of the serial port 5, the options are 115200 bps and 921600 bps.

#### **H/W Monitor**

This section is used to monitor hardware status such as temperature, fan speed and voltages.

| Pc Health Status                                                                                                 |                                                                                             |                                                                                                    |
|----------------------------------------------------------------------------------------------------|---------------------------------------------------------------------------------------------|----------------------------------------------------------------------------------------------------|
| CPU Temperature<br>System Temperature<br>CPU FAN Speed<br>System FAN Speed<br>CPU: Vcore<br>+3.3V<br>+12V<br>+5V | : +40C<br>: +37C<br>: N/A<br>: N/A<br>: +1.184 V<br>: +3.296 V<br>: +11.827 V<br>: +5.017 V |                                                                                                    |
|                                                                                                    |                                                                                             | →→-: Select Screen<br>↑↓: Select Item<br>Enter: Select<br>+/: Change Opt.<br>F1: General Help<br>F2: Previous Values<br>F3: Optimized Defaults<br>F4: Save & Exit<br>ESC: Exit |

#### **CPU** Temperature

Detects and displays the current CPU temperature.

#### System Temperature

Detects and displays the current system temperature.

#### **CPU FAN Speed**

Detects and displays the CPU fan speed.

-

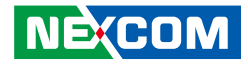

**System Fan Speed** Detects and displays the system fan speed.

**CPU: Vcore** Detects and displays the Vcore CPU voltage.

**3.3V** Detects and displays 3.3V voltage.

**5V** Detects and displays 5V voltage.

#### 12V

Detects and displays 12V voltage.

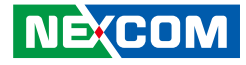

# Chipset

This section gives you functions to configure the system based on the specific features of the chipset. The chipset manages bus speeds and access to system memory resources.

| Main     Advanced     Chipset     Boot     Security       ▶ Host Bridge     ▶ South Bridge | Save & Exit Host Bridge Parameters                                                         |
|--------------------------------------------------------------------------------------------|--------------------------------------------------------------------------------------------|
| ► Host Bridge<br>► South Bridge                                                            | Host Bridge Parameters                                                                     |
|                                                                                            |                                                                                            |
|                                                                                            | : Select Screen<br>↑↓: Select Item<br>Enter: Select<br>+/-: Change Opt<br>F1: General Help |
|                                                                                            | F2: Previous Values<br>F3: Optimized Defaults<br>F4: Save & Exit<br>ESC: Exit              |

# Host Bridge

Displays the memory information

| <ul> <li>► Intel IGD Configuration</li> <li>******* Memory Information*******<br/>Memory Frequency 1067 MHZ (DDR3)<br/>Total Memory 4096 MB<br/>DIMM#0 2048 MB<br/>DIMM#1 2048 MB</li> <li>→=: Select Screen<br/>11: Select them<br/>Enter. Select 1</li> </ul> |
|----------------------------------------------------------------------------------------------------|
| +/-Change Opt.<br>F1: General Help<br>F2: Previous Values<br>F3: Optimized Defaults<br>F4: Save & Exit<br>ESC: Exit                                                                                                    |

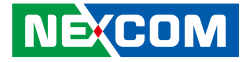

#### Intel® IGD Configuration

Settings for Intel® IGD.

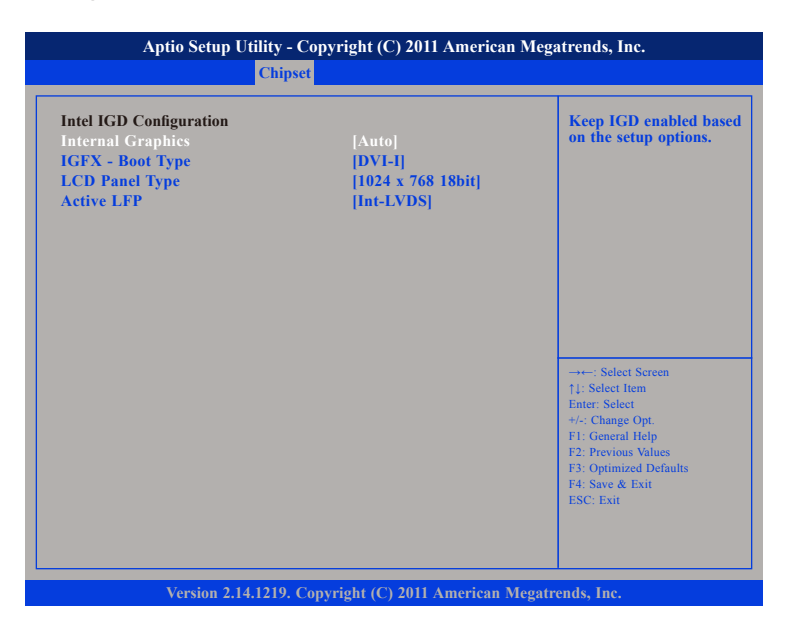

#### **Internal Graphics**

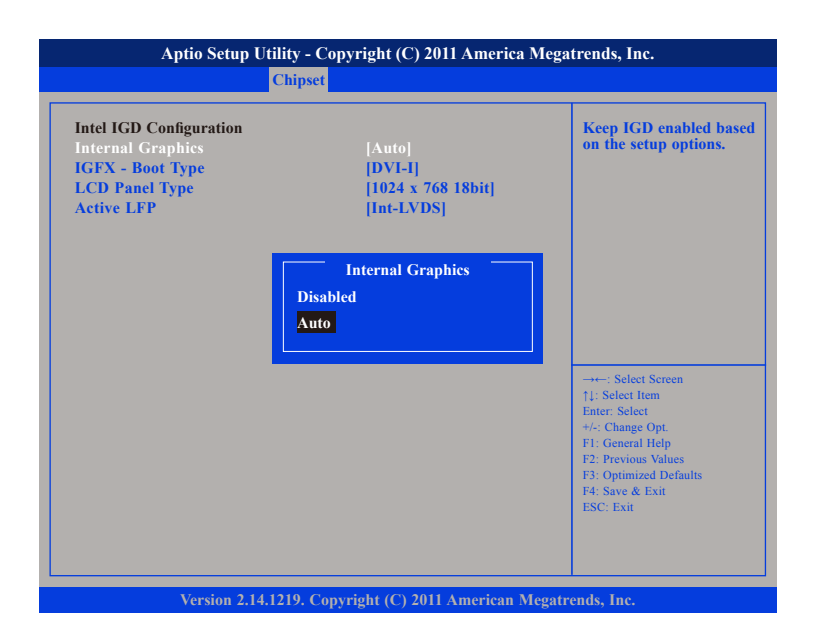

This field is used to disable or enable the internal graphics.

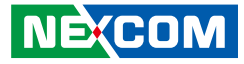

#### IGFX – Boot Type

| Select the Video Device<br>which will be activated<br>during POST.<br>This has no effect if<br>external graphics present.                                                           |
|----------------------------------------------------------------------------------------------------|
|                                                                                                    |
| ype<br>→: Select Screen<br>14: Select Item<br>Enter. Select<br>+/- Change Opt.<br>F1: General Help<br>F2: Previous Values<br>F3: Optimized Defaults<br>F4: Save & Exit<br>ESC: Exit |
| T                                                                                                    |

This field is used to configure which video device will be activated during POST. This has no effect if external graphics present. The options are CRT, LVDS, DVI-I, CRT + LVDS and CRT + HDMI.

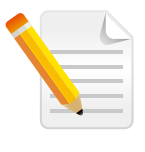

#### Note: Max Resolution

| NISE 2300          |
|--------------------|
| CRT: 1920 x 1200   |
| DVI-I: 1920 x 1080 |
| DVI-D: 1920 x 1080 |
|                    |

# LCD Panel Type

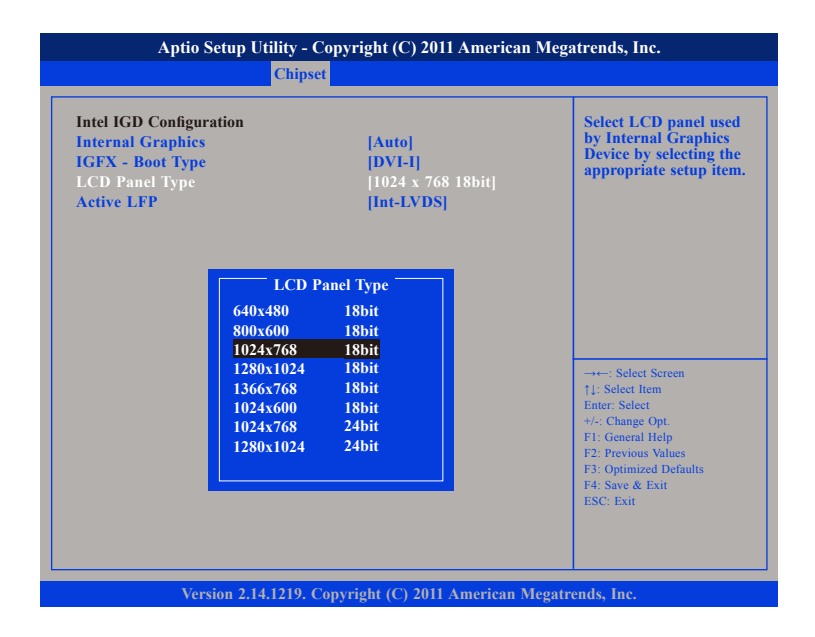

Select the LCD panel used by the internal graphics device by selecting the appropriate setup item.

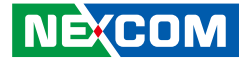

#### Active LFP

| Intel IGD Configuration<br>Internal Graphics<br>IGFX - Boot Type<br>LCD Panel Type<br>Active LFP | [Auto]<br>[DVI-I]<br>[1024 x 768 18bit]<br>[Int-LVDS] | Select the Active LFP<br>Configuration.<br>No LVDS: VBIOS does not<br>enable LVDS.<br>Int-LVDS: VBIOS enables LVDS<br>driver by Integrated encoder.<br>SDVO LVDS: VBIOS enables |
|--------------------------------------------------------------------------------------------------|-------------------------------------------------------|----------------------------------------------------------------------------------------------------|
|                                                                                                  | Active LFP<br>No LVDS<br>Int-LVDS                     | eDP Port-A: LFP Driven by<br>Int-DisplayPort encoder from<br>Port-A.                                                                                                    |
|                                                                                                  |                                                       | +-: Select Screen<br>14: Select Item<br>Enter: Select<br>+/-: Change Opt.<br>F1: General Help<br>F2: Previous Values<br>F3: Optimized Defaults<br>F4: Save & Exit<br>ESC: Exit  |

## South Bridge

| SB Chipset Configuration |             | Specify what state to go            |
|--------------------------|-------------|-------------------------------------|
|                          | [Power Off] | after a power failure (G<br>state). |
| Audio Configuration      |             |                                     |
| Azalia HD Audio          | [Enabled]   |                                     |
| USB Configuration        |             |                                     |
|                          |             |                                     |
|                          |             |                                     |
|                          |             |                                     |
|                          |             | →←: Select Screen                   |
|                          |             | ↑↓: Select Item                     |
|                          |             | +/-: Change Opt.                    |
|                          |             | F1: General Help                    |
|                          |             | F3: Optimized Defaults              |
|                          |             | F4: Save & Exit                     |
|                          |             | ESC: Exit                           |

Select the Active LFP configuration.

- No LVDS VBIOS does not enable LVDS.
- Int-LVDS VBIOS enables LVDS driver by Integrated encoder.

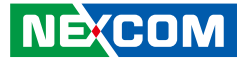

#### **Restore AC Power Loss**

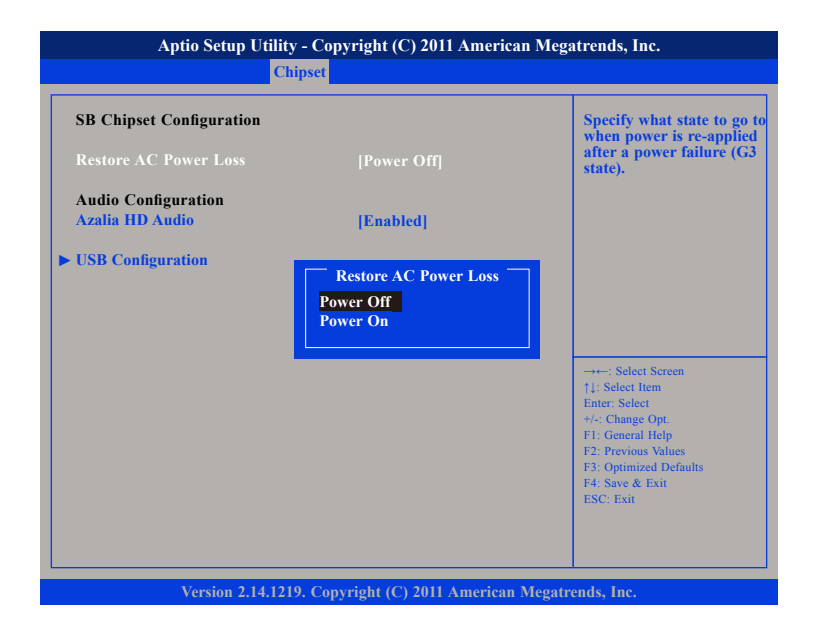

- Power Off When power returns after an AC power failure, the system's power is off. You must press the Power button to power-on the system.
- Power On When power returns after an AC power failure, the system will automatically power-on.

#### Azalia HD Audio

| Aptio Setup Utilit       | y - Copyright (C) 2011 American        | Megatrends, Inc.                                                                                                    |
|--------------------------|----------------------------------------|----------------------------------------------------------------------------------------------------|
| Ci                       | nipset                                 |                                                                                                    |
| SB Chipset Configuration |                                        | Enable / Disable Azalia<br>HD Audio                                                                                                    |
| Restore AC Power Loss    | [Power Off]                            |                                                                                                    |
| Audio Configuration      |                                        |                                                                                                    |
| Azalia HD Audio          | [Enabled]                              |                                                                                                    |
| ► USB Configuration      | Azalia HD Audio<br>Disabled<br>Enabled | →+-: Select Screen<br>1: Select Item<br>Emer: Select<br>+/- Change Opt.<br>F1: General Help<br>12: Previous Values<br>F3: Optimized Defaults<br>F4: Save & Exit<br>ESC: Exit |
| Version 2.14.121         | 9. Copyright (C) 2011 American M       | legatrends, Inc.                                                                                                    |

This field is used to enable or diable Azalia HD audio.

-

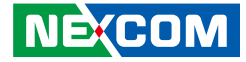

#### **USB** Configuration

| Aptio Setup Utility                    | - Copyright (C) 2011 Ameri   | ican Megatrends, Inc.                                                                                                    |
|----------------------------------------|------------------------------|----------------------------------------------------------------------------------------------------|
| Chip                                   | oset                         |                                                                                                    |
| All USB Devices                        | [Enabled]                    | Enable / Disable ALL USB<br>Devices                                                                                                    |
| USB 2.0(EHCI) Support                  | [Enabled]                    |                                                                                                    |
| EHCI Controller 1                      | [Enabled]                    |                                                                                                    |
| EHCI Controller 2                      | [Enabled]                    |                                                                                                    |
| UHCI Controller 1<br>UHCI Controller 2 | [Enabled]                    |                                                                                                    |
| UHCI Controller 3                      | [Enabled]                    |                                                                                                    |
| UHCI Controller 4                      | [Enabled]                    |                                                                                                    |
| UHCI Controller 5                      | [Enabled]                    |                                                                                                    |
| UHCI Controller 6                      | [Enabled]                    |                                                                                                    |
|                                        |                              | →→-: Select Screen<br>↑↓: Select Item<br>Enter: Select<br>*/.: Change Opt.<br>F1: General Help<br>F2: Previous Values<br>F3: Optimized Defaults<br>F4: Save & Exit<br>ESC: Exit |
|                                        |                              |                                                                                                    |
| Version 2.14.1219                      | . Copyright (C) 2011 America | n Megatrends, Inc.                                                                                                    |

#### All USB Devices

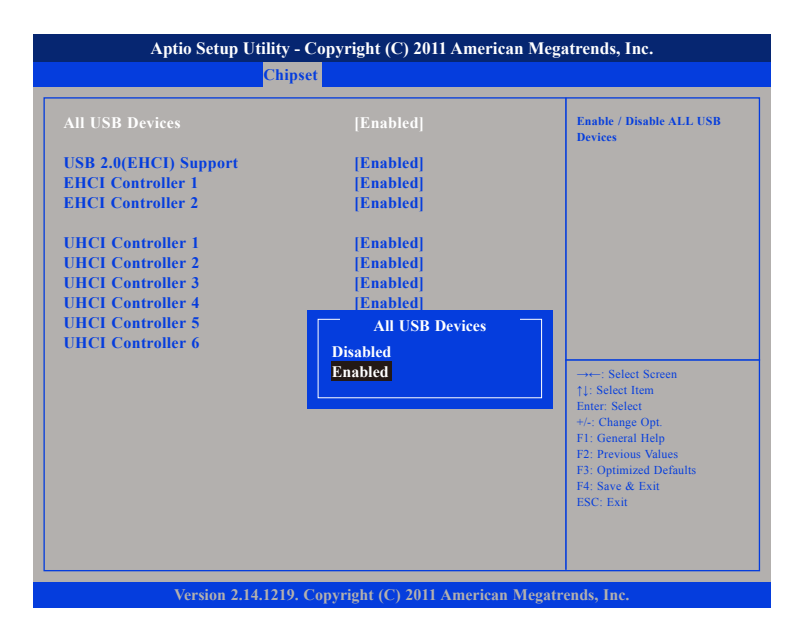

This field is used to enable or disable all the USB devices.

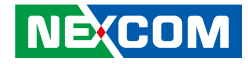

## USB 2.0(EHCI) Support

| All USB Devices                        | [Enabled]             | Enable / Disable USB 2.0 (EHC)<br>Support                                                                                                    |
|----------------------------------------|-----------------------|----------------------------------------------------------------------------------------------------|
| USB 2.0(EHCI) Support                  |                       |                                                                                                    |
| EHCI Controller 1                      | [Enabled]             |                                                                                                    |
| EHCI Controller 2                      | [Enabled]             |                                                                                                    |
| UHCI Controller 1                      | [Enabled]             |                                                                                                    |
| UHCI Controller 2                      | [Enabled]             |                                                                                                    |
| UHCI Controller 3                      | [Enabled]             |                                                                                                    |
| UHCI Controller 4                      | [Enabled]             |                                                                                                    |
| UHCI Controller 5<br>UHCI Controller 6 | USB 2.0(EHCI) Support | →→-: Select Screen<br>1: Select Item<br>Enter: Select<br>+/- Change Opt.<br>FI: General Help<br>F2: Previous Values<br>F3: Optimized Defaults<br>F4: Save & Exit<br>ESC: Exit |

This field is used to enable or disable USB 2.0 (EHCI) support.

## EHCI Controller 1 to EHCI Controller 2

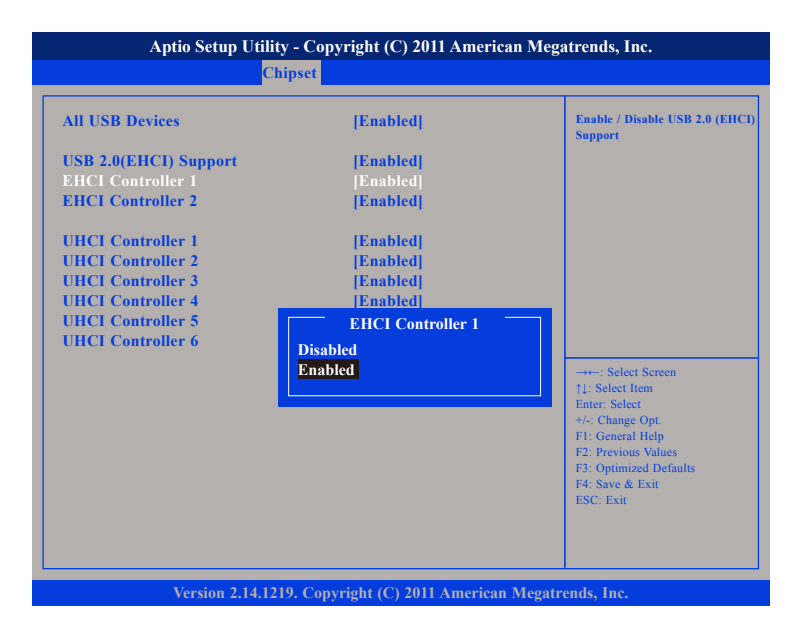

These fields are used to enable or disable USB 2.0 (EHCI) support for controller 1 and 2.

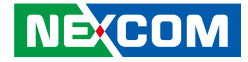

#### UHCI Controller 1 to UHCI Controller 6

| Aptio Setup Util                                                                                                    | ty - Copyright (C) 2011 American Me                                                                                                    | gatrends, Inc.                                                                                                    |
|----------------------------------------------------------------------------------------------------|----------------------------------------------------------------------------------------------------|----------------------------------------------------------------------------------------------------|
| C                                                                                                    | hipset                                                                                                    |                                                                                                    |
| Apto Scrip Cur<br>All USB Devices<br>USB 2.0(EHCI) Support<br>EHCI Controller 1<br>EHCI Controller 2<br>UHCI Controller 2<br>UHCI Controller 3<br>UHCI Controller 3<br>UHCI Controller 4<br>UHCI Controller 5<br>UHCI Controller 6 | [Enabled]<br>[Enabled]<br>[Enabled] | Enable / Disable UHCI Port 1                                                                                                    |
|                                                                                                    |                                                                                                    | Fil: Select Idem       Fil: Select       Fil: General Help       F2: Previous Values       F3: Optimized Defaults       F4: Save & Exit       ESC: Exit |

These fields are used to enable or disable UHCI port 1 to port 6.

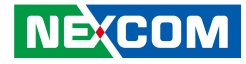

# Boot

This section is used to configure the boot features.

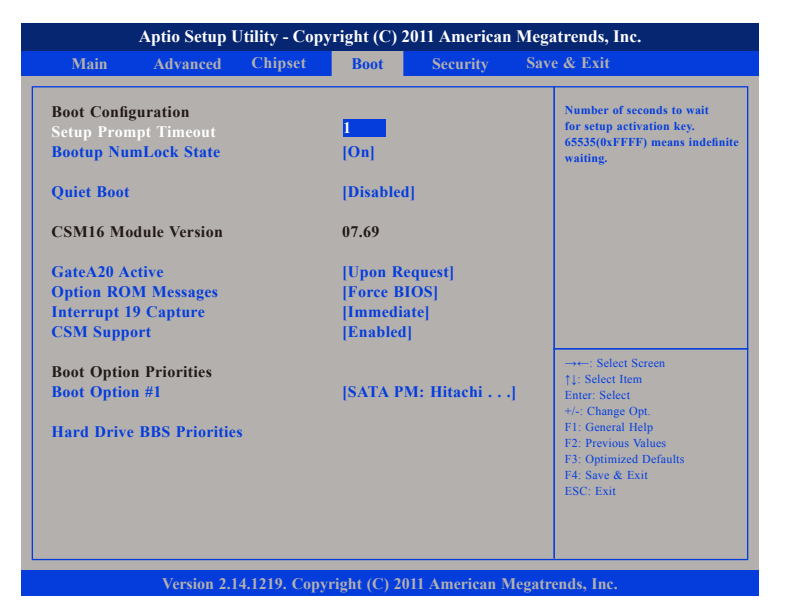

#### **Setup Prompt Timeout**

This section configures the number of seconds to wait for the setup activation key.

# Bootup NumLock State

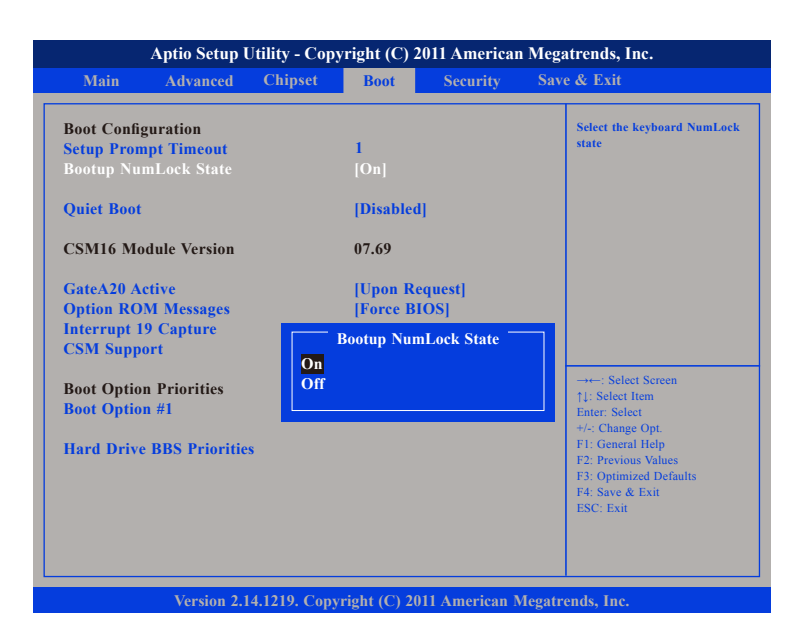

This allows you to determine the default state of the numeric keypad. By default, the system boots up with NumLock on wherein the function of the numeric keypad is the number keys. When set to Off, the function of the numeric keypad is the arrow keys.

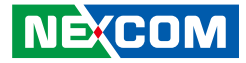

#### **Quiet Boot**

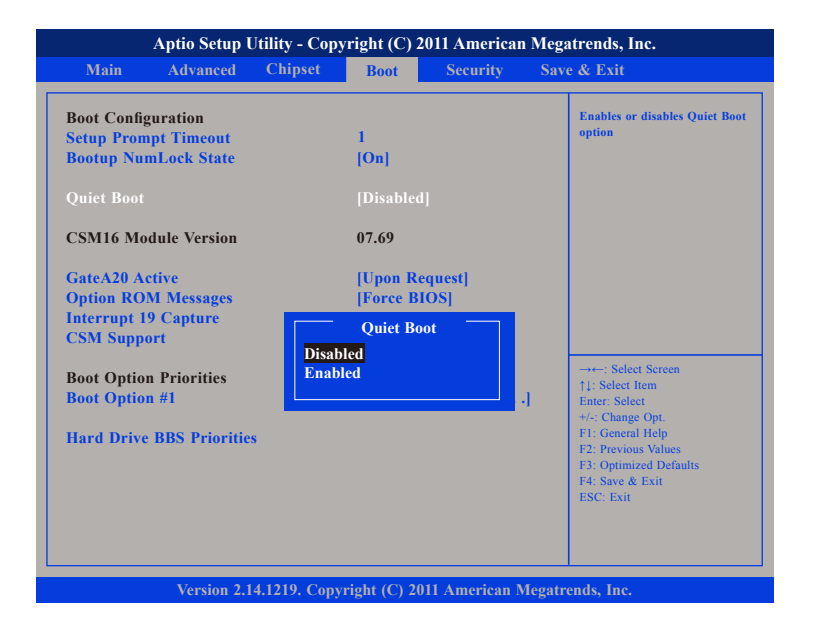

EnabledDisplays OEM logo instead of the POST messages.DisabledDisplays normal POST messages.

## GateA20 Active

| Main                                                                                        | Advanced                                                                           | Chinset      | Post                                               | Socurity                 | Sor    | o & Evit                                                                                                    |
|---------------------------------------------------------------------------------------------|------------------------------------------------------------------------------------|--------------|----------------------------------------------------|--------------------------|--------|----------------------------------------------------------------------------------------------------|
| Main                                                                                        | Auvanceu                                                                           | Cinpset      | BOOL                                               | Security                 | Sav    | e & Exit                                                                                                    |
| Boot Config<br>Setup Pron<br>Bootup Nu                                                      | guration<br>1pt Timeout<br>mLock State                                             |              | 1<br>[On]                                          |                          |        | UPON REQUEST - GA20 can be<br>disabled using BIOS services.<br>ALWAYS - do not allow disabling<br>GA20; this option is useful<br>when any RT code is executed<br>above IMP       |
| CSM16 Mo                                                                                    | dule Version                                                                       |              | 07.69                                              | u<br>U                   |        | above 1915.                                                                                                    |
| GateA20 A<br>Option RO<br>Interrupt 1<br>CSM Supp<br>Boot Optio<br>Boot Optio<br>Hard Drive | etive<br>M Messages<br>9 Capture<br>ort<br>n Priorities<br>n #1<br>2 BBS Prioritie | Upon<br>Alwa | [Upon Rd<br>[Force B<br>GateA20 A<br>Request<br>ys | equest]<br>[OS]<br>ctive | J      | →→→ : Select Screen<br>↑1: Select Item<br>Enter: Select<br>+/-: Change Opt.<br>F1: General Help<br>F2: Previous Values<br>F3: Optimized Defaults<br>F4: Save & Exit<br>ESC: Exit |
|                                                                                             | Version 2.1                                                                        | 4.1219. Copy | right (C) 20                                       | 011 American 1           | Megatı | ends, Inc.                                                                                                    |

| Upon Request | GA20 can be disabled using BIOS services.               |
|--------------|---------------------------------------------------------|
| Always       | Do not allow disabling GA20; this option is useful when |
|              | any RT code is executed above 1MB.                      |

-

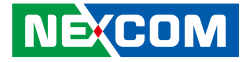

# **Option ROM Messages**

| Main Advanced                                                                                                    | Chipset Boot                                                                                  | Security                                  | Save & Exit                        |
|----------------------------------------------------------------------------------------------------|-----------------------------------------------------------------------------------------------|-------------------------------------------|------------------------------------|
| Boot Configuration<br>Setup Prompt Timeout<br>Bootup NumLock State<br>Quiet Boot<br>CSM16 Module Version<br>GateA20 Active<br>Option ROM Messages<br>INT19 Trap Response<br>CSM Support<br>Boot Option Priorities<br>Boot Option #1<br>Hard Drive BBS Priorities | l<br>[On]<br>[Disabl<br>07.69<br>[Upon 1<br>[Force<br>Option RC<br>Force BIOS<br>Keep Current | ed]<br>Request]<br>BIOS]<br>)M Messages — | Set display mode for Option<br>ROM |

This field is used to set display mode for Option ROM. The options are Force BIOS and Keep Current.

#### **INT19 Trap Response**

| Aptio Setup Utility - Copyright (C) 2011 American Megatrends, Inc.                                                                                                    |               |                                                                                       |                                       |        |                                                                                                    |  |
|----------------------------------------------------------------------------------------------------|---------------|---------------------------------------------------------------------------------------|---------------------------------------|--------|----------------------------------------------------------------------------------------------------|--|
| Main Advanced                                                                                                    | Chipset       | Boot                                                                                  | Security                              | Save   | e & Exit                                                                                                    |  |
| Boot Configuration<br>Setup Prompt Timeout<br>Bootup NumLock State<br>Quiet Boot<br>CSM16 Module Version<br>GateA20 Active<br>Option ROM Messages<br>INT19 Trap Response<br>CSM Support<br>Boot Option Priorities<br>Boot Option #1<br>Hard Drive BBS Priorities | Imme<br>Postp | 1<br>[On]<br>[Disabled<br>07.69<br>[Upon R<br>[Force B<br>INT19 Tra<br>ediate<br>oned | i]<br>equest]<br>IOS]<br>p Response = |        | BIOS reaction on INT19 trapping<br>by Option ROM:<br>IMMEDIATE - execute the<br>trap right away: POSTPONED<br>- execute the trap during<br>legacy boot.<br>→+-: Select Screen<br>11: Select Item<br>Enter: Select<br>Hend<br>Enter: Select<br>Hend<br>F2: Previous Values<br>F3: Optimized Defaults<br>F3: Save & Exit<br>ESC: Exit |  |
| Version 2.1                                                                                                    | 4.1219. Copy  | right (C) 2                                                                           | 011 American                          | Megatr | ends, Inc.                                                                                                    |  |

Allows Option ROMs to trap Interrupt 19 when enabled.

| Immediate | Execute the trap right away.         |
|-----------|--------------------------------------|
| Postponed | Execute the trap during legacy boot. |

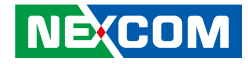

#### **CSM Support**

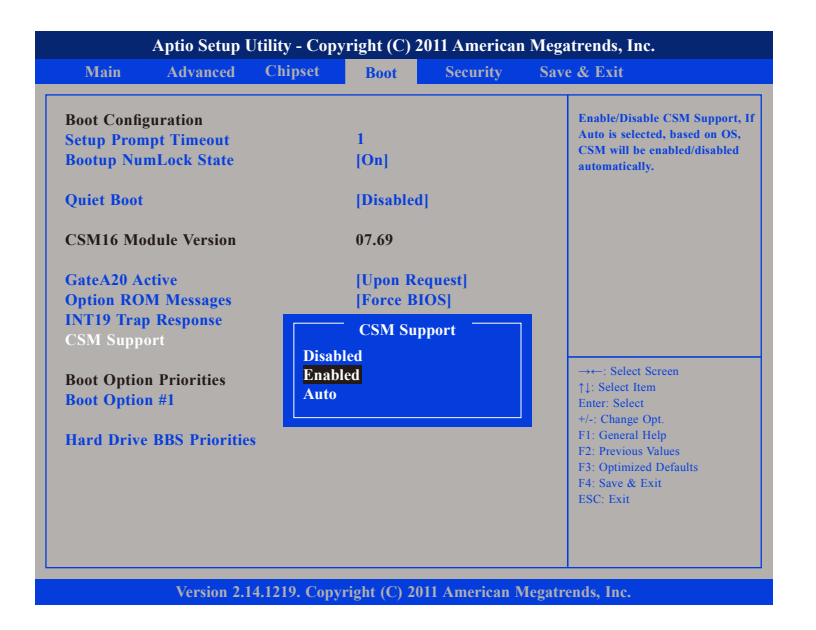

This field is used to enable or disable CSM support, if Auto option is selected, based on OS, CSM will be enabled or disabled automatically.

#### **Boot Option Priorities (Boot Option #1)**

| Main       Advanced       Chipset       Boot       Security       Sare & Exit         Boot Configuration<br>Sctup Prompt Timeout<br>Bootup NumLock State       1<br>[On]       I       Sets the system boot order         Quiet Boot       [Disabet]       [Disabet]       I       I         Quiet Boot       07.69       I       I       I         GateA20 Active<br>Option ROM Messages<br>CSM Support       I       I       IIIIII       IIIIIIIIIIIIIIIIIIIIIIIIIIIIIIIIIIII                                                                                                    |
|----------------------------------------------------------------------------------------------------|
| Boot Configuration<br>Setup Prompt Timeout<br>Bootup NumLock State     1<br>[On]     Sets the system boot order       Quiet Boot     [Disabled]     CSM16 Module Version     07.69       GateA20 Active<br>Option ROM Messages<br>INT19 Trap Response<br>CSM Support     [Upon Request]<br>[Force BIOS]    : Select Screen<br>T1: Select Item<br>Entry Select Item<br>Entry Select Item<br>Entr |
|                                                                                                    |

This field is used to adjust the boot sequence of the system. Boot Option #1 is the first boot device that the system will boot from, next will be #2 and so forth.

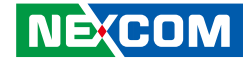

#### Hard Drive BBS Priorities (Boot Option #1)

| Boot Option #1<br>Boot Option #2 | [SATA PM: Hitachi]<br>[SATA PS: 32GB SAT]       | Sets the system boot order                                                                                                    |
|----------------------------------|-------------------------------------------------|----------------------------------------------------------------------------------------------------|
|                                  | Boot Option #1<br>SATA PM: Hitachi HTE545016B9A |                                                                                                    |
|                                  | SATA PS: 32GB SATA Flash Drive<br>Disabled      | → ←: Select Screen<br>1: Select Item<br>Enter: Select<br>+/-: Change Opt.<br>F1: General Help<br>F2: Previous Values<br>F3: Optimized Defaults<br>F4: Save & Exit<br>F6: Save & Exit |

Sets the first legacy device to boot from.

# Hard Drive BBS Priorities (Boot Option #2)

| Boot                                                                                          |                                                                                                    |
|-----------------------------------------------------------------------------------------------|----------------------------------------------------------------------------------------------------|
| [SATA PM: Hitachi]<br>[SATA PS: 32GB SAT]                                                     | Sets the system boot order                                                                                                    |
| Boot Option #2<br>SATA PM: Hitachi HTE545016B9A<br>SATA PS: 32GB SATA Flash Drive<br>Disabled | → Select Screen<br>1: Select Hem<br>Enter: Select<br>+/-: Change Opt.<br>F1: General Help<br>F2: Previous Values<br>F3: Optimized Defaults<br>F4: Save & Exit<br>ESC: Exit |
|                                                                                               | Boot<br>[SATA PM: Hitachi]<br>[SATA PS: 32GB SAT]<br>Boot Option #2<br>SATA PM: Hitachi HTE545016B9A<br>SATA PS: 32GB SATA Flash Drive<br>Disabled                         |

Sets the second legacy device to boot from.

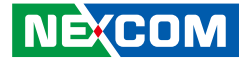

# Security

| Aptio Setup Utility - Copyright (C) 2011 American Megatrends, Inc.                                                                                 |                                                                                                    |                                                                                                    |                                                    |                |        |                                                                                                    |
|----------------------------------------------------------------------------------------------------|----------------------------------------------------------------------------------------------------|----------------------------------------------------------------------------------------------------|----------------------------------------------------|----------------|--------|----------------------------------------------------------------------------------------------------|
| Main                                                                                                    | Advanced                                                                                                    | Chipset                                                                                              | Boot                                               | Security       | Sav    | e & Exit                                                                                                    |
| Password Des                                                                                                    | scription                                                                                                    |                                                                                                    |                                                    |                |        | Set Administrator Password                                                                                                    |
| If ONLY the <i>s</i><br>then this only<br>only asked for<br>If ONLY the <i>s</i><br>is a power on<br>boot or enter<br>have Adminis<br>The password | Administrato<br>limits access<br>r when enteri<br>User's password<br>password an<br>Setup. In Set<br>trator rights.<br>l length must | r's password<br>s to Setup an<br>ing Setup.<br>ord is set, th<br>id must be en<br>tup the User<br>be | l is set,<br>ad is<br>en this<br>ntered to<br>Will |                |        |                                                                                                    |
| in the followin<br>Minimum len                                                                                                    | ng range:<br>gth                                                                                                    |                                                                                                    | 3                                                  |                |        |                                                                                                    |
| Maximum len<br>Administrato<br>User Password                                                                                                    | r Password<br>I                                                                                                    |                                                                                                    | 20                                                 |                |        | →→-: Select Screen<br>1j: Select Item<br>Enter: Select<br>+/: Change Opt.<br>F1: General Help<br>F2: Previous Values<br>F3: Optimized Defaults<br>F4: Save & Exit<br>ESC: Exit |
|                                                                                                    | Version 2.1                                                                                                    | 4.1219. Copy                                                                                         | right (C) 20                                       | )11 American M | legatr | ends, Inc.                                                                                                    |

#### Administrator Password

Select this to reconfigure the administrator's password.

#### **User Password**

NE;COM

Select this to reconfigure the user's password.

# Save & Exit

| Aptio Setup Utility - Copyright (C) 2011 American Megatrends, Inc. |                 |              |              |             |        |                              |
|--------------------------------------------------------------------|-----------------|--------------|--------------|-------------|--------|------------------------------|
| Main                                                               | Advanced        | Chipset      | Boot         | Security    | Sav    | e & Exit                     |
| Save Char                                                          | nges and Exit   |              |              |             |        | Fyit systm setup after       |
| Discard C                                                          | 'hanges and Ex  | it           |              |             |        | saving the changes.          |
| Save Char                                                          | nges and Reset  |              |              |             |        | Ŭ Ŭ                          |
| Discard C                                                          | hanges and Re   | set          |              |             |        |                              |
| Save Opti                                                          | ons             |              |              |             |        |                              |
| Save Char                                                          | nges            |              |              |             |        |                              |
| Discard C                                                          | hanges          |              |              |             |        |                              |
| Restore D                                                          | efaults         |              |              |             |        |                              |
| Save as U                                                          | ser Defaults    |              |              |             |        |                              |
| <b>Restore U</b>                                                   | ser Defaults    |              |              |             |        |                              |
| <b>D</b> ( 0                                                       | .,              |              |              |             |        | →←: Select Screen            |
| Boot Over                                                          | rride           |              |              |             |        | ↑↓: Select Item              |
| SAIA PM                                                            | : Hitachi HTE:  | 545016B9A    |              |             |        | Enter: Select                |
| Lounsh E                                                           | EI Shall from ( | loonotom dor |              |             |        | F1: General Help             |
| Launen E                                                           | r i shen from i | nesystem dev | lice         |             |        | F2: Previous Values          |
|                                                                    |                 |              |              |             |        | F3: Optimized Defaults       |
|                                                                    |                 |              |              |             |        | F4: Save & EXII<br>FSC: Exit |
|                                                                    |                 |              |              |             |        |                              |
|                                                                    |                 |              |              |             |        |                              |
|                                                                    |                 |              |              |             |        |                              |
|                                                                    |                 |              |              |             |        |                              |
|                                                                    | Version 2.1     | 4.1219. Copy | right (C) 20 | 11 American | Megatr | ends, Inc.                   |

#### Save Changes and Exit

To save the changes and exit the Setup utility, select this field then press <Enter>. A dialog box will appear. Confirm by selecting Yes. You can also press <F4> to save and exit Setup.

#### **Discard Changes and Exit**

To exit the Setup utility without saving the changes, select this field then press <Enter>. You may be prompted to confirm again before exiting. You can also press <ESC> to exit without saving the changes.

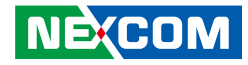

#### Save Changes and Reset

To save the changes and reset, select this field then press <Enter>. A dialog box will appear. Confirm by selecting Yes.

#### **Discard Changes and Reset**

To exit the Setup utility and reboot the system without saving the changes, select this field then press <Enter>. You may be prompted to confirm again before exiting.

#### Save Changes

To save changes and continue configuring the BIOS, select this field then press <Enter>. A dialog box will appear. Confirm by selecting Yes.

#### **Discard Changes**

To discard the changes, select this field then press <Enter>. A dialog box will appear. Confirm by selecting Yes to discard all changes made and restore the previously saved settings.

#### **Restore Defaults**

To restore the BIOS to default settings, select this field then press <Enter>. A dialog box will appear. Confirm by selecting Yes.

#### Save as User Defaults

To use the current configurations as user default settings for the BIOS, select this field then press <Enter>. A dialog box will appear. Confirm by selecting Yes.

#### **Restore User Defaults**

To restore the BIOS to user default settings, select this field then press <Enter>. A dialog box will appear. Confirm by selecting Yes.

#### **Boot Override**

To bypass the boot sequence from the Boot Option List and boot from a particular device, select the desired device and press <Enter>.

#### Launch EFI Shell from filesystem device

To launch EFI shell from a filesystem device, select this field and press <Enter>.

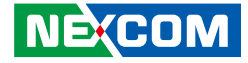

# **Appendix A: GPI/O Programming Guide**

Digital I/O (Digital Input/Output) pins are provided for custom system design. This appendix provides definitions and its default setting for the Digital I/O pins in the NISE 2200. The pin definition is shown is the following table:

| PIN | Description | PIN | Description |
|-----|-------------|-----|-------------|
| 1   | +5V         | 2   | GND         |
| 3   | GPO24       | 4   | GPI20       |
| 5   | GPO25       | 6   | GPI21       |
| 7   | GPO26       | 8   | GPI22       |
| 9   | GPO27       | 10  | GPI23       |

IO base address : A00h

Bit0 : GPl20 Bit1 : GPl21 Bit2 : GPl22 Bit3 : GPl23 Bit4 : GPO24 Bit5 : GPO25 Bit6 : GPO26 Bit7 : GPO27

1. Read/Write GPIO data by I/O port A04h
.

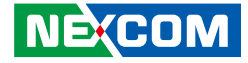

## **Appendix B: Watchdog Timer**

NISE 2200 Watch Dog Function Configuration Sequence Description:

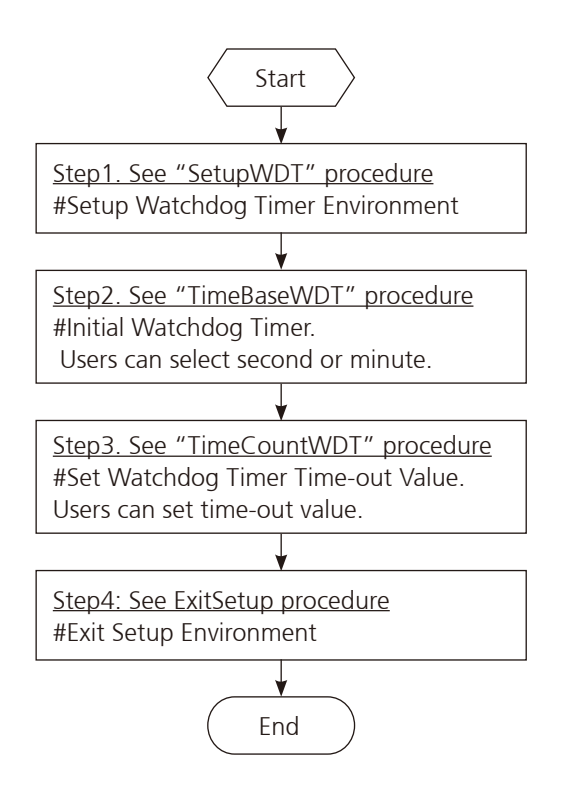

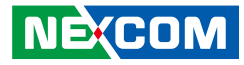

| SetupWDT | PROC     |                                       | TimeBaseWDT  |         | PROC                                           |
|----------|----------|---------------------------------------|--------------|---------|------------------------------------------------|
| mov      | dx, 2eh  |                                       | mov          | al, 72h |                                                |
| mov      | al, 087h |                                       | out          | 2eh, al |                                                |
| out      | dx, al   |                                       | mov          | al, 10h | ;Set WDT reset upon PWROK                      |
| nop      |          |                                       | or           | al, 80h | ;Here!! set 80h for second, set 00h for minute |
| nop      |          |                                       | out          | 2fh, al |                                                |
| mov      | al, 01h  |                                       | ret          |         |                                                |
| out      | dx, al   |                                       | TimeBaseWDT  | ENDP    |                                                |
| nop      |          |                                       |              |         |                                                |
| nop      |          |                                       | ============ | =====   |                                                |
| mov      | al, 55h  |                                       | TimeCountWDT | PROC    |                                                |
| out      | dx, al   |                                       | mov          | al, 73h | ;WDT Time-out register.                        |
| nop      |          |                                       | out          | 2eh, al |                                                |
| nop      |          |                                       | mov          | al, 03h | ;Here!! Set count 3.                           |
| out      | dx, al   | ;Write operations to special address  | out          | 2fh, al |                                                |
|          |          | port (2E) for entering MB PnP Mode.   | ret          |         |                                                |
|          |          |                                       | TimeCountWDT | ENDP    |                                                |
| mov      | al, 07h  |                                       |              |         |                                                |
| out      | 2eh, al  |                                       |              |         |                                                |
| mov      | al, 07h  | ;Select logical device for Watch Dog. | ExitSetup    | PROC    |                                                |
| out      | 2fh, al  |                                       | mov          | al, 02h |                                                |
| ret      |          |                                       | out          | 2eh, al |                                                |
| SetupWDT | ENDP     |                                       | mov          | al, 02h |                                                |
|          |          |                                       | out          | 2fh, al |                                                |
|          |          |                                       | ret          |         |                                                |
|          |          |                                       | ExitSetup    | ENDP    |                                                |